## オ知・胆力・明敏・智謀 ーMicrosoft Excelー

#### 岐阜経済大学経営学部 経営情報学科 井戸 伸彦

#### 来歴: 0.0版 2003年7月3日

#### はじめに

- (1)Excelとは?
- (2) 一般的な注意
- (3)売上集計表と棒グラフの作 成(課題1)

(4)表の項目追加と円グラフ·3
Dグラフ(課題2)
(5)データの並べ替えと抽出、
集計(課題3)
(6)ピボットテーブルの作成(課 題4)

### はじめに

- ■本スライドでは、Excelの操作に関する課題について 記していきます。
- ■作成する課題の見本は、ネット上で別途参照してください。
- 課題1:<u>http://www.gifu-keizai.ac.jp/ido/doc/literacy\_text/lit\_excel1.pdf</u>
- 課題2:<u>http://www.gifu-keizai.ac.jp/ido/doc/literacy\_text/lit\_excel2.pdf</u>
- 課題3:<u>http://www.gifu-keizai.ac.jp/ido/doc/literacy\_text/lit\_excel3.pdf</u>
- 課題4:<u>http://www.gifu-keizai.ac.jp/ido/doc/literacy\_text/lit\_excel4.pdf</u>

### (1.1) Excelって、なに?

■Excelって、なに?

- Excel 表をベースにした文書を作成するソフトウェア。
- 表はいろいろなところに出てきます。

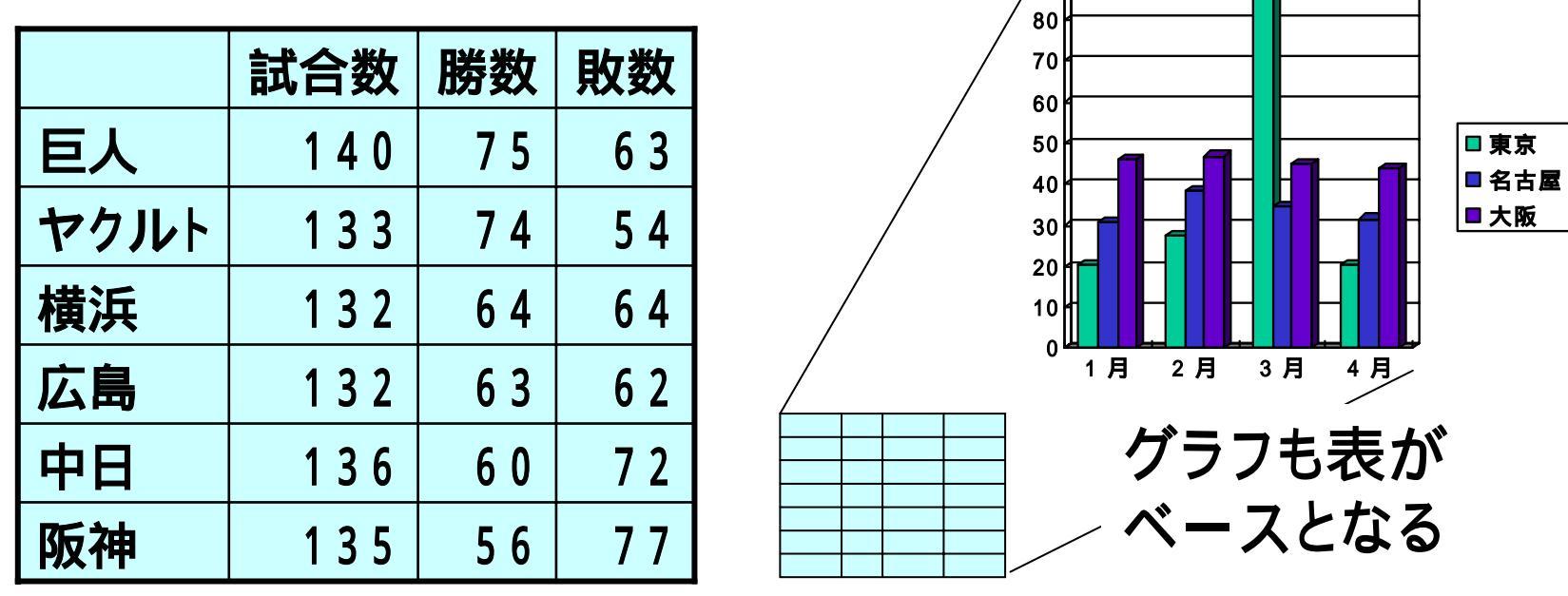

/90 r

- ●文書と言っても、印刷しないで利用することもあります。
- •仕事になると、もっとたくさん出てきます(帳簿、集計、etc.)。

## (1.2)Excelって、どんなの?

#### ■Excelってどんなの?

- 起動してみてみよう。
- 入力する単位が、
   表の区切り(セル)ごと
   になっている。
  - 表の形で書くことが前提。
- どこまでも続いている。

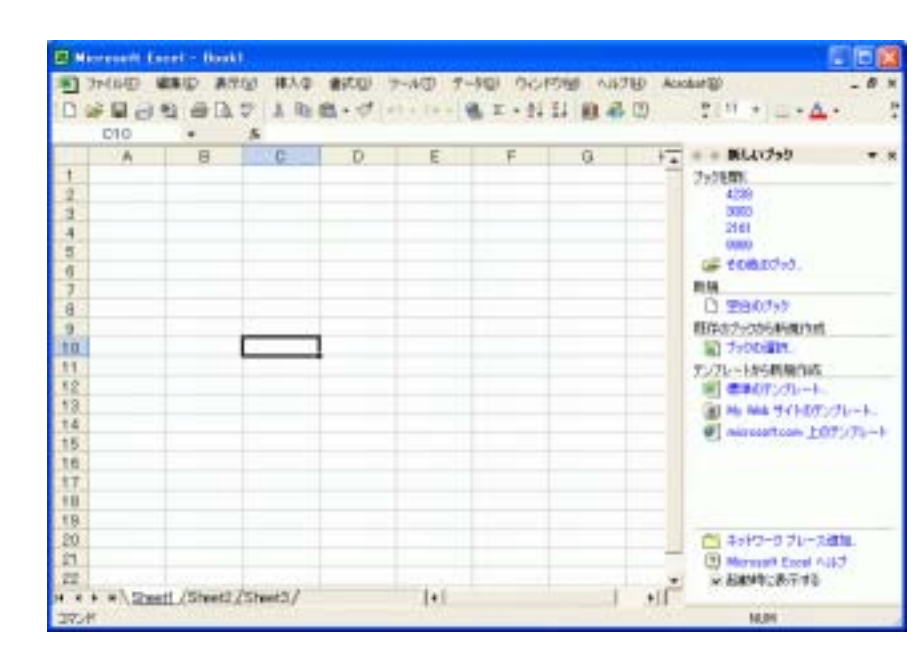

ページに分かれている訳ではない。

印刷する時、紙の大きさにより印刷される範囲も変わる。

シートごとに分かれている。

シートは利便性のための単位。コピーなどの操作の単位。

(1.3) Excelって、なんでいいの? - 1 -

#### ■Excelって、なんでいいの?

• 式が設定出来る。

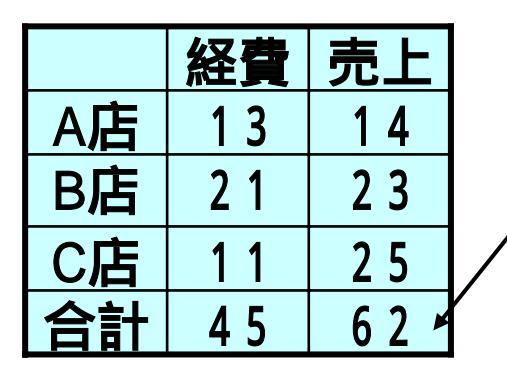

"62"と入力しないで、 「上のみっつのセルの合計」として 式を設定すればいい。

> ■2月 ■3月

計算間違いがない、同じことを繰り返し書〈必要が無い。 比較的高度な計算をする機能も備わっている。

• グラフが自動で書ける。 頑張って手でグラフを 書〈ことは非現実的です。 (1.4) Excelor、なんでいいの? -2-

#### ■Excelって、なんでいいの?(つづき)

•入力したデータの並びを操作出来る。

|      | 試合数 | 勝数 | 敗数  |           |      | 試合数 | 勝数 | 敗数  |
|------|-----|----|-----|-----------|------|-----|----|-----|
| 巨人   | 140 | 75 | 63  |           | 阪神   | 135 | 56 | 77  |
| ヤクルト | 133 | 74 | 54  |           | 中日   | 136 | 60 | 7 2 |
| 横浜   | 132 | 64 | 64  | 敗奴の順に並べ替え | 横浜   | 132 | 64 | 64  |
| 広島   | 132 | 63 | 6 2 |           | 巨人   | 140 | 75 | 63  |
| 中日   | 136 | 60 | 7 2 |           | 広島   | 132 | 63 | 6 2 |
| 阪神   | 135 | 56 | 77  |           | ヤクルト | 133 | 74 | 5 4 |

- Wordのような文書作成の機能もある程度備わっている。
- 強力なマクロ(本スライドでは範囲外)が利用できる。

#### (2.1)Microsoft Wordの起動

#### ■岐阜経済大学内のPCでは、次のように起動します。

- [スタート] [アプリケーション] [Microsoft Excel]
- ■Microsoft Excelで作成されたファイルは、ダブルクリッ クすることで、該ファイルを開いてExcelが起動されます。

## (2.2)画面の名称

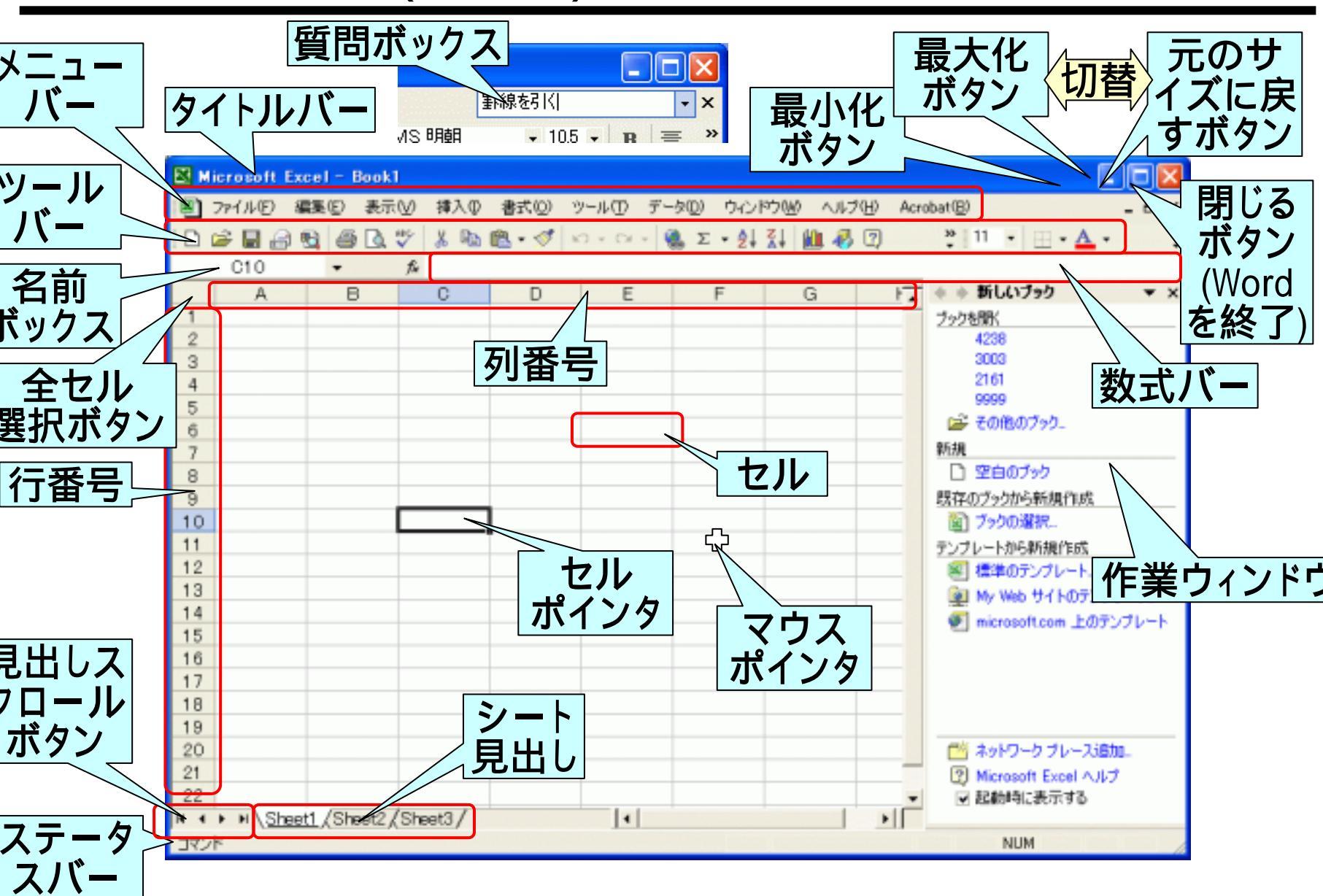

## (2.3) ブックとシート

■データを入力したりグラフを書いたりする操作は、シート単位で行います。

■シートを集めたものが、ブックです。Excelのファイルは、 ブックに相当します。

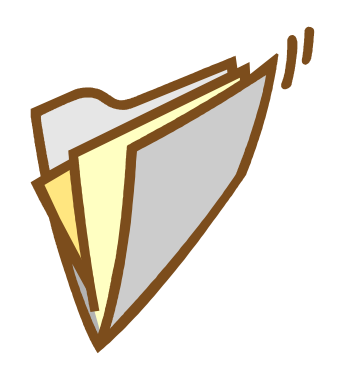

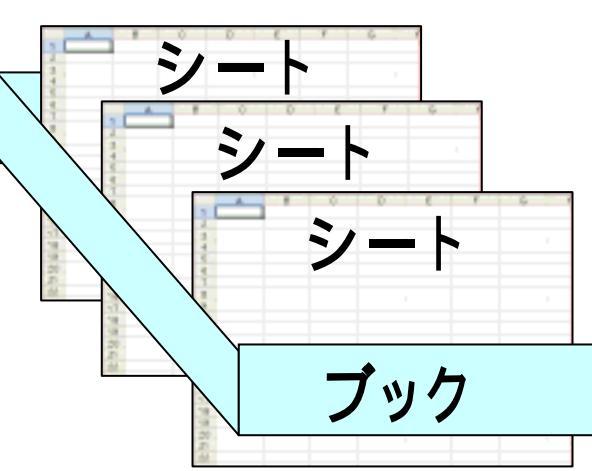

#### ■シートはシート見出しをクリック(1)して切り替えます。

|                                    | Ν |                                                                                                    |
|------------------------------------|---|----------------------------------------------------------------------------------------------------|
|                                    |   |                                                                                                    |
| N <u>Sheet1</u> /Sheet2<br>Sheet3/ | V | N\Sheet1 \Sheet2 (Sheet3 / Sheet3 / |
| <b>(1)</b>                         |   |                                                                                                    |

### (2.4)ツールバー、サブメニュー、ボタンの表示

■次の操作は、Wordと同様です。

- •表示されていないツールバーを表示する(1)。
- •表示されていないサブメニューを表示する(2)。
- ・ツールバーに無いボタンを表示する(3)。

| 長示(V) 挿入( <u>御</u> 書式( <u>0</u> )<br>種準(N)<br>副 破ページ ブレビュー( <u>P</u> ) | ッール① データ② ウィンドウω<br>                                                                                                    |                                                                                                    |
|------------------------------------------------------------------------|----------------------------------------------------------------------------------------------------|----------------------------------------------------------------------------------------------------|
| ッールバー①<br>ズーム②…<br>×                                                   | <ul> <li>          標準          書式設定           [ウォッチ] ウィンドウ         Visual Basic         Web           ガラフ<br/>コントロール<br/>チェック/コメン<br/>U<br/>U</li></ul> | 100% ・<br>MS Pゴシック ・<br><b>B J U 三 三</b><br>三 國 <b>愛 % ,</b><br>*.8 +98 律 律 <u>》</u> ・<br>ボタンを 2 行に表示(出)<br>ボタンの表示/非表示(A)・ |

## (2.5) ヘルプを見る

- ■[質問ボックス]に質問を入力(1)します。 ■現れた候補リスト(2)の中から、知りた い項目(図では、「グラフをプロットする方 法を変更する] 3)をクリックします。
- ■別ウィンドウにて、ヘルプ(4)が表示されます。
- ■ヘルプ内から、さらに絞り込んだ項目を 選びます(5)。
- ■"オフィスアシスタント"(イルカ)、 もしくは[ヘルプ]-[Microsoft Excel ヘルプ]でも、同等の ことが行えます。

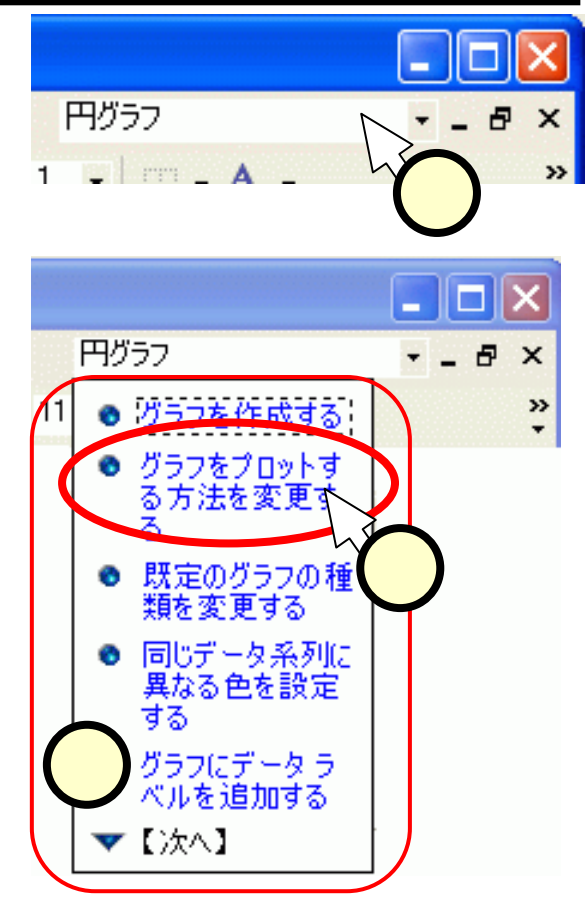

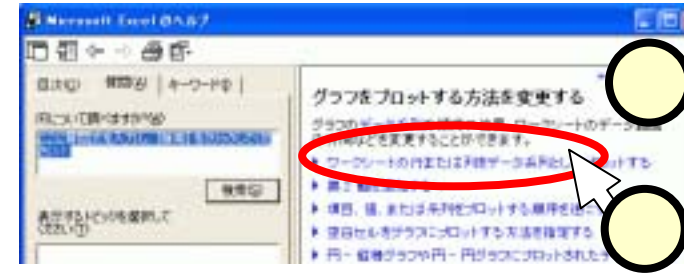

## (2.6)元に戻す

- ■多くのソフトウェアには、すでに行った操作を元に戻す 機能が具備されています。
- ■Excelも、[元に戻す]をクリック(1))すれば、操作を取 り消すことができます。繰り返しクリックすれば、いくつ かの操作の前の状態に戻れます。
- ■失敗しても、あわてずに[元に戻す]を実行してください。

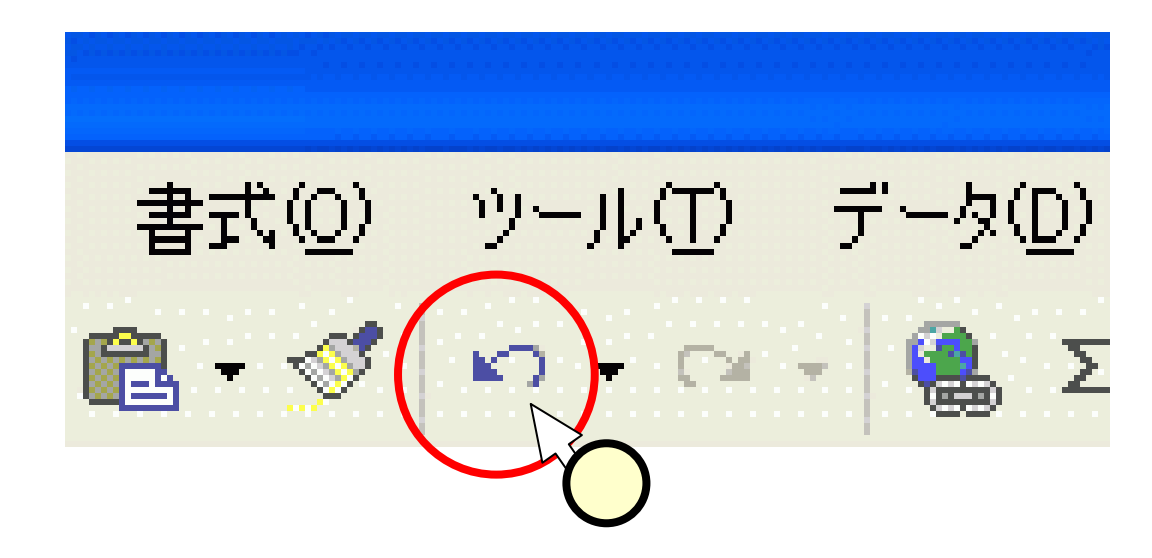

## (2.7)作業ウィンドウ

■作業ウィンドウ

- 主だった文書の編集作業は、作業ウィンドウで行うことが出来ます。
- 同じことを、メニューバーやツールバー からも行うことが出来ます。
- 作業ウィンドウを使ったほうが効率が良い場合もありますが、本スライドでは、
   基本的にメニューバーやツールバーを用います。

| ◆ ⇒ 新しいブック ▼ ×           |
|--------------------------|
| ブックを開く                   |
| 4238                     |
| 3003                     |
| 2161                     |
| 9999                     |
| 💕 その他のブック                |
| 新規                       |
| 🗋 空白のブック                 |
| 既存のブックから新規作成             |
| 📓 ブックの選択                 |
| テンプレートから新規作成             |
| 🖭 標準のテンプレート              |
| 👰 My Web サイトのテンプレート      |
| 🐖 microsoft.com 上のテンプレート |
|                          |
|                          |
|                          |

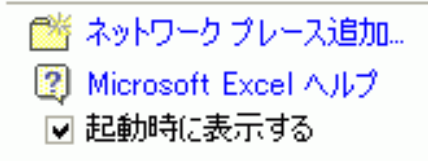

## (3)売上集計表と棒グラフの作成

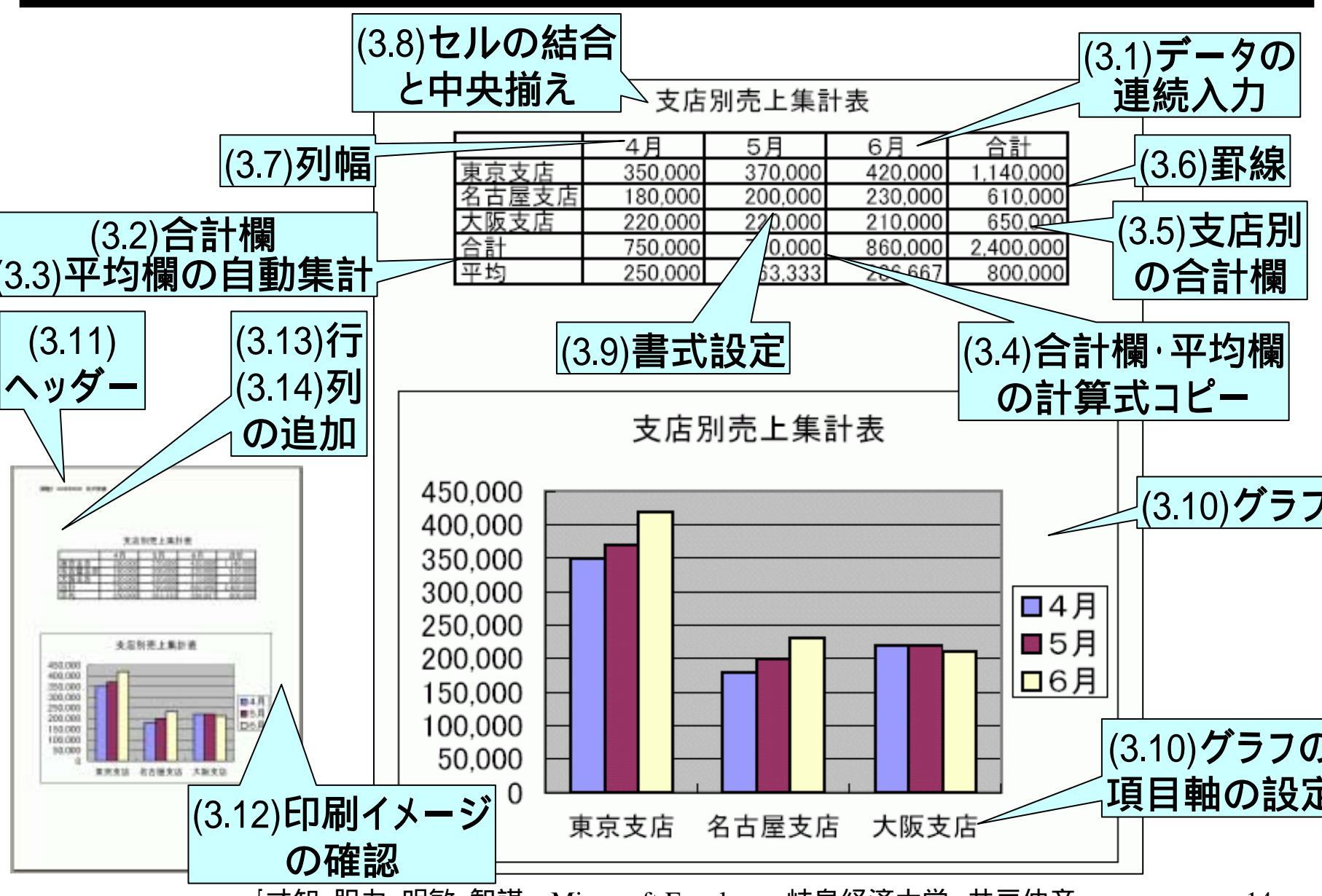

## (3.1)データの連続入力

- ■4月~5月は、次のように入力します。
  - "4月"のみ入力します。
  - セルポインタを入力し
     た"4月"のセルに合わ
     せます。
  - マウスポインタを該セルの右下にある小さい四角(1、フィルハンドルといいます)に合わせます。ポインタの形が"+"(2)に変わります。
  - 右側のD4のセルまでド ラッグ(2)します。

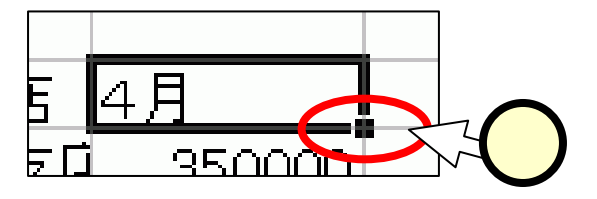

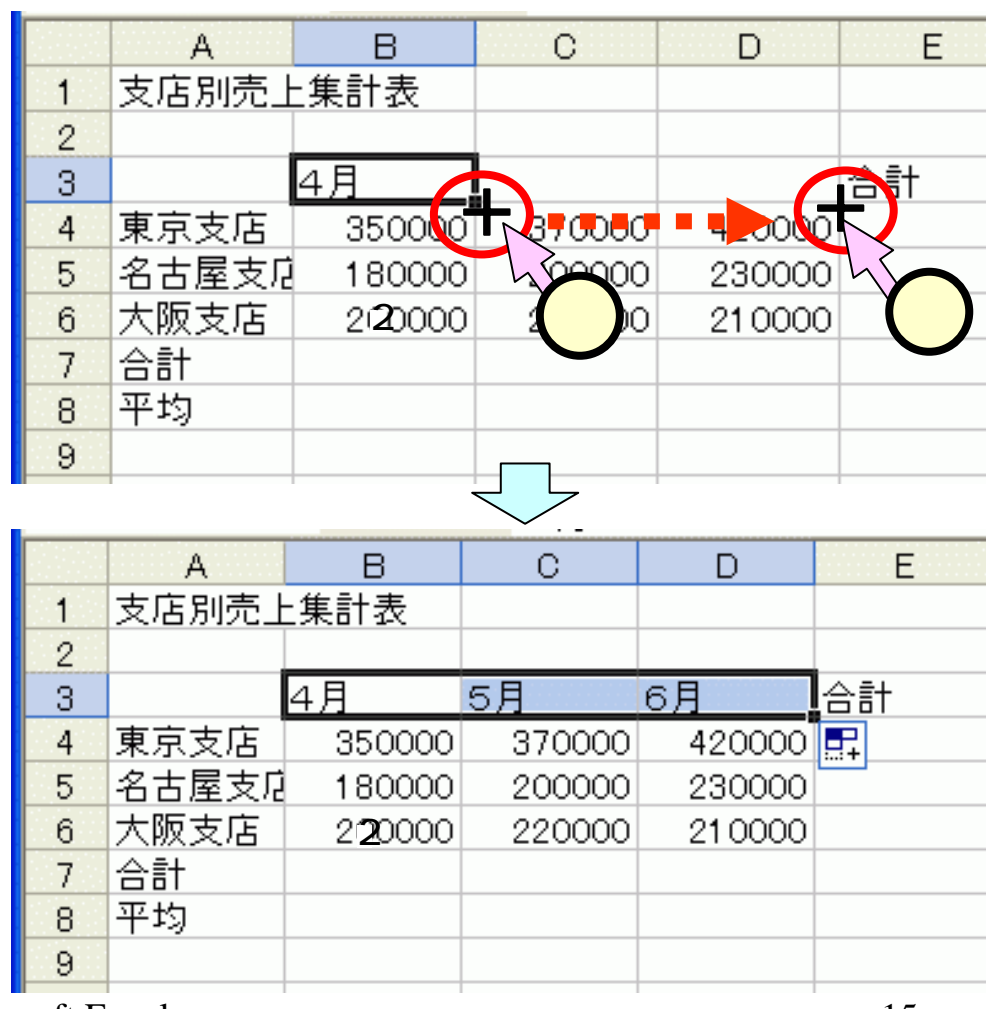

## (3.2)合計欄の自動集計

■合計欄のセル(B7)に セルポインタを合わせ (1)、ツールバー中 の[オートSUM]ボタン ()をクリック(2)し ます。

■計算の対象となる範囲が点線で囲まれ(3)、計算式(4)が入力されます。

■範囲・計算式を確認し て、[Enter]キーを押下 (5)します。

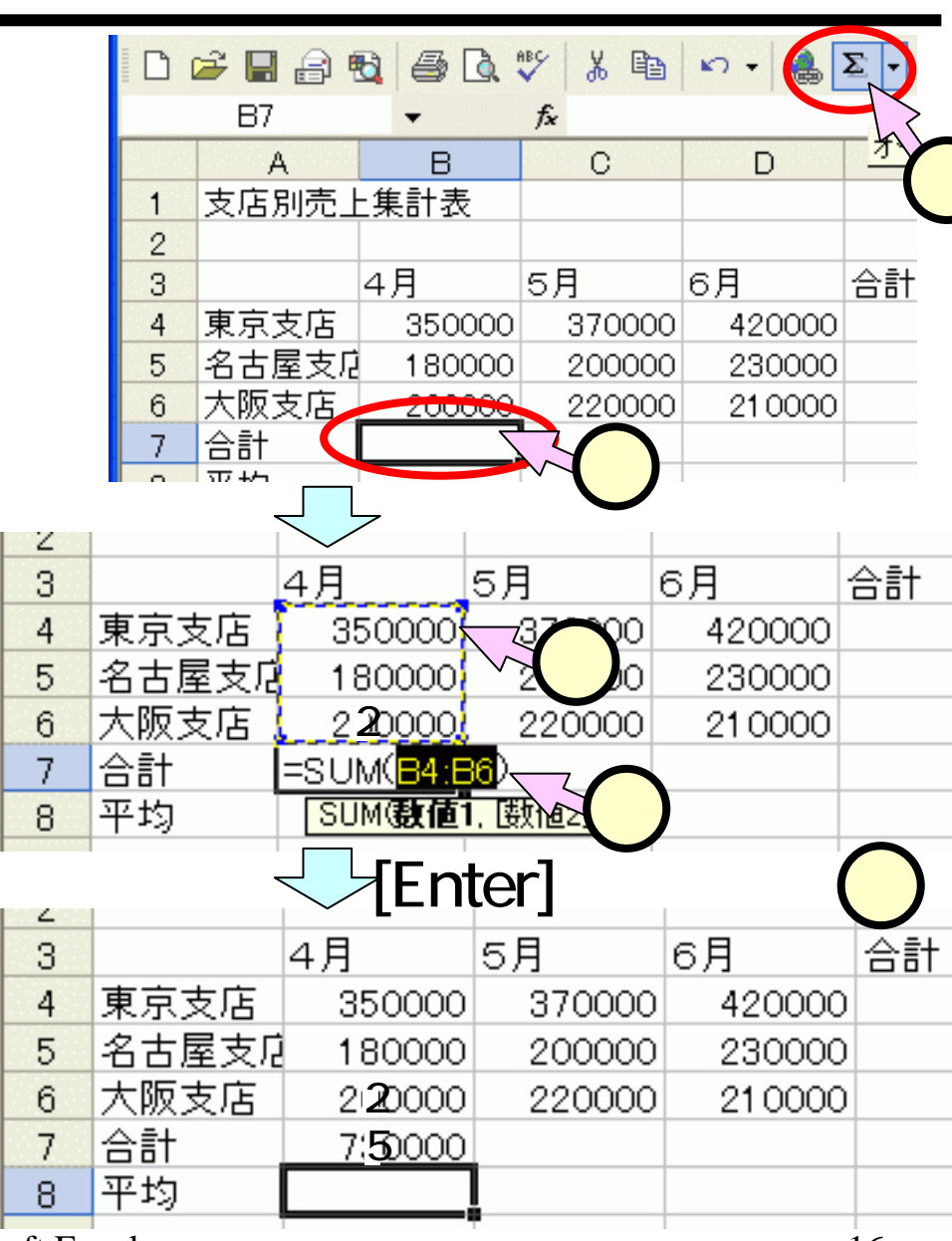

## (3.3.1)平均欄の自動集計(1/2)

■平均欄のセル(B8) にセルポインタを合 わせ((1))、ツール バー中の[オート SUM1**ボタン**( )右 の下三角()をク リック(2)します。 ■現れたサブメニュ から、 [平均]をクリッ ク(3)します。 ■計算の対象となる範 囲が点線で囲まれ 4)、計算式(5) が入力されます。

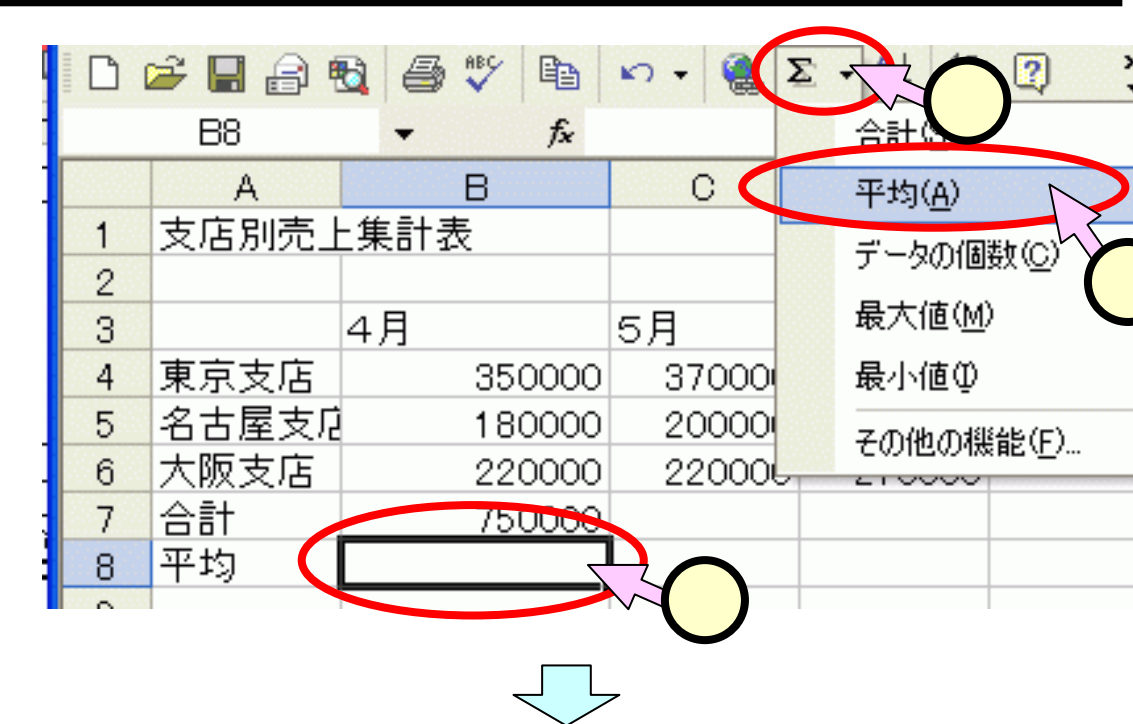

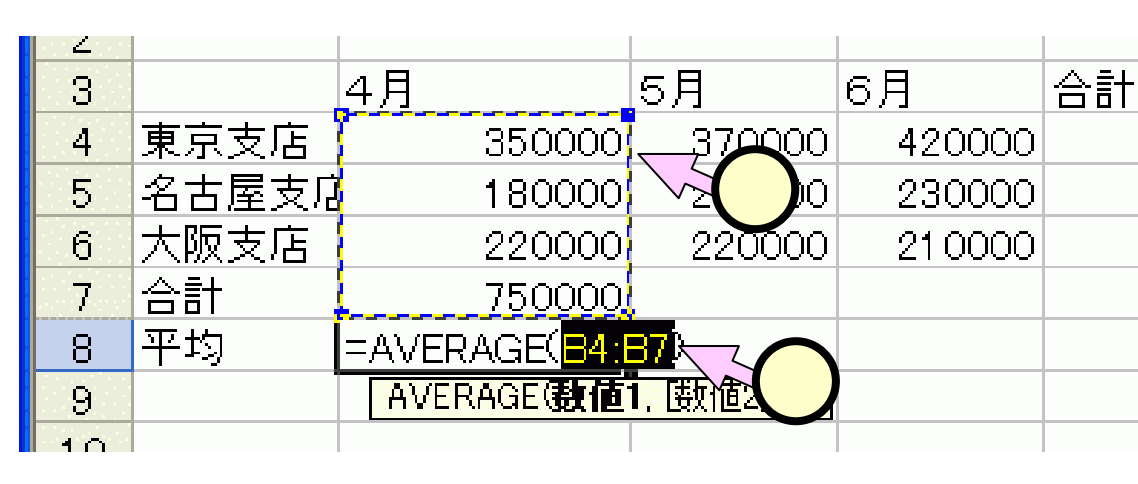

## (3.3.2)平均欄の自動集計(2/2)

■範囲には合計欄のセ ル(B7)も含まれてし まっているため、これを、 "B6"に入力しなおしま す(①)。 =AVERAGE(B4:B7)

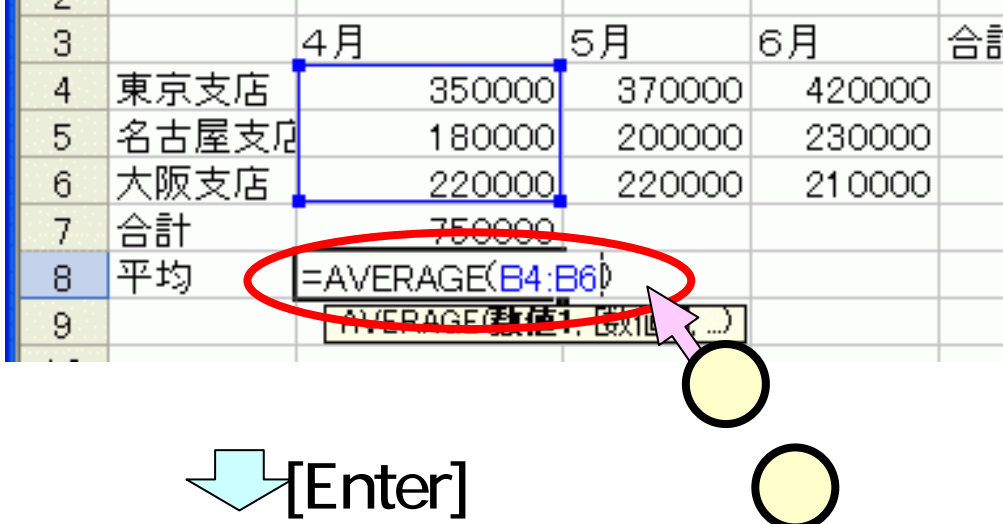

=ATARAGE(B4:B<u>6</u>) ■計算式を確認して、 [Enter]キーを押下 (2)します。

| 3   |       | 4月     | 5月     | 6月      | 合計 |
|-----|-------|--------|--------|---------|----|
| 4   | 東京支店  | 350000 | 370000 | 420000  |    |
| 5   | 名古屋支店 | 180000 | 200000 | 230000  |    |
| 6   | 大阪支店  | 220000 | 220000 | 21 0000 |    |
| 7   | 合計    | 750000 |        |         |    |
| 8   | 平均    | 250000 |        |         |    |
| 9   |       |        |        |         |    |
| 1.0 |       |        |        |         |    |

## (3.4)合計欄・平均欄の計算式コピー

■"4月"の列の合計欄 から平均欄ヘドラッグ (1)し、2つのセル を選択します。 ■マウスポインタを該 セルの右下にある小 さい四角(フィルハン ドル)に合わせます。 ポインタの形が"+" (2)に変わります。 ■右側のD4のセルまで ドラッグ(2)します。

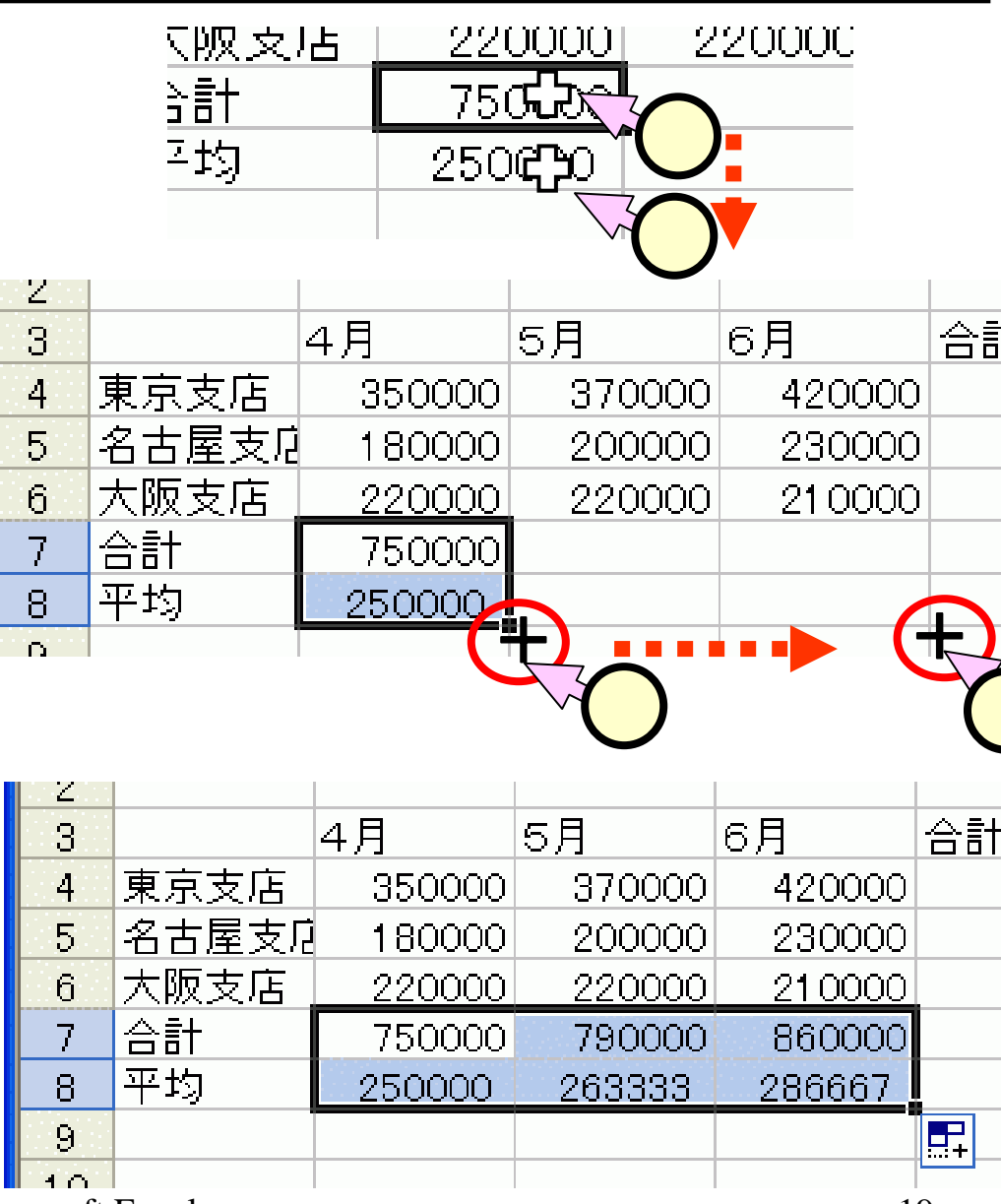

## (3.5)支店別の合計欄

■スライド(3.2)と同様 に、ツールバー中 の[オートSUM]ボタ ン()をクリックし て、合計欄を入力 します。

■スライド(3.3)と同様 に、フィルハンドル をドラッグして、E8 までコピーします。

|   | А     | В      | С      | D       | Е                        | F   |
|---|-------|--------|--------|---------|--------------------------|-----|
| 3 |       | 4月     | 5月     | 6月      | 合計                       |     |
| 4 | 東京支店  | 350000 | 370000 | 420000  | =SUM( <mark>B4:</mark> [ | )4) |
| 5 | 名古屋支店 | 180000 | 200000 | 230000  | SUM(数值)                  | i,  |
| 6 | 大阪支店  | 220000 | 220000 | 21 0000 |                          |     |
| 7 | 合計    | 750000 | 790000 | 860000  |                          |     |
| 8 | 平均    | 250000 | 263333 | 286667  |                          |     |

|   | А     | В      | С      | D       | E       |
|---|-------|--------|--------|---------|---------|
| 3 |       | 4月     | 5月     | 6月      | 合計      |
| 4 | 東京支店  | 350000 | 370000 | 420000  | 1140000 |
| 5 | 名古屋支店 | 180000 | 200000 | 230000  |         |
| 6 | 大阪支店  | 220000 | 220000 | 21 0000 |         |
| 7 | 合計    | 750000 | 790000 | 860000  |         |
| 8 | 平均    | 250000 | 263333 | 286667  |         |

|   | А     | В      | С      | D       | Е       |
|---|-------|--------|--------|---------|---------|
| 3 |       | 4月     | 5月     | 6月      | 合計      |
| 4 | 東京支店  | 350000 | 370000 | 420000  | 1140000 |
| 5 | 名古屋支店 | 180000 | 200000 | 230000  | 61 0000 |
| 6 | 大阪支店  | 220000 | 220000 | 21 0000 | 650000  |
| 7 | 合計    | 750000 | 790000 | 860000  | 2400000 |
| 8 | 平均    | 250000 | 263333 | 286667  | 800000  |
| q |       |        |        |         |         |

### (3.6) 罫線 ■[A3]から[E8]までをドラッグして選 択(①)します。 ■ツールバー中の[罫線]ボタン (②)の三角(○)をクリック(②) し、格子(田)をクリック(③)します。

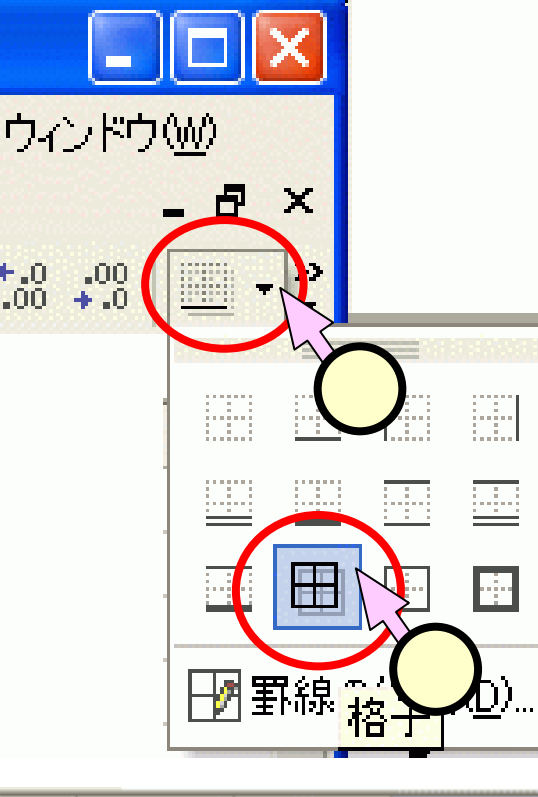

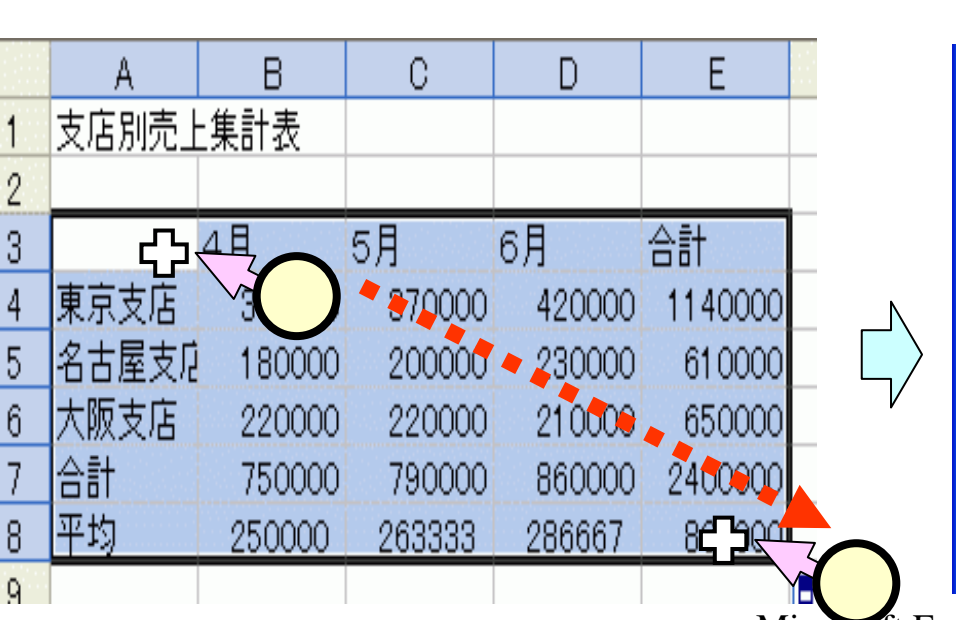

|   | А     | В      | С      | D       | Е       |
|---|-------|--------|--------|---------|---------|
| 1 | 支店別売」 | _集計表   |        |         |         |
| 2 |       |        |        |         |         |
| 3 |       | 4月     | 5月     | 6月      | 合計      |
| 4 | 東京支店  | 350000 | 370000 | 420000  | 1140000 |
| 5 | 名古屋支店 | 180000 | 200000 | 230000  | 61 0000 |
| 6 | 大阪支店  | 220000 | 220000 | 21 0000 | 650000  |
| 7 | 合計    | 750000 | 790000 | 860000  | 2400000 |
| 8 | 平均    | 250000 | 263333 | 286667  | 800000  |
| 0 |       |        |        |         |         |

-

## (3.7)列幅の調整

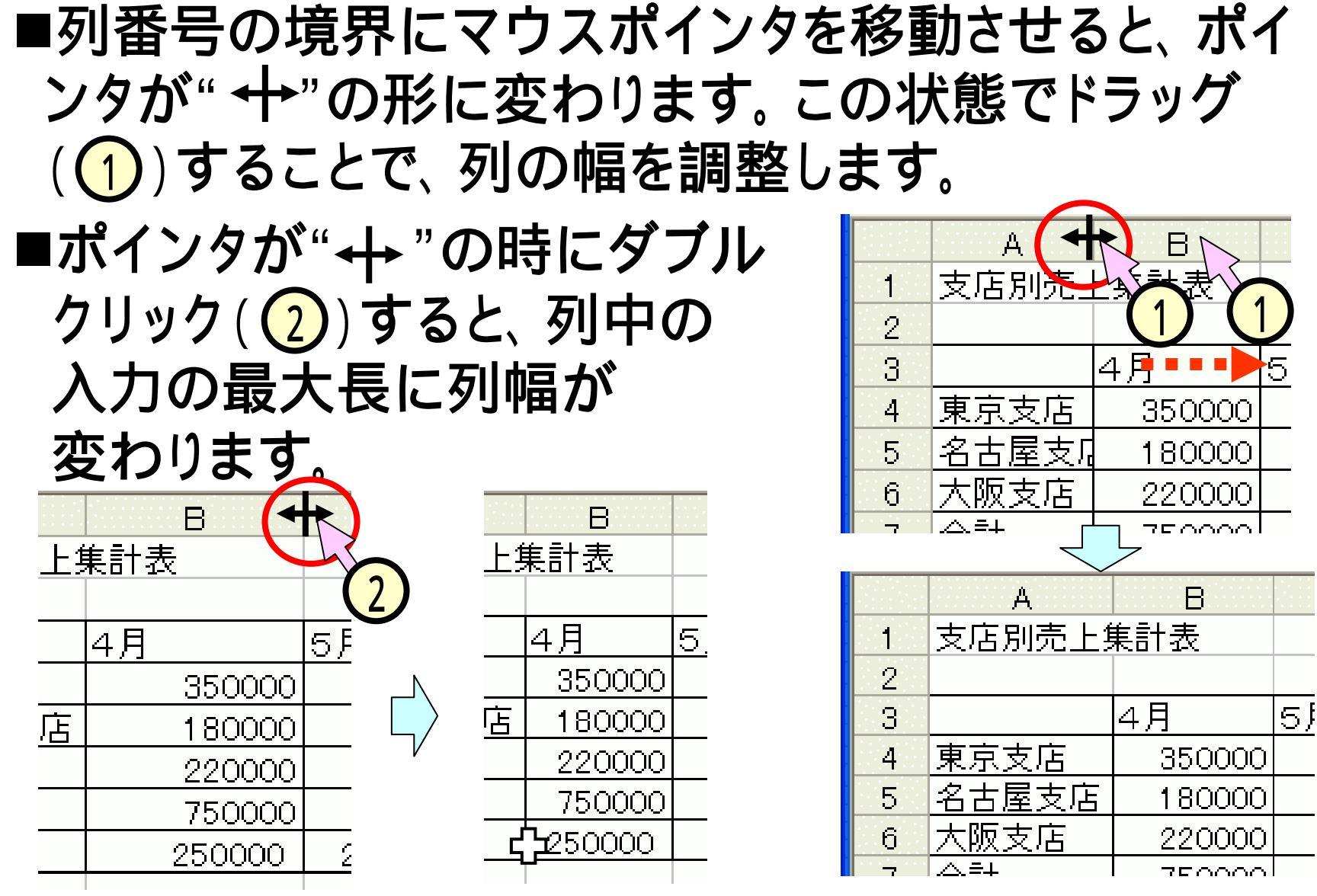

## (3.8) セルの結合と中央揃え

■"支店別売上集計 表"のセル(A1)から、 表の右端のセル (E1)までをドラッグ (1)します。

■[セルを結合して中 央揃え]ボタン(回) をクリック(2)します。

■大きめのフォントサ

す。

イズを指定(3)しま

Σ - 4 2 » 11 f f f f A1 支店別売上集計表 セ E С D в 支店別売七集計表 1 2 月 6月 合計 <sup>1</sup> 3 5月 まっちに <u>»</u> 11 +a+ - ≜⊥ <u>۱</u> 2 Σ A1 支店別売上集計表 F A B D 支店別売上集計表 1 2 3 4月 5月 6月 合計

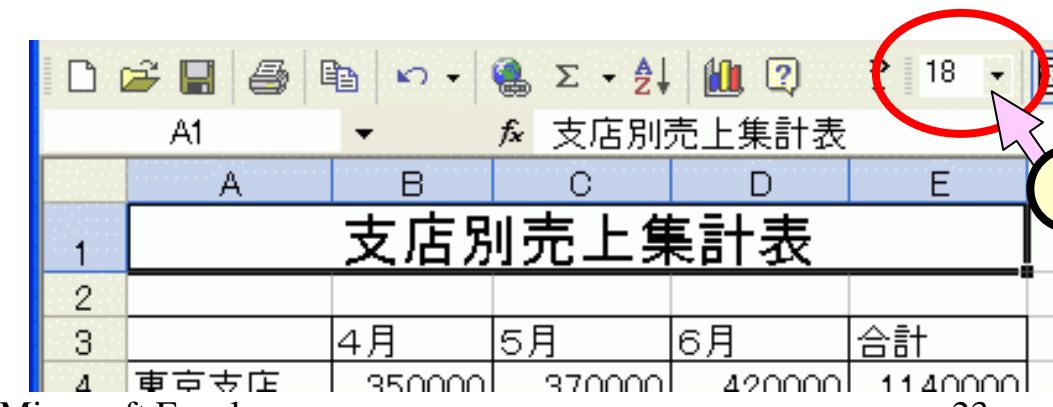

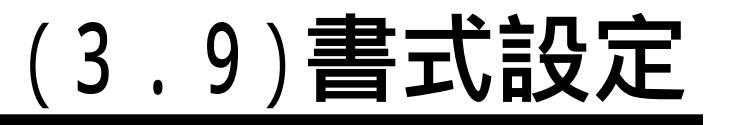

- ■3行目の見出しのセル([B3] ~[E3])をドラッグ(1)して指 定します。
- ■ツールバー中の[中央揃え] ボタンをクリック(2)します。
- ■金額欄のセル([B4]~[E8]) をドラッグ(3)して指定しま す。
- ■ツールバー中の[桁区切りス タイル]ボタン( )をクリッ ク(4)します。
- ■フォントサイズを、"16"くらい にしておきましょう。

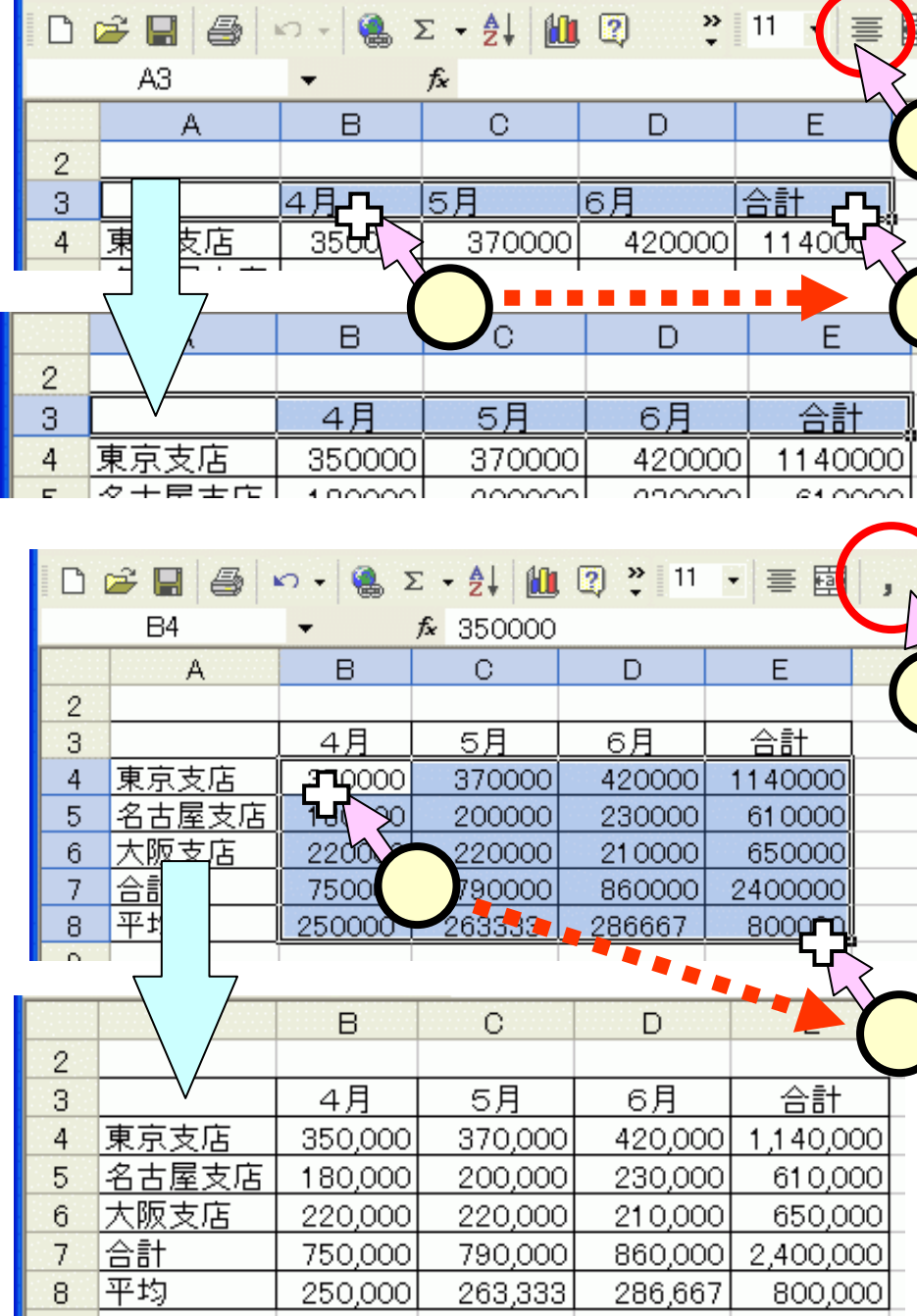

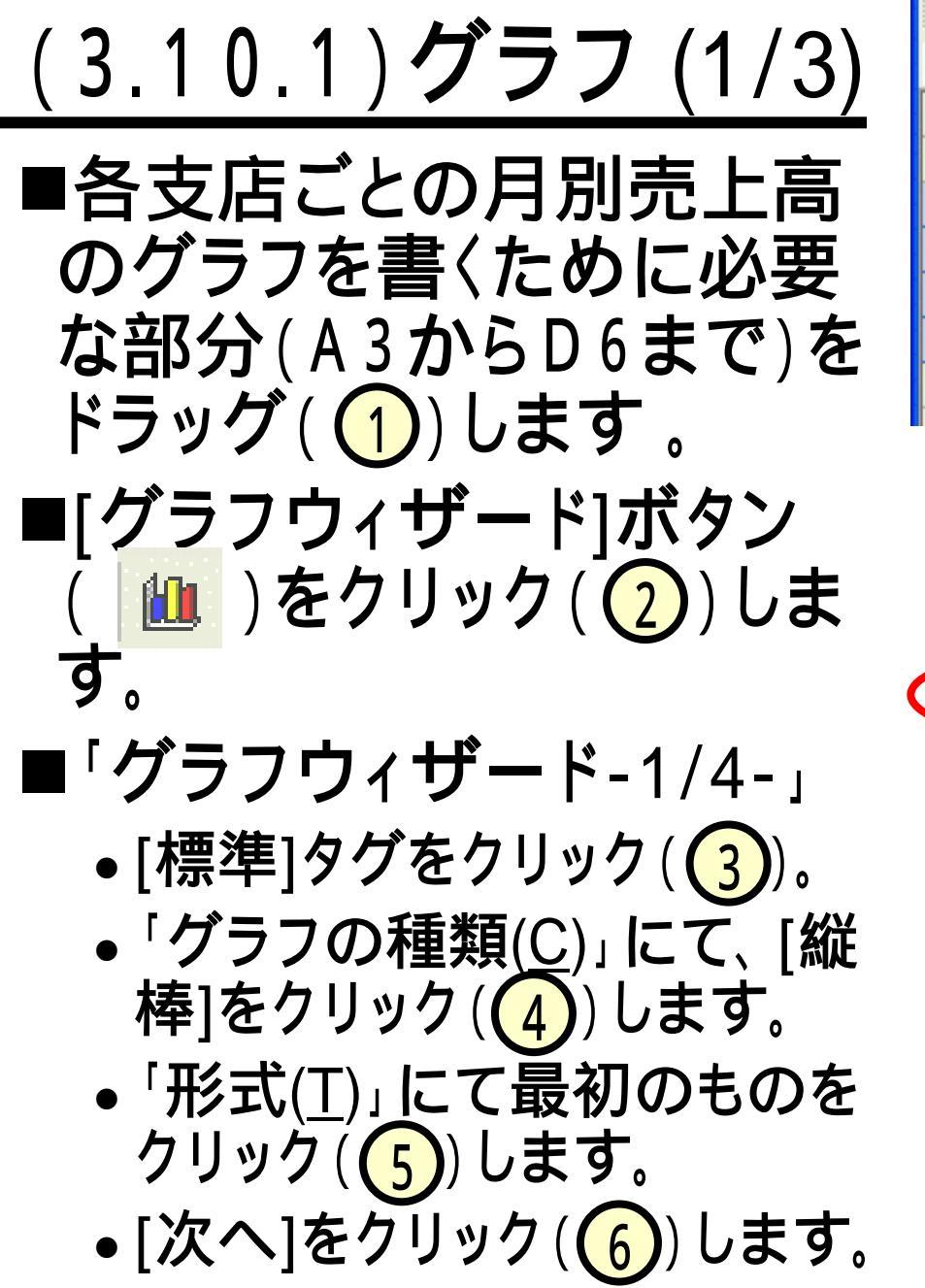

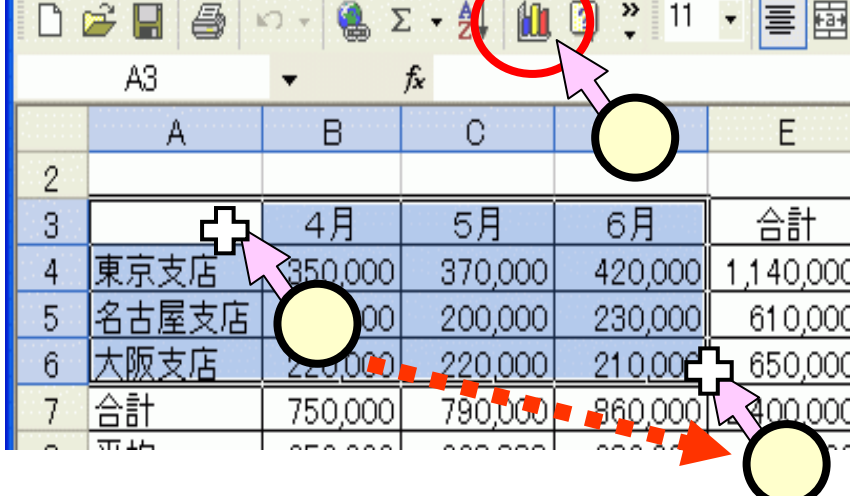

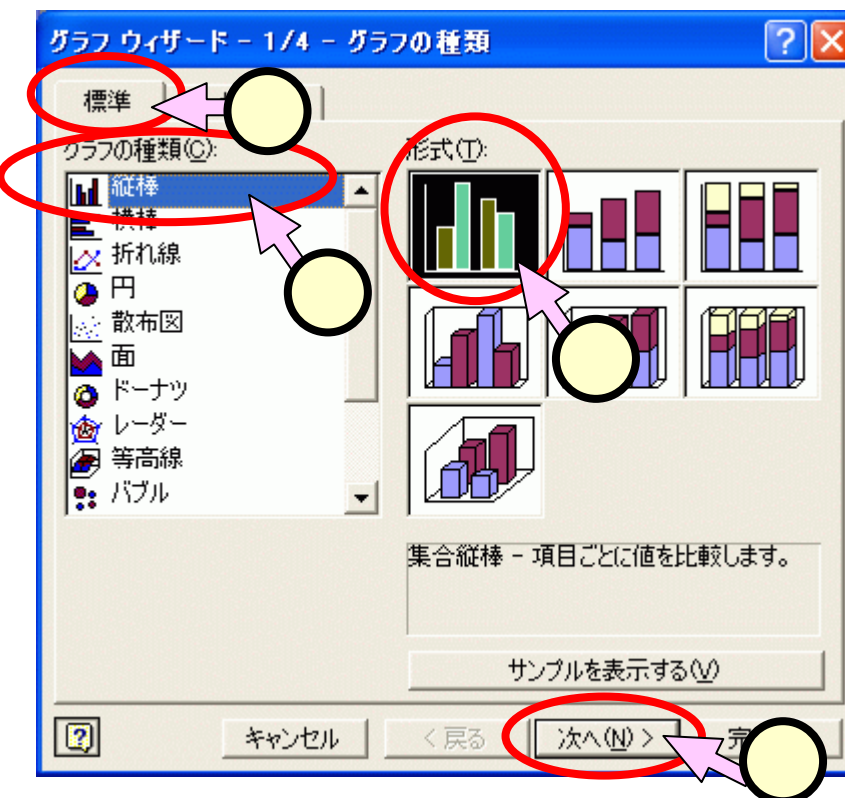

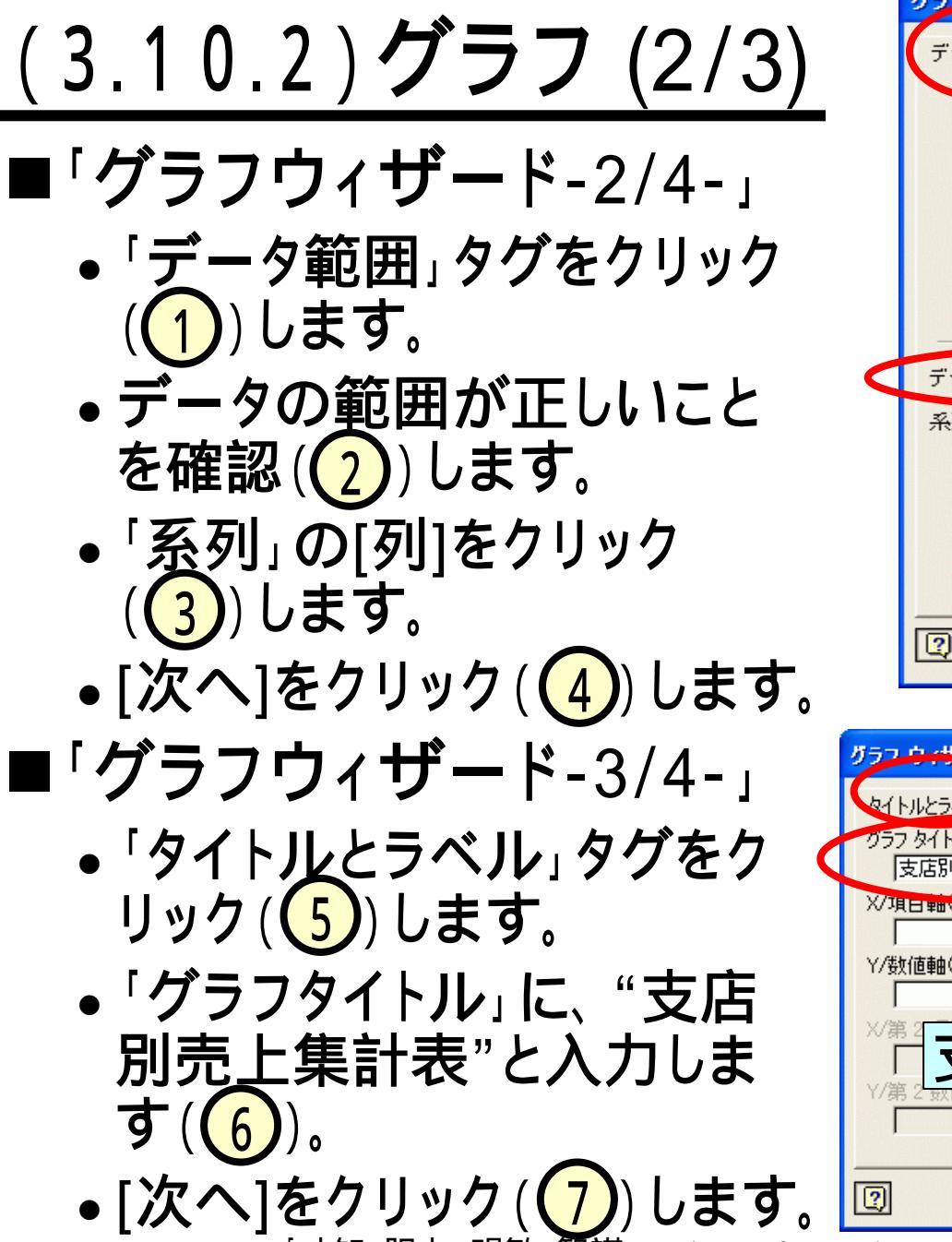

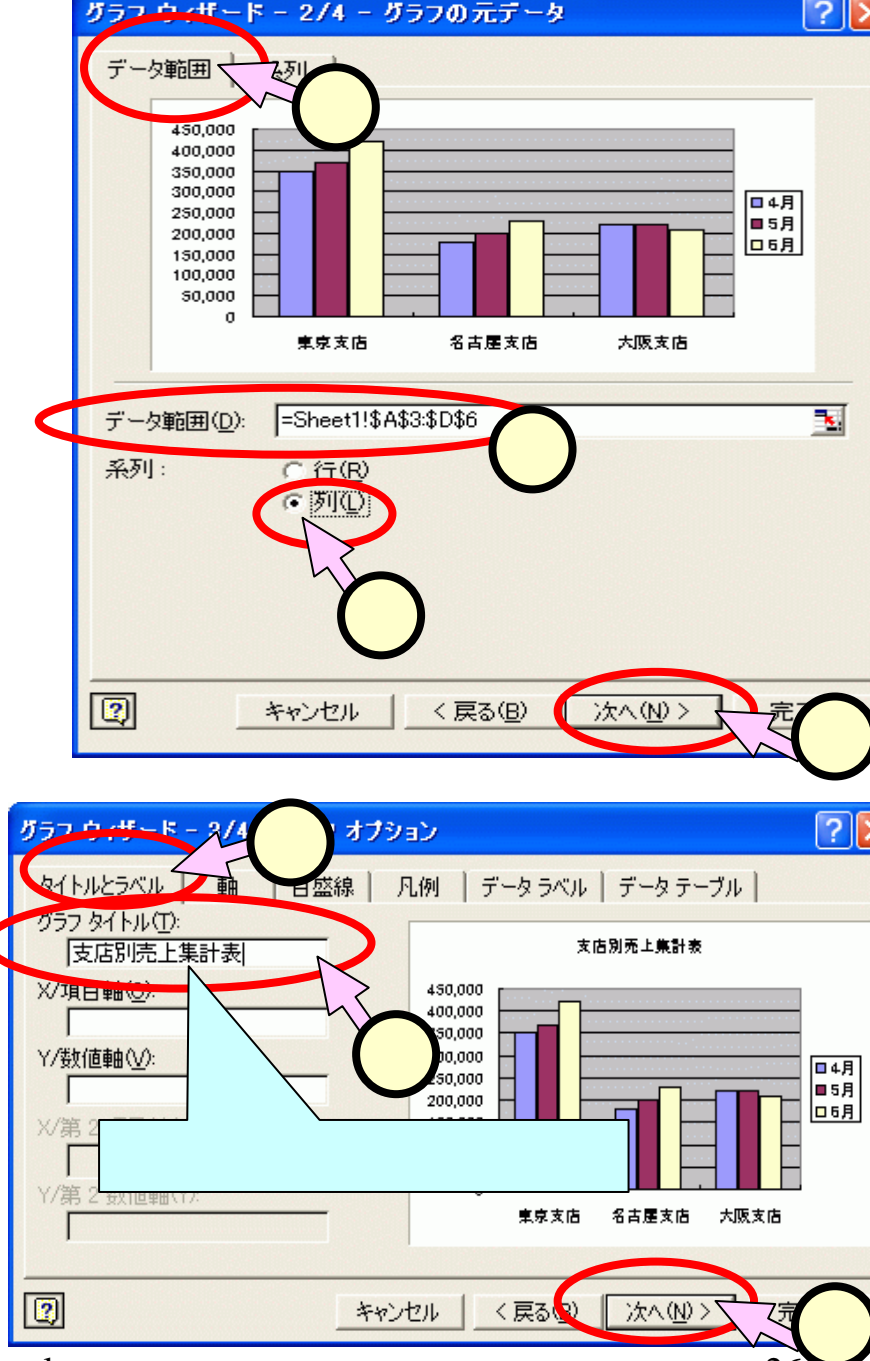

# (3.10.3) グラフ (2/3)

- ■「**グラフウィザー**ド-4/4-」
  - [オブジェクト]をクリック
     (1)します。
  - オブジェクトが、現在の シートになっていることを 確認(2)します。
- •[完了]をクリック(3)します。 ■グラフが挿入されたら、適当 な位置 / サイズに調節します。
  - ドラッグにて位置を移動させます。
  - 四隅、4辺の小さい四角をドラッ グして、サイズを調整します。

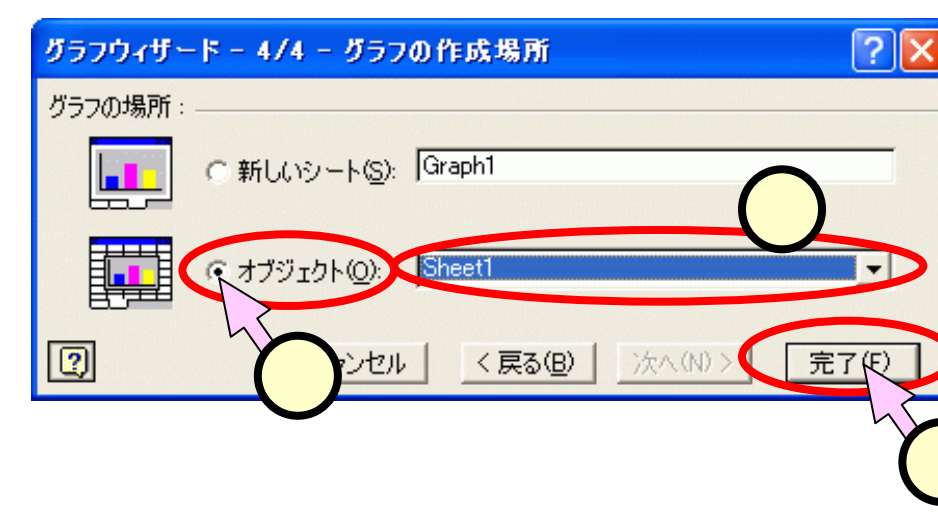

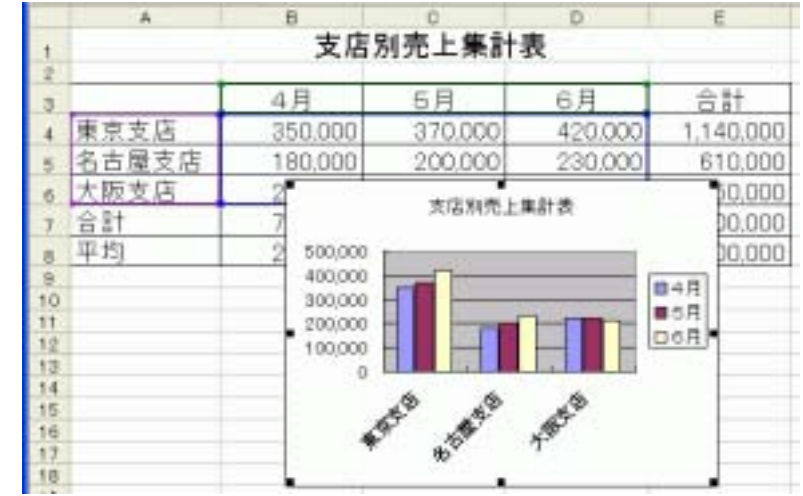

## (3.11.1)**ヘッダーの挿入(**1/2) ■[表示(<u>V</u>)]-[ヘッダーとフッター(<u>H</u>)]をクリック(1)しま す。

■「ページ設定」のダイアログにて、[ヘッダーの編集(<u>C</u>)] ボタンをクリック(2)します。

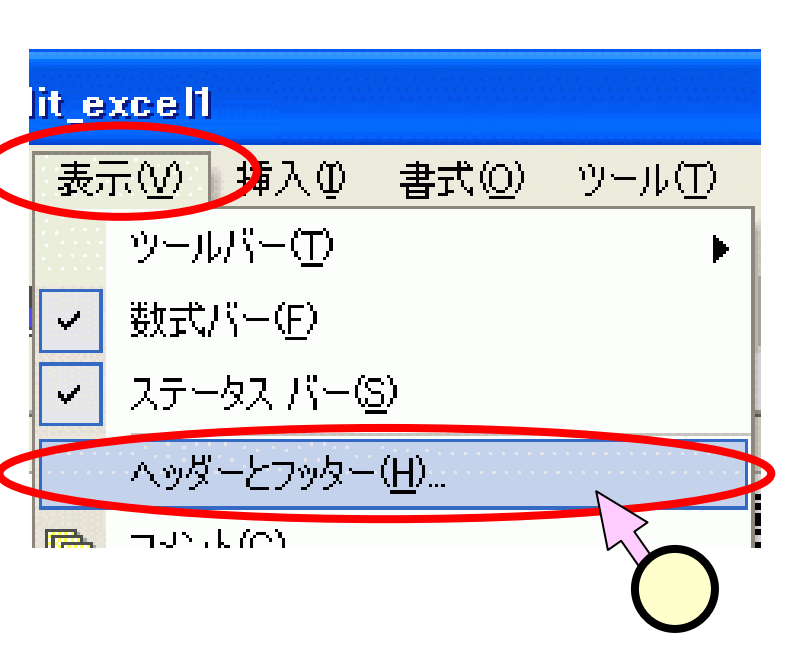

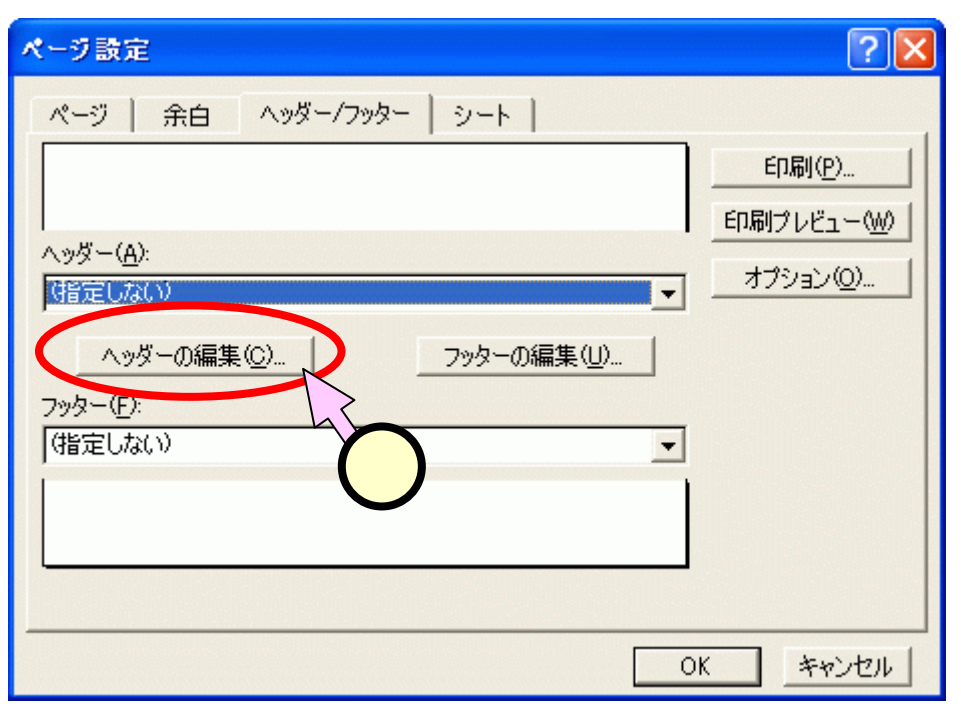

(3.11.2)ヘッダーの挿入(2/2)

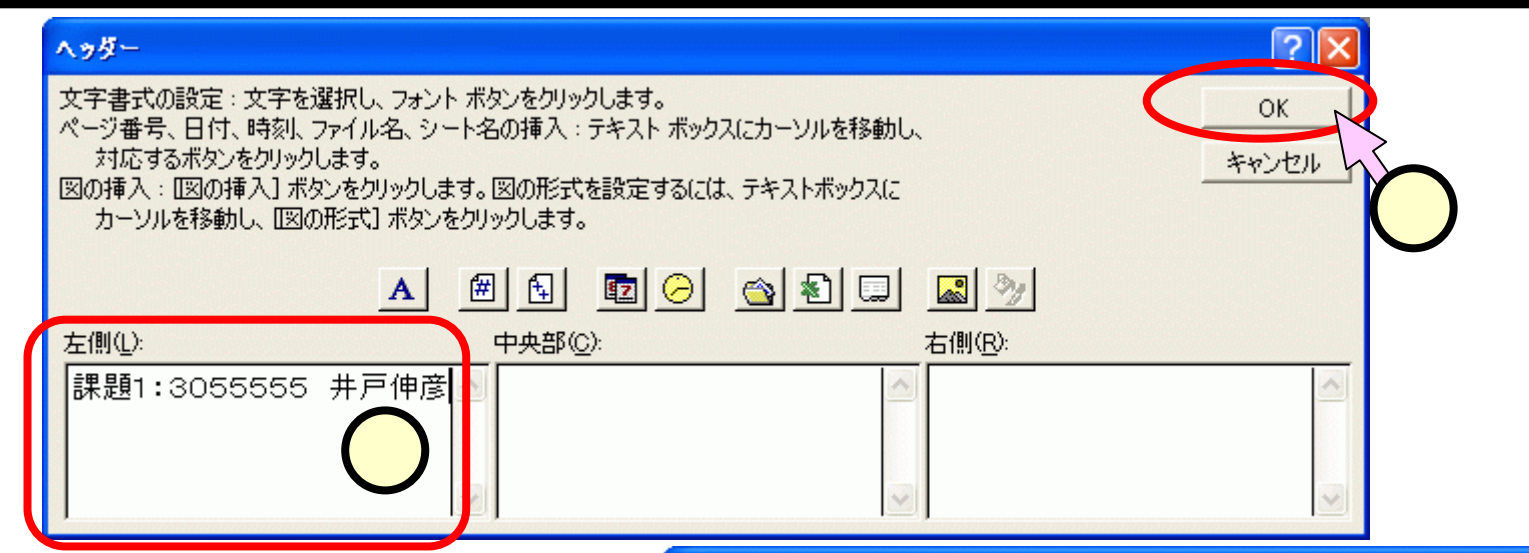

 「ヘッダー」のダイアログの 「左側」にて、"課題1:学籍 番号 氏名"を入力(①)し、 [OK]をクリック(②)します。
 「ページ設定」のダイアログ にて、[OK]をクリック(③)し ます。

| ページ設定                 | ? 🛛                                     |
|-----------------------|-----------------------------------------|
| ページ 余白 ヘッダー/フッター シート  |                                         |
| 課題1:3055555 井戸伸彦      | 印刷( <u>P</u> )                          |
|                       | 印刷プレビュー(W)                              |
| <u>ላッダー(A):</u>       | +====================================== |
| 課題1:3055555 并戸伊彦      |                                         |
| へッダーの編集(C) フッターの編集(U) |                                         |
| フッター( <u>F</u> ):     |                                         |
| (指定しない)               |                                         |
|                       |                                         |
|                       |                                         |
|                       | 3                                       |

### (3.12)印刷イメージの確認

- ■[ファイル(<u>F</u>)]-[印刷プレビュー(<u>V</u>)]をクリック(1)します。 ■配置や、グラフの大きさ等を確認(2)してください。
- ■スライド(3.12)の印刷プレビューにて見つけた次の点を直します。
  - 表の位置が適当ではない。 スライド(3.13)列の追加、(3.14)行の追加
  - •項目軸が斜めになっている。 スライド(3.15)グラフの項目軸の設定

| Microsoft Excel - lit_excel1 |                 |               |     |         |  |  |
|------------------------------|-----------------|---------------|-----|---------|--|--|
| 8 77                         | イル(E) 編集(E)     | 表示♡)          | 挿入仰 | 〕万春     |  |  |
| 🚅 🗋                          | 新規作成(N)         |               | Ct  | rl+N    |  |  |
| 1                            | 開<( <u>O</u> )  |               | Ct  | rl+0    |  |  |
|                              | 閉じる( <u>C</u> ) |               |     |         |  |  |
|                              |                 |               | Ci  | trl+S i |  |  |
|                              | 名前を付けて保存(       | <u>4</u> )    |     |         |  |  |
| <b>E</b>                     | Web ページとして保ィ    | 字( <u>G</u> ) |     |         |  |  |
| 1                            | 検索( <u>H</u> )  |               |     |         |  |  |
|                              | ブラウザでプレビュー(     | <u>B</u> )    |     |         |  |  |
|                              | 心, 学家定(U)       |               |     | [       |  |  |
| A                            | 印刷プレビュー💟        | R             |     |         |  |  |
|                              |                 | h             | CI  | trl+P   |  |  |
|                              |                 |               |     | C       |  |  |

| Consection International Party And Anti-Theory Made | 1479 |
|-----------------------------------------------------|------|
| 10                                                  |      |
| RAFELADA<br>SAFELADA<br>SAFELADA<br>SAFE            |      |
| 2                                                   |      |

## (3.13)列の挿入

- ■挿入する位置の列 番号(右図では"A") をクリック(1)しま す。
- ■[挿入(<u>l</u>)]-[列(<u>C</u>)]を クリック(2)します。

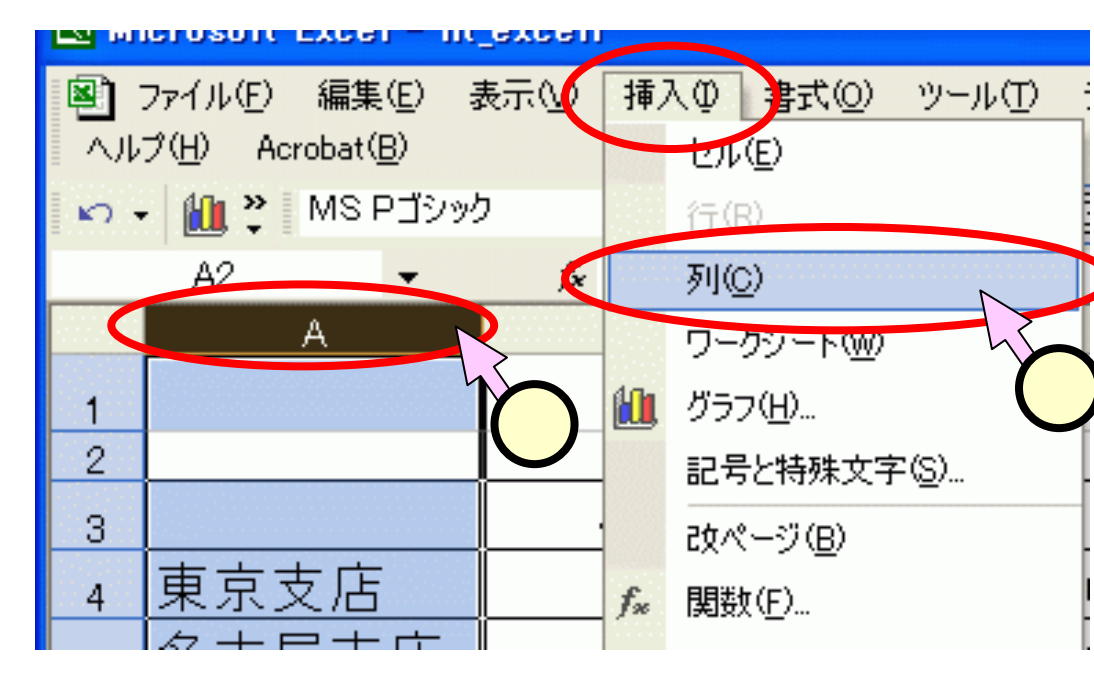

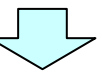

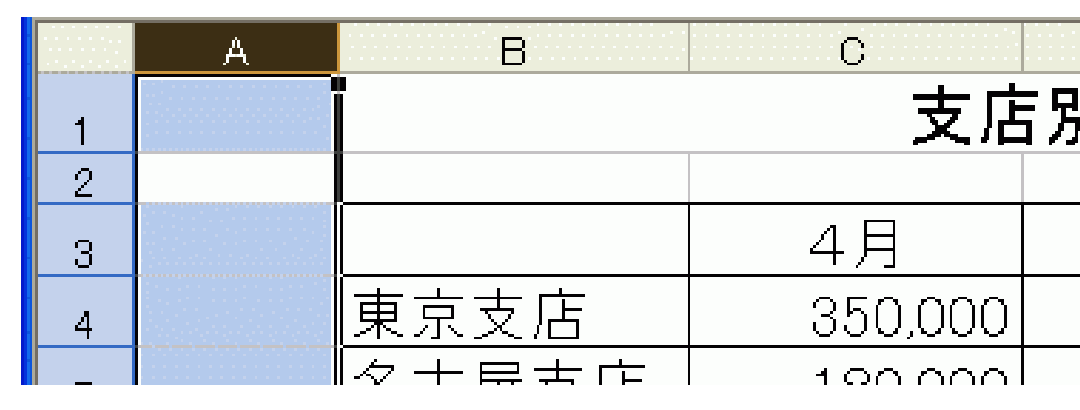

## (3.14)行の挿入

■挿入する位置の列番号 (右図では"1")をクリッ ク(1)します。

■[挿入(<u>l</u>)]-[列(<u>R</u>)]をクリッ ク(2)します。

右図中、"111111"は、 行の印のために一時的 に入れたものです。

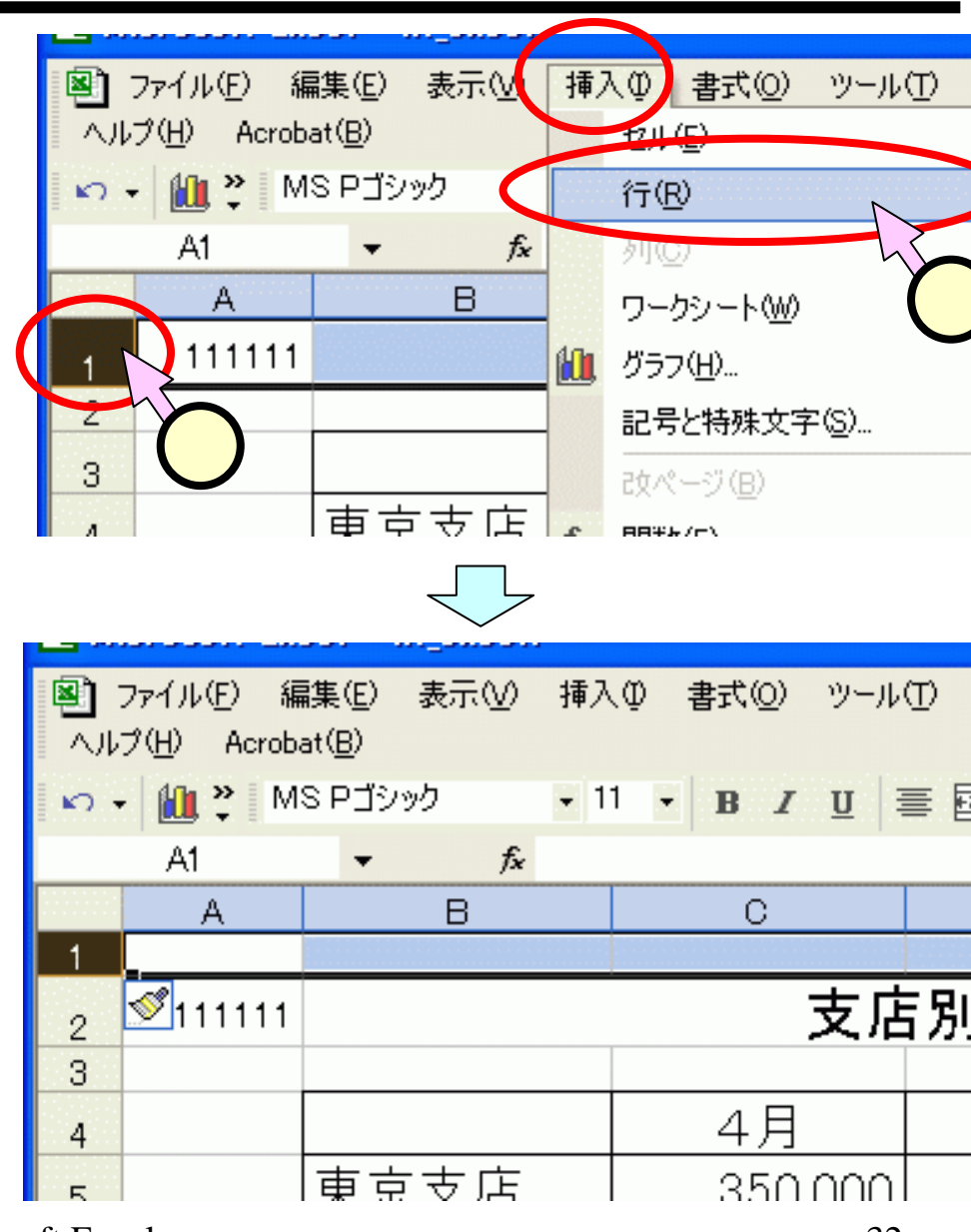

## (3.15) グラフの項目軸の設定

- ■グラフ中の項目軸の部分をダブルクリック(1)します。
- ■「軸の書式設定」のダイアログにて、設定が出来ます。
  - 目盛りを傾けない: 「配置」の「方向」(2)
  - フォントサイズを一定にする:「フォント」の「サイズ」(3)

| ■の書式設定<br>パターン/ 目成 フォント 表示形式                                                                                                    | 39 ),000       40<br>41 ),000       42<br>43<br>44<br>45<br>46       東京支店       44<br>45<br>46                                                                                                    |
|----------------------------------------------------------------------------------------------------|----------------------------------------------------------------------------------------------------|
| 方向     -     -     -     -     -     -     -     -     -     -     -     -     -     -     -     -     -     -     -     -     -     -     -     -     -     -     -     -     -     -     -     -     -     -     -     -     -     -     -     -     -     -     -     -     -     -     -     -     -     -     -     -     -     -     -     -     -     -     -     -     -     -     -     -     -     -     -     -     -     -     -     -     -     -     -     -     -     -     -     -     -     -     -     -     -     -     -     -     -     -     -     -     -     -     -     -     -     -     -     -     -     -     -     -     -     -     -     -     -     -     -     -     -     -     -     -     -     -     -     -     -     -     -     -     -     -     -     -     -     -     -     -     -     -     - | 輸の書式設定       ?         パターン       日盛       フォント       表示形式       配置         フォント名(E):       スタイル(Q):       サイズ(S):       18         フォント名(E):       スタイル(Q):       18       12       14         丁中日6創其角ボッフ%本       一       一       12       14         丁中日6明朝日       一       一       日       12       14         丁字       MS Pゴシック       一       日       14       16         丁子       MS Pゴシック       ● (Q):       音景(A):       3         〇К       キャンセル       キャンセル       14       14 |

# (4)表の項目追加と円グラフ・3Dグラフ

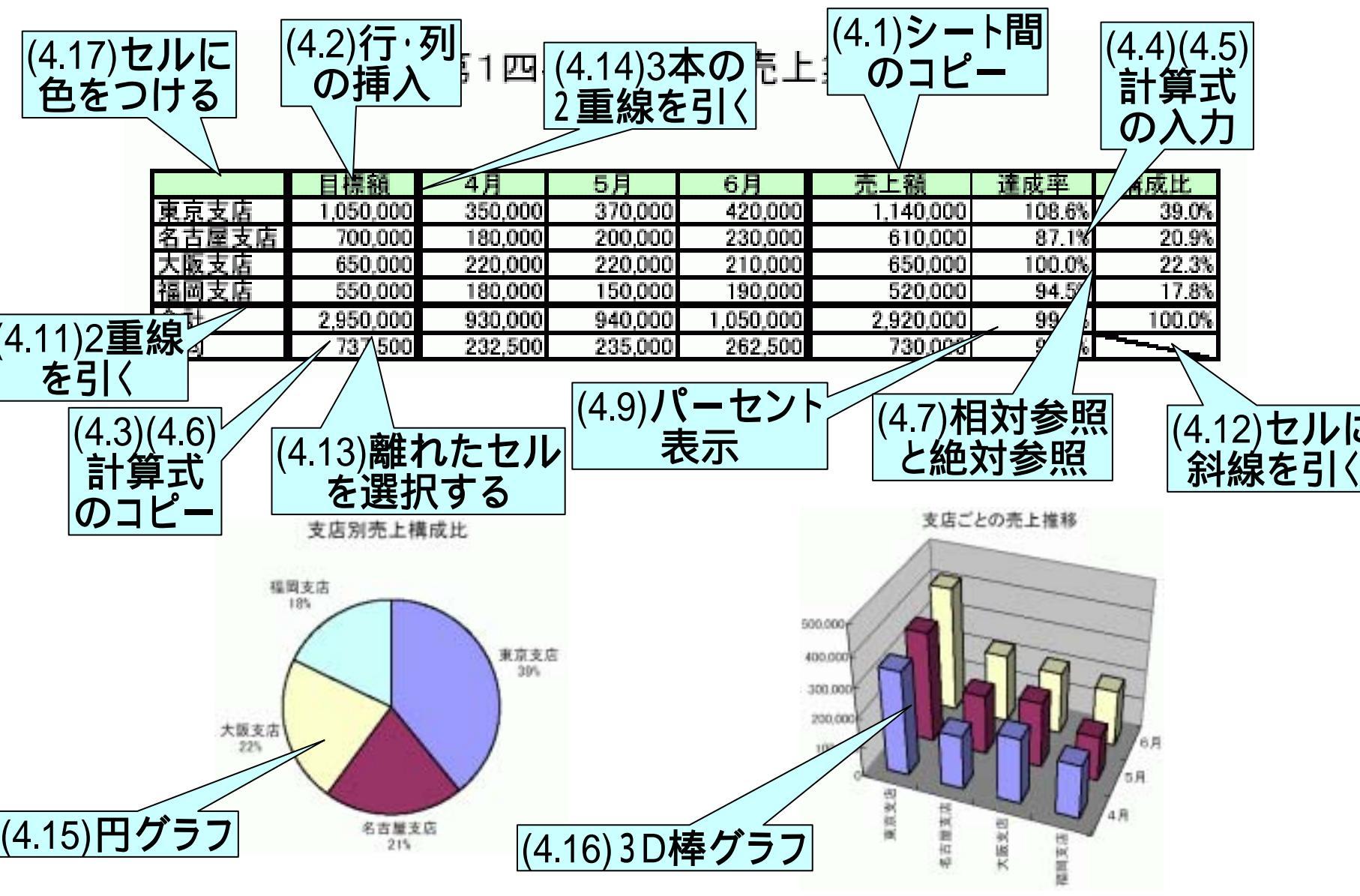

### (4.1.1)シート間のコピー(1/2)

- ■課題2は、課題1と同じブック(ファイル"lit\_excel1")の"sheet2" に作ります。
- ■"支店別売上集計表"と表との部分をドラッグ(1)して選択します。
- ■選択した範囲を右クリック(2)、いつもの左でなく右)してプル ダウンメニューを表示させ、[コピー(<u>C</u>)]をクリック(3)します。

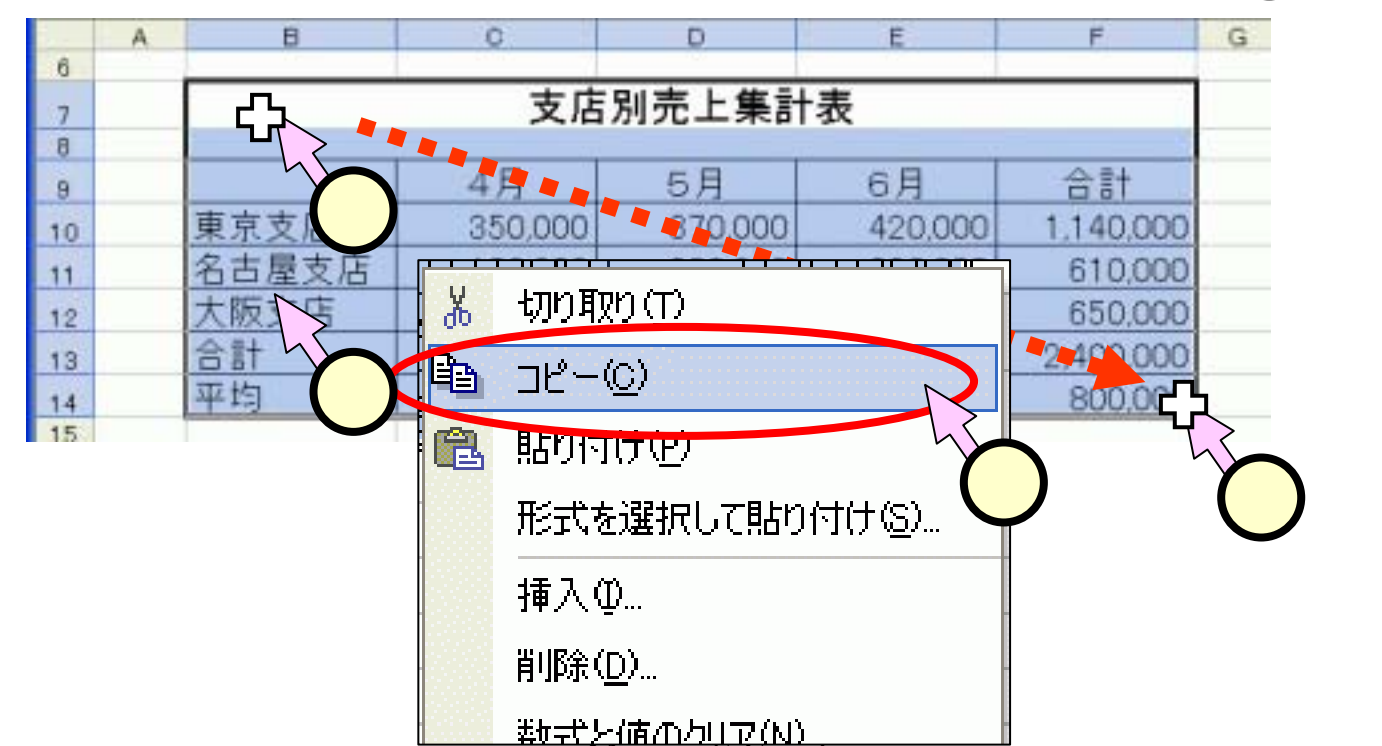

## <u>(4.1.2)シート間のコピー(2/2)</u>

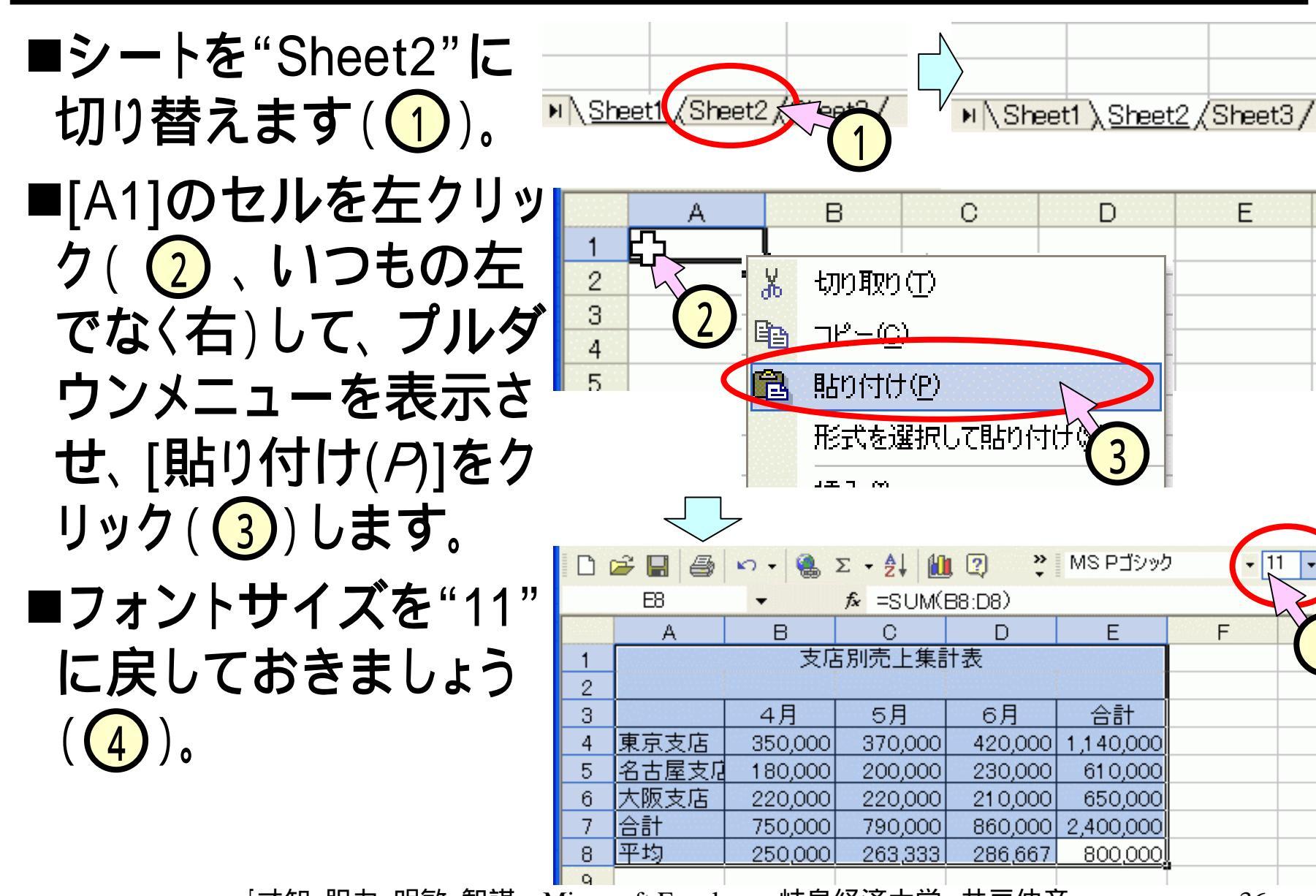
# (4.2)行/列の挿入、データの入力

- ■前のスライドを参考にして、列B(1)に列を、行7 (2)に行を、それぞれ挿入します。
  - スライド(3.13):列の挿入(列番号[B]をクリック、[挿入]-[列])
  - •スライド(3.14):行の挿入(列番号[7]をクリック、[挿入]-[行])

|     | A     | В | С       | D       | Ē       | F         | C |
|-----|-------|---|---------|---------|---------|-----------|---|
| 1   |       |   | 支店別売    | 上集計表    |         |           |   |
| 2   |       |   |         |         |         |           |   |
| 3   |       |   | 4月      | 5月      | 6月      | 合計        |   |
| 4   | 東京支店  |   | 350,000 | 370,000 | 420,000 | 1,140,000 |   |
| 5   | 名古屋支店 |   | 180,000 | 200,000 | 230,000 | 610,000   |   |
| 6   | 大阪支店  |   | 220,000 | 220,000 | 210,000 | 650,000   |   |
| > 7 |       |   |         |         |         |           |   |
| 8   | 合計    |   | 750,000 | 790,000 | 860,000 | 2,400,000 |   |
| 9   | 平均    |   | 250,000 | 263,333 | 286,667 | 800,000   |   |
| 10  |       |   |         |         |         |           |   |

## (4.3)計算式のコピー、データの追加変更

#### ■追加 / 変更分のデータを入力します。

|   | А     | B       | c       | D       | E         | F         | G   | Н   |
|---|-------|---------|---------|---------|-----------|-----------|-----|-----|
| 1 |       | 第1      | 四半期支店   | 別売上集訂   | +表        |           |     |     |
| 2 |       |         |         |         |           |           |     |     |
| З |       | 目標額     | 4月      | 5月      | 6月        | 売上額       | 達成率 | 構成比 |
| 4 | 東京支店  | 1050000 | 350,000 | 370,000 | 420,000   | 1,140,000 |     |     |
| 5 | 名古屋支厂 | 700000  | 180,000 | 200,000 | 230,000   | 61 0,000  |     |     |
| 6 | 大阪支店  | 650000  | 220,000 | 220,000 | 210,000   | 650,000   |     |     |
| 7 | 福岡支店  | 550000  | 180,000 | 150,000 | 190,000   |           |     |     |
| 8 | 合計    |         | 930,000 | 940,000 | 1,050,000 | 2,920,000 |     |     |
| 9 | 平均    |         | 232,500 | 235,000 | 262,500   | 730,000   |     |     |
|   |       |         |         |         |           |           |     |     |

#### ■追加した列 / 行の集計欄へ、計算式をコピー(2)、ス ライド(3.4)参照)します(下図は、上記(1)へのコピー)。

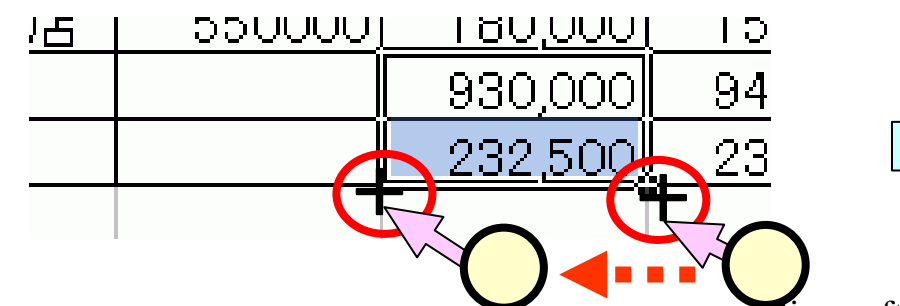

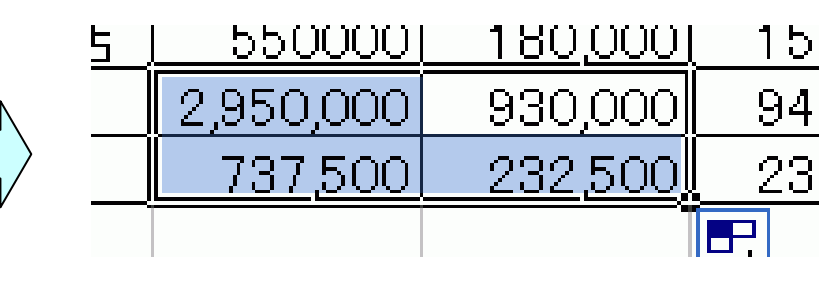

(4.4) 達成率の計算式の入力 ■達成率のセル([G4])をクリック(1)します。 ■数式バーに、"=F4/B4"と入力(2)します([G4]の セルに入力しても、同じです)。 ▼ X V & =F4/B4 SUM. F A R F G (2) 集計表 第1四半期支店別 1 2 4月 日檀額 5月 <u>売 ト 額</u> 柞 3 6A 達成率 0500001 350,000 370,000 420,000 1 1 40,000 F4/B4 東京支店 4 100,000 200.000 000 000 700001 E ■[Enter]キーを押下すると、G4には次の値が入ります。 (1 = F4(4)G4((1))/ B4((3))G 1.085714 = 1.140,000/ 1050000 と客員 構 達成率 .085714. 0.000

 $\neg \cap \cap \cap$ 

## (4.5)構成比の計算式の入力

■達成率のセル([H4]) をクリック(1)します。 ■数式バーに、 " = F4/\$F\$8" と入力(2))します。 ("F8"と入力してから、 ファンクションキー [F4]を押下すると、 "\$F\$8"に変換されます。)

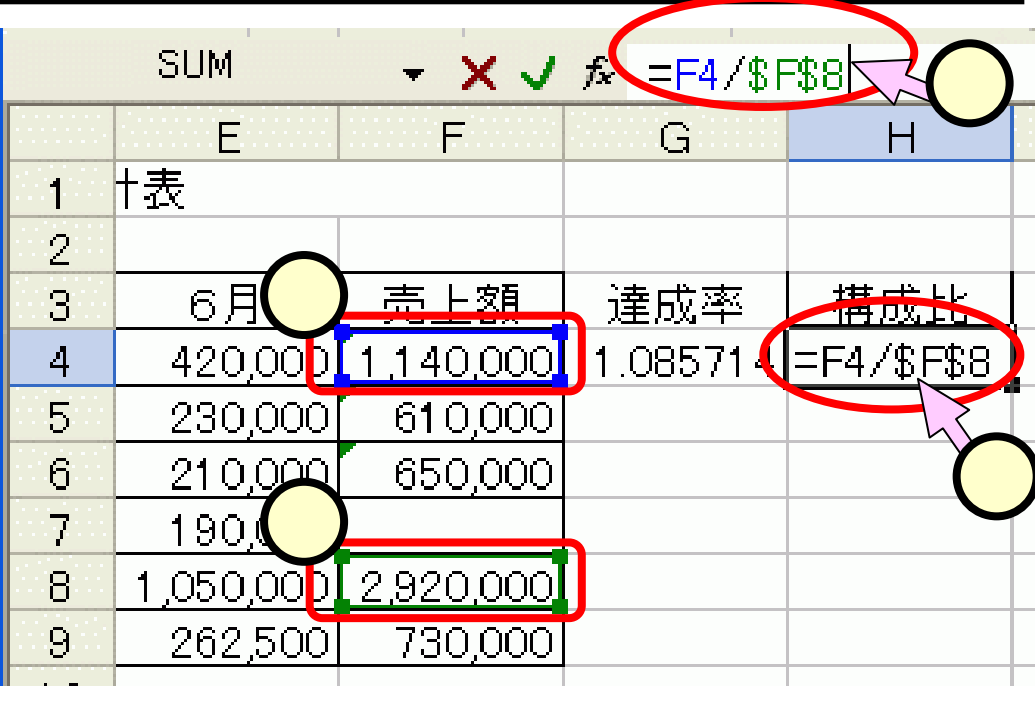

■[Enter]キーを押下すると、G4には次の値が入ります。
G4(①) = F4(③) / F8(④) 0.390411 = 1,140,000 / 2,920,000

#### (4.6)計算式のコピー

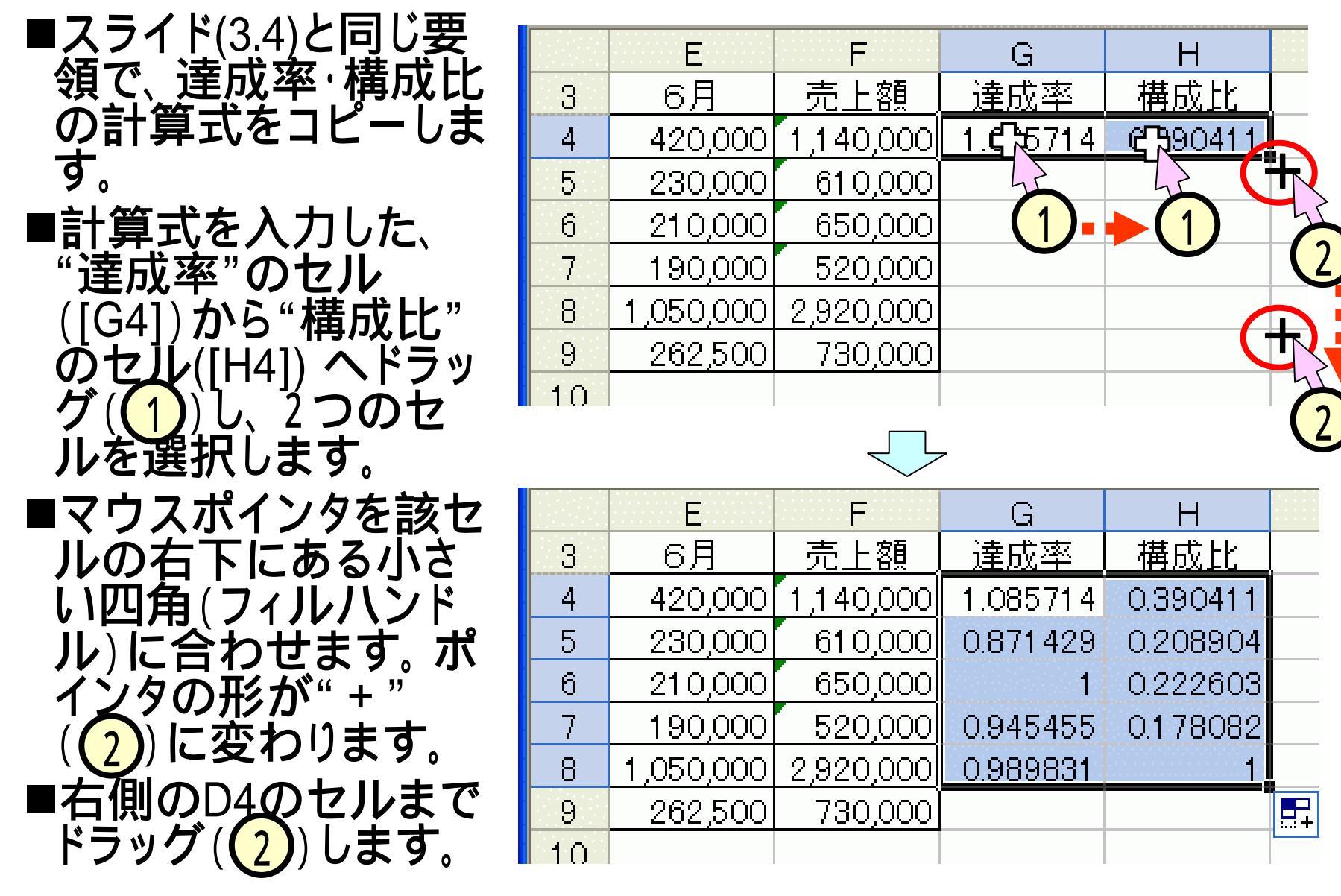

#### (4.7.1)相対参照と絶対参照

■計算式の入力

|       | A     | В         | С       | D       | E         | F         | G      | Н       |
|-------|-------|-----------|---------|---------|-----------|-----------|--------|---------|
| 1     |       | 第1        | 四半期支店   | ?別売上集言  | †表        |           |        |         |
| 2     |       |           |         |         |           |           |        |         |
| 3     |       | 目標額       | 4月      | 5月      | 6月        | 合計        | 達成率    | 構成比     |
| 4     | 東京支店  | 1,050,000 | 350,000 | 370,000 | 420,000   | 1,140,000 | 108.6% | 39.0%   |
| 5     | 名古屋支店 | 700,000   | 180,000 | 200,000 | 230,000   | 610,      | 87.1%  | 2 20.9% |
| 6     | 大阪支店  | 650,000   | 220,000 | 220,000 | 210,000   | 650,000   | 100.0% | 22.3%   |
| - 7 - | 福岡支店  | 550,000   | 180,000 | 150,000 | 190,000   | 520,000   | 94.5%  | 17.8%   |
| 8     | 合計    | 2,950,000 | 930,000 | 940,000 | 1,050,000 | 2,920,000 | 99.0%  | 100.0%  |
| 9     | 平均    | 737,500   | 232,500 | 235,000 | 262,500   | 730,000   | 97.6%  |         |

- G4 (1)には、"=F4/B4"と入力しました。
- H4(2)には、"=F4/\$F\$8"と入力しました。
- ■相対参照と絶対参照
  - "F4"、"B4"などは、相対参照。
  - "\$F\$8"は、絶対参照。

#### (4.7.2)相対参照

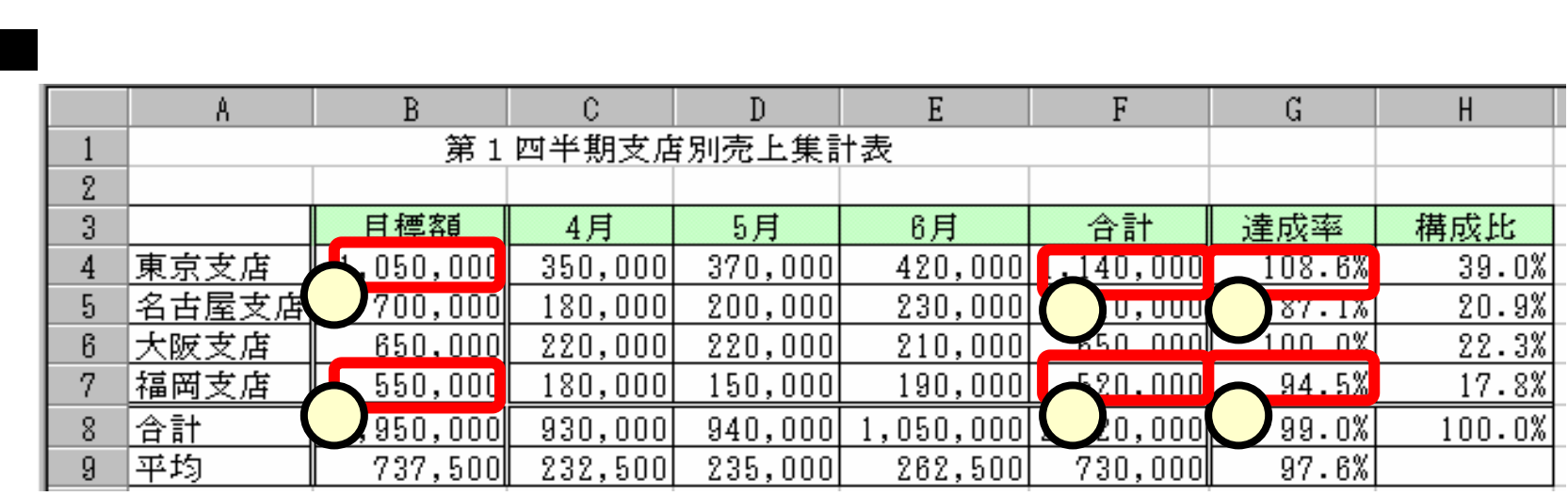

- •G4(①)には、"=F4/B4"と入力した。
- G4を、G7にコピーすると、G7には、"=F7/B7"が入力される。

#### ■位置関係

- G4((1)) | $t_x = F4((2))/B4((3))$ "
- G7 (4) |t, " = F7 (5) / B7 (6) "
- ① ② ③ の位置関係と、④ ⑤ ⑥の位置関係とは同じ。

   相対参照

#### (4.7.3)絶対参照

■<u>コピーすると。。。</u>

|   | A     | В         | C       | D       | E         | F         | G      | Н       |
|---|-------|-----------|---------|---------|-----------|-----------|--------|---------|
| 1 |       | 第1        | 四半期支店   | 扪壳上集言   | †表        |           |        |         |
| 2 |       |           |         |         |           |           |        |         |
| 3 |       | 目標額       | 4月      | 5月      | 6月        | 合計        | 達成率    | 構成比     |
| 4 | 東京支店  | 1,050,000 | 350,000 | 370,000 | 420,000   | .,140,000 | 108.6% | 39.0%   |
| 5 | 名古屋支店 | 700,000   | 180,000 | 200,000 | 230,000   | 7 0,000   | 87.1%  | 1 20.9% |
| 6 | 大阪支店  | 650,000   | 220,000 | 220,000 | 210,00    | 650,000   | 100.0% | 99 3%   |
| 7 | 福岡支店  | 550,000   | 180,000 | 150,000 | 190,0     | 520,000   | 94.5%  | 17.8%   |
| 8 | 合計    | 2,950,000 | 930,000 | 940,000 | 1,050,000 | 920,000   | 99.0%  | 400.0%  |
| 9 | 平均    | 737,500   | 232,500 | 235,000 | 262,50    | 3730,000  | 97.6%  |         |

•H4(①)には、"=F4/\$F\$8"と入力した。

•H4を、H7にコピーすると、H7には、"=F7/\$f\$8"が入力される。

■位置関係

- H4((1)) lt, " = F4((2))/\$F\$8((3))"
- H7 (4) は、"= F7 (5) / \$F\$8 (3) "
- ① と②、④と⑤の位置関係は同じだが、③は固定のまま。
   ③ は絶対参照

#### (4.8)平均の達成率

- ■スライド(3.3)と同じ要領で、平均 の達成率のセル([G9])を入力し ます。
- ■平均の達成率のセル([G9])に セルポインタを合わせ(1)、 ツールバー中の[オートSUM]ボ タン()右の下三角()をク リック(2)します。
- ■現れたサブメニューから、[平 均]をクリック(<mark>3</mark>)します。
- ■範囲には合計欄のセル([G8]) も含まれてしまっているため、こ れを、"G7"に入力しなおします

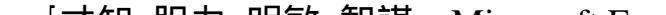

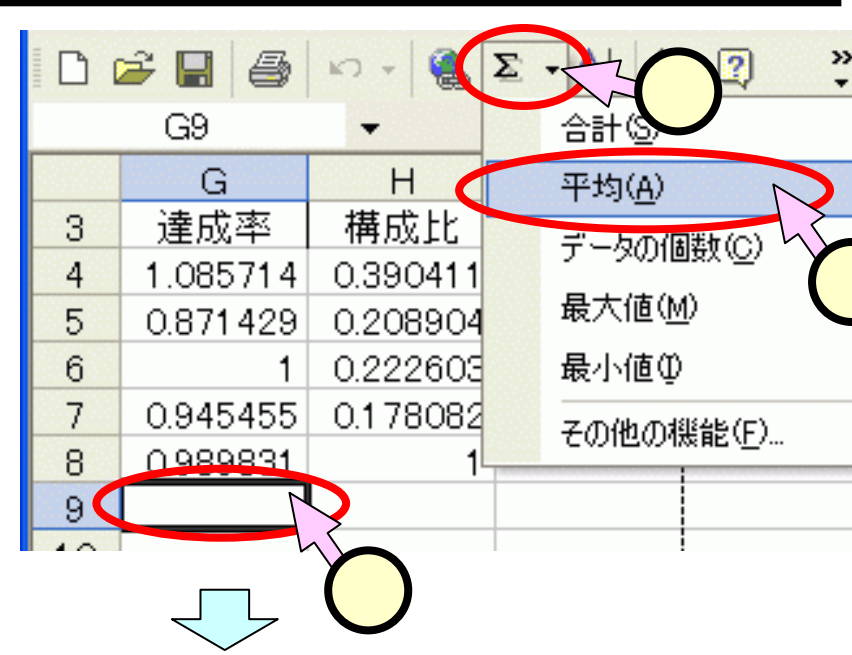

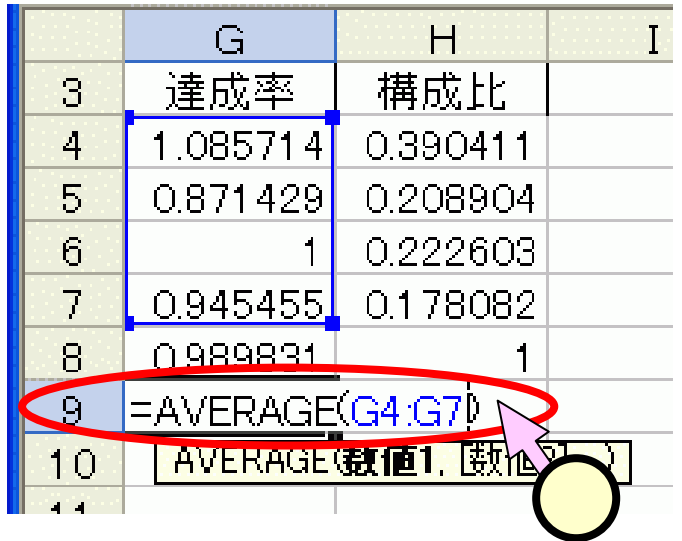

#### (4.9)パーセント表示

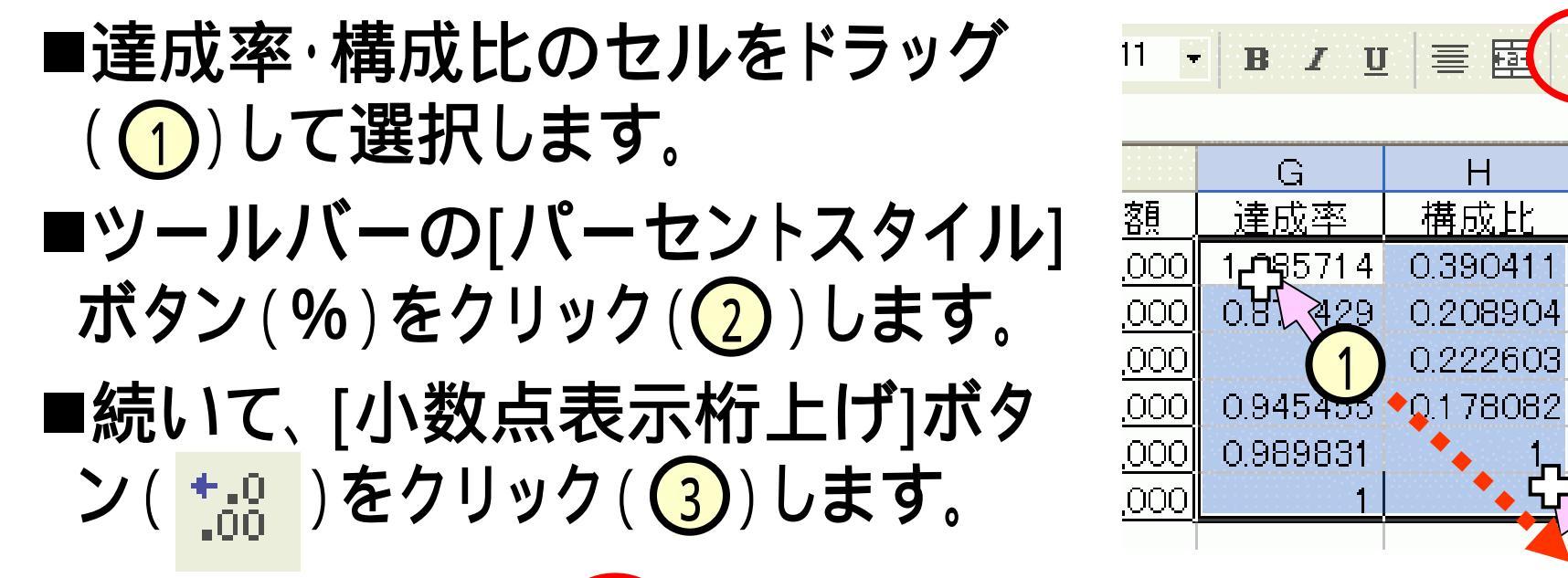

| •   | BIU     |      | % |
|-----|---------|------|---|
|     | G       | Н    | I |
|     | 達成率     | 構成比  |   |
| 20  | 1 0 9 % | 39%  |   |
| 20  | 87%     | 21 % |   |
| bol | 100%    | 22%  |   |
| 20  | 95%     | 18%  |   |
| 20  | 99%     | 100% |   |
| 20  | 98%     |      |   |
|     |         |      |   |

|            | G      | Н       |  |
|------------|--------|---------|--|
| <u>ية</u>  | 達成率    | 構成比     |  |
| <u>þoo</u> | 108.6% | 39.0%   |  |
| <u>þoo</u> | 87.1%  | 20.9%   |  |
| <u>þoo</u> | 100.0% | 22.3%   |  |
| <u>þoo</u> | 94.5%  | 17.8%   |  |
| 200        | 99.0%  | 1 00.0% |  |
| 000        | 97.6%  |         |  |
|            |        |         |  |

臺 南

Н

構成比

%

#### (4.10)体裁を整える

#### ■課題1と同様の体裁を整えます。

- 野線を引く
   スライド(3.6)
- •列幅の調整 スライド(3.7)
- セルの結合と中央揃え スライド(3.8)
- 書式設定 スライド(3.9)
- ヘッダの挿入 スライド(3.11)

|    | А     | В         | С       | D       | Ε         | F         | G       | H       |
|----|-------|-----------|---------|---------|-----------|-----------|---------|---------|
| 1  |       |           | 第1四     | 回半期支店)  | 別売上集計     | 表         |         |         |
| 2  |       |           |         |         |           |           |         |         |
| 3  |       | 目標額       | 4月      | 5月      | 6月        | 売上額       | 達成率     | 構成比     |
| 4  | 東京支店  | 1,050,000 | 350,000 | 370,000 | 420,000   | 1,140,000 | 108.6%  | 39.0%   |
| 5  | 名古屋支店 | 700,000   | 180,000 | 200,000 | 230,000   | 610,000   | 87.1%   | 20.9%   |
| 6  | 大阪支店  | 650,000   | 220,000 | 220,000 | 21 0,000  | 650,000   | 1 00.0% | 22.3%   |
| 7  | 福岡支店  | 550,000   | 180,000 | 150,000 | 190,000   | 520,000   | 94.5%   | 17.8%   |
| 8  | 合計    | 2,950,000 | 930,000 | 940,000 | 1,050,000 | 2,920,000 | 99.0%   | 1 00.0% |
| 9  | 平均    | 737,500   | 232,500 | 235,000 | 262,500   | 730,000   | 97.6%   |         |
| 10 |       |           |         |         |           |           |         |         |

#### (4.11.1)2重線を引く(1/2)

■下図 ① のように、合計の行の上に、2重線を引きます。
 ■合計の行のセル([B8]~[H8])をドラッグ(②)して選択します。
 ■[書式(<u>O</u>)]-[セル(<u>E</u>)]をクリック(③)します。

|     | А    | В         | C       | D       | E         | F         | G       | Н     |
|-----|------|-----------|---------|---------|-----------|-----------|---------|-------|
| 6   | 大阪支店 | 650,000   | 220,000 | 220,000 | 210,000   | 650,000   | 1 00.0% | 22.3% |
| 7   | 福岡支店 | 550,000   | 180,000 | 150,000 | 190,000   | 520,000   | 94.5%   | 17.8% |
| 8   | 合計   | 2,950,000 | 930,000 | 940,000 | 1,050,000 | 2,920,000 | 99.0%   | 177%  |
| 9   | 平均   | 737,500   | 232,500 | 235,000 | 262,500   | 730,000   | 97.6%   |       |
| 4.0 |      |           |         |         |           |           |         |       |

| 8  | ファイル( <u>F</u> ) 編集 | (E) 表示(⊻)                                  | 挿入①            | 書 | 式(①) ノール(①) データ(回     | ) ウィンドウ( )     | ๗ ヘルプ(円) | Acrobat( <u>B</u> ) |   |
|----|---------------------|--------------------------------------------|----------------|---|-----------------------|----------------|----------|---------------------|---|
|    | 2 🖬 🎒 🖌             | Σ 🥵 👻                                      | - 21 🚺         |   | セル(三) Ctr)+1          | • 11 •         | B / U    | ≣ ፼ %               | , |
|    | A8                  | <ul> <li> <i>f</i><sub>x</sub> </li> </ul> | 合計             |   | 行图                    |                |          |                     |   |
|    | А                   | В                                          | С              |   | 列(2) (3)              | F              | G        | H                   |   |
| 6  | 大阪支店                | 650,000                                    | 220,00         |   | シート(H)                | 650,000        | 100.0%   | 22.3%               |   |
| 7  | <u>福岡支店</u>         | <u> </u>                                   | <u> 180,00</u> |   |                       | <u>520,000</u> | 94.5%    | 17.8%               |   |
| 8  |                     | 2,950,000                                  | <u>930,00</u>  |   | オートノオーマット( <u>H</u> ) | 2,920,000      | 99.0%    | 1000%               |   |
| 9  | 平均                  | 737,500                                    | 232,50         |   | 条件付き書式( <u>D</u> )…   | 730,000        | 97.6%    | 43                  |   |
| 10 | (2                  | )                                          |                |   |                       |                |          | ••• • (             | 2 |

#### (4.11.2)2重線を引く(2/2)

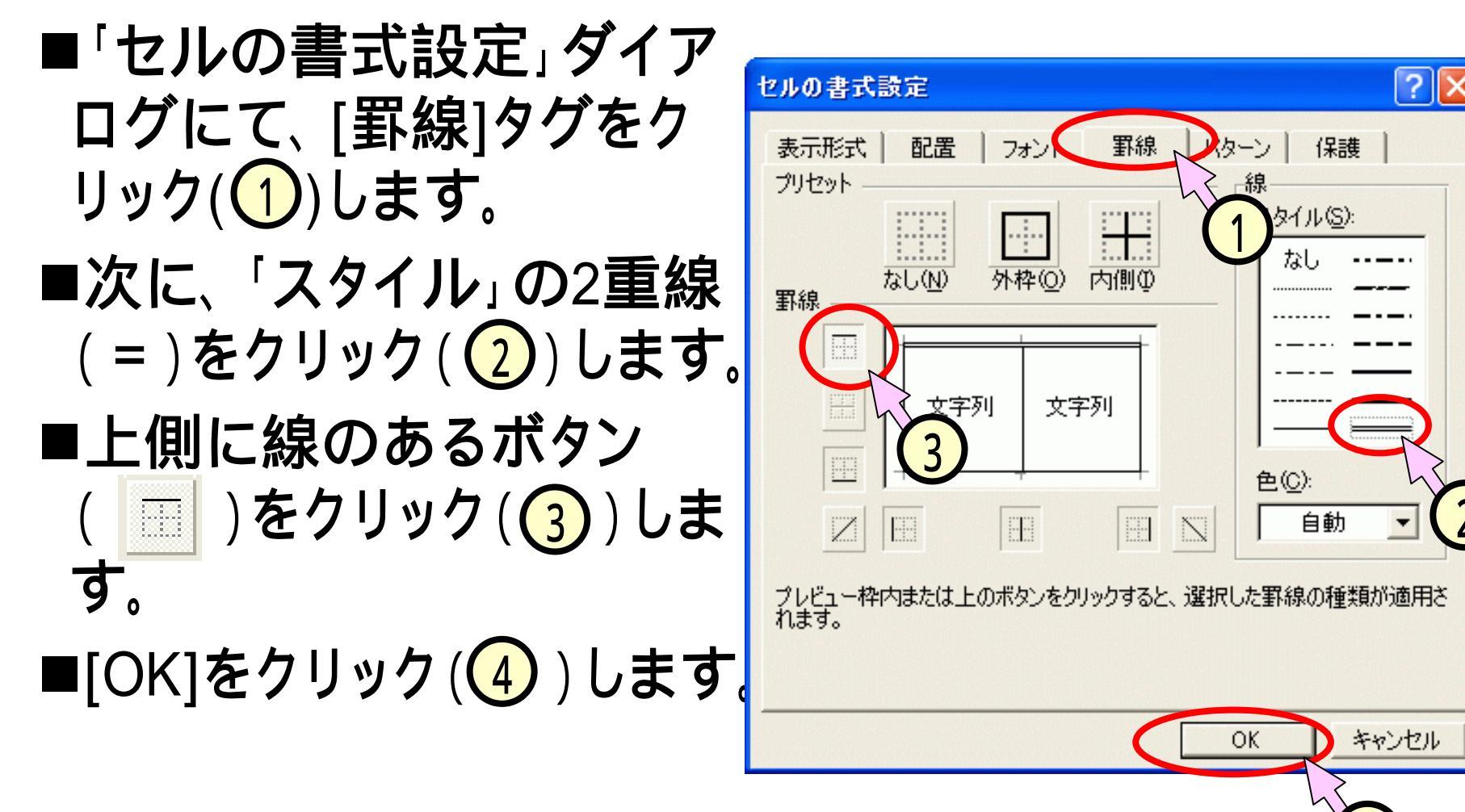

#### (4.12)セルに斜線を引く

# ■平均の行・構成比の列のセル([H9])をクリック(1)して、[書式(<u>O</u>)]-[セル(<u>E</u>)]をクリック(2)します。

# ■「セルの書式設定」ダイアログの[罫線]にて、斜線ボタン(N)をクリック(3)し、[OK]をクリック(4)します。

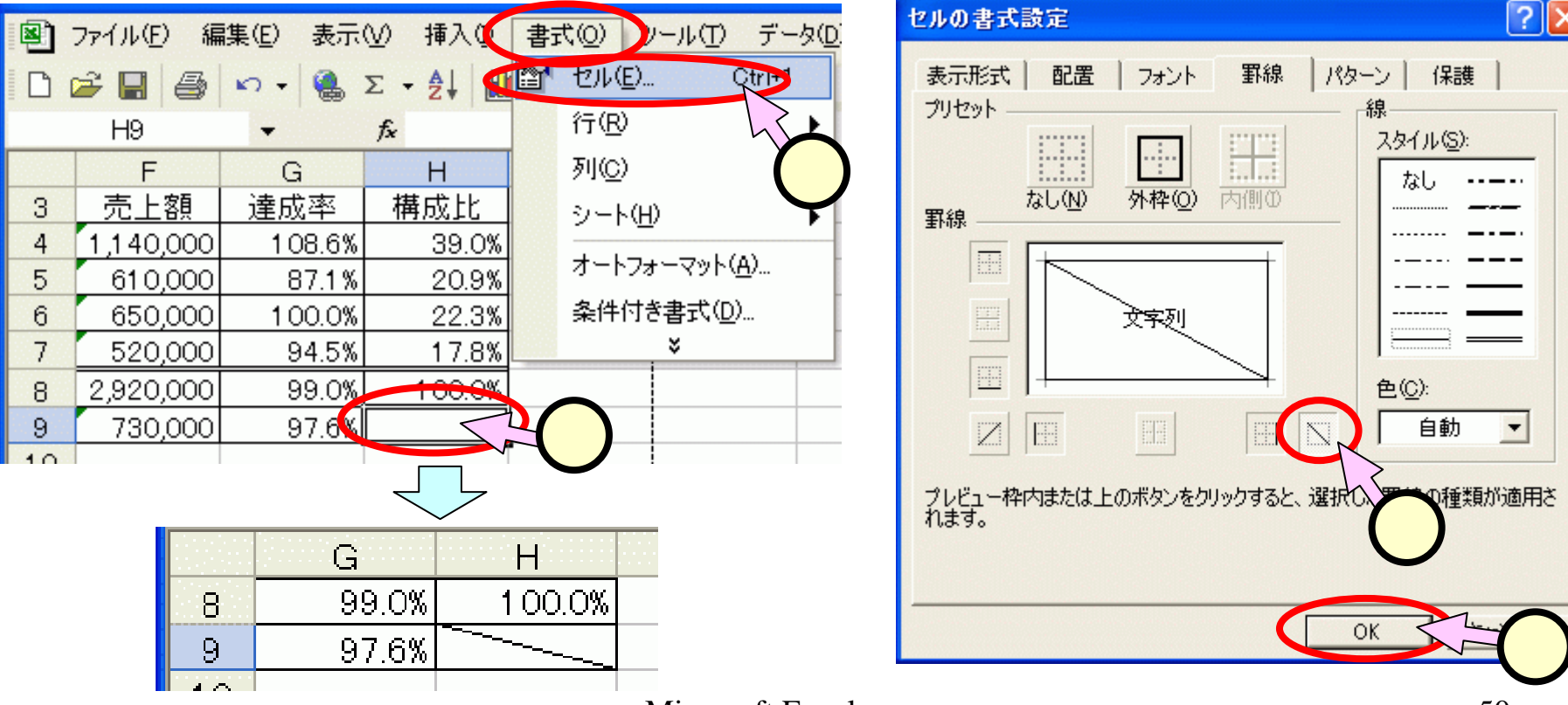

#### (4.13)離れたセルを選択する

- ■"目標額"のセル([B3]~[B9])をドラッグ(①)して選択します。
   ■[Ctl]キーを押下したまま、"4月"のセル([C3]-[C9])をドラッグ
   (2)します。
- ■[Ctl]キーを押下したまま、"売上額"のセル([F3]-[F9])をドラッグ

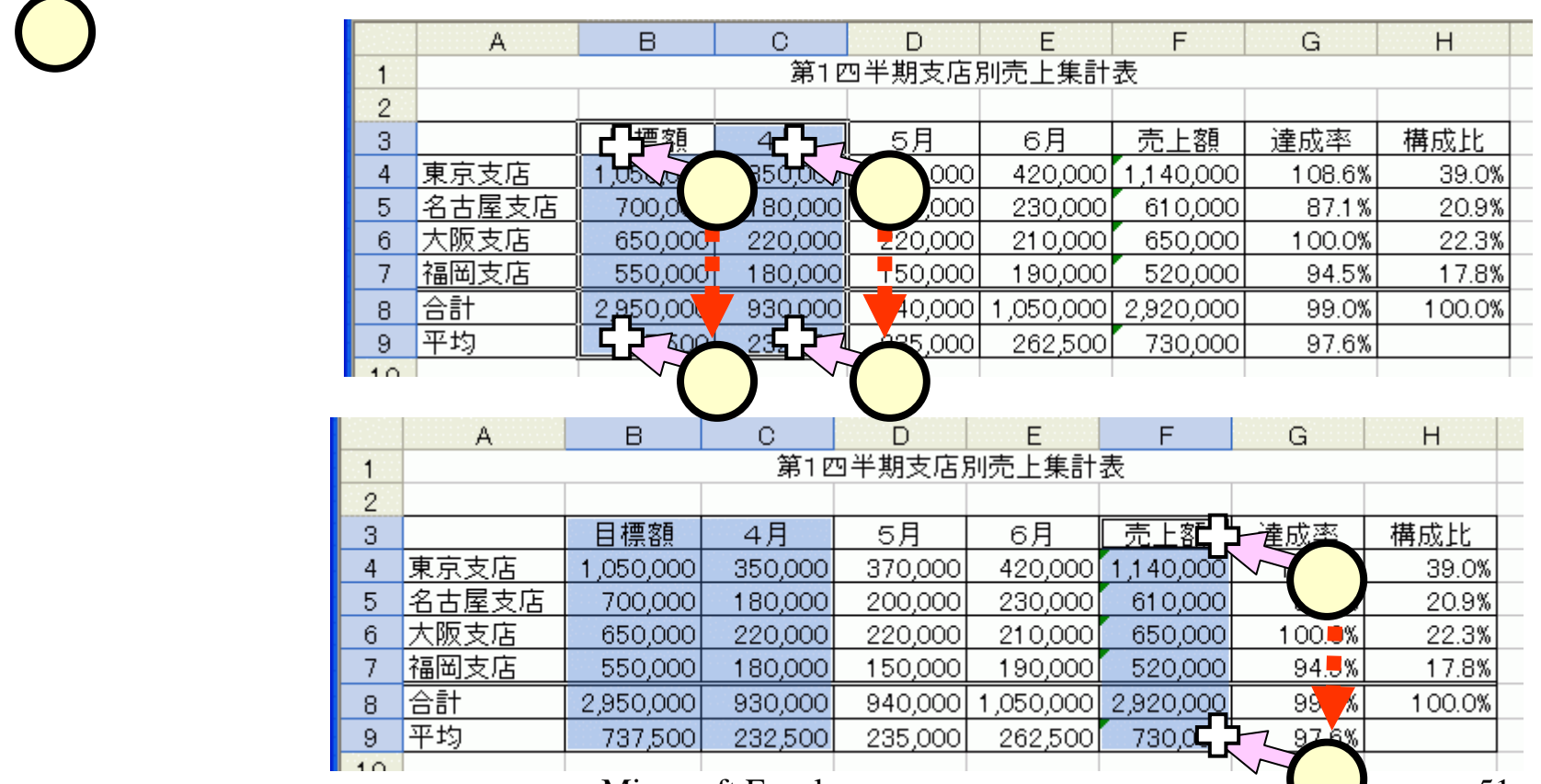

#### (4.14.1)3本の2重線を引く(1/2)

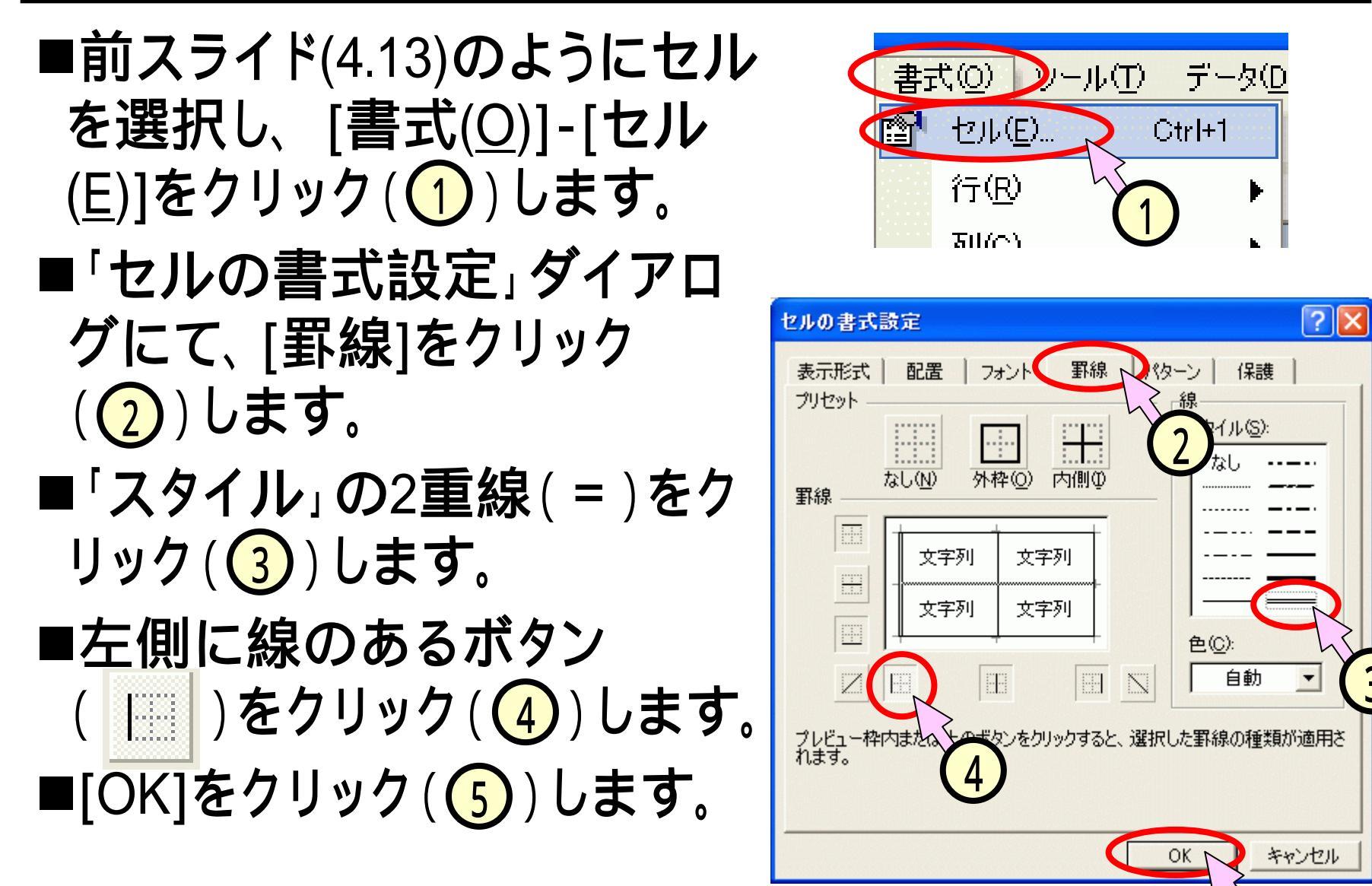

E

 (4.14.2)3本の縦2重線を引く(2/2)
 ■下図のように、B,C,Fの列の左側に罫線が引けました。
 ■それぞれのセルの列を選択(スライド(4.13))し、その 上で、左側に2重線を引いた(スライド(4.14.1))訳です。

|    | A     | В         | С       | D       | Е         | F         | G       | Н       |
|----|-------|-----------|---------|---------|-----------|-----------|---------|---------|
| 1  |       |           | 第1E     | 四半期支店)  | 別売上集計     | 表         |         |         |
| 2  |       |           |         |         |           |           |         |         |
| 3  |       | 目標額       | 4月      | 5月      | 6月        | 売上額       | 達成率     | 構成比     |
| 4  | 東京支店  | 1,050,000 | 350,000 | 370,000 | 420,000   | 1,140,000 | 108.6%  | 39.0%   |
| 5  | 名古屋支店 | 700,000   | 180,000 | 200,000 | 230,000   | 610,000   | 87.1%   | 20.9%   |
| 6  | 大阪支店  | 650,000   | 220,000 | 220,000 | 21 0,000  | 650,000   | 1 00.0% | 22.3%   |
| 7  | 福岡支店  | 550,000   | 180,000 | 150,000 | 190,000   | 520,000   | 94.5%   | 17.8%   |
| 8  | 合計    | 2,950,000 | 930,000 | 940,000 | 1,050,000 | 2,920,000 | 99.0%   | 1 00.0% |
| 9  | 平均    | 737,500   | 232,500 | 235,000 | 262,500   | 730,000   | 97.6%   |         |
| 10 |       |           |         |         |           |           |         |         |

#### (4.15.1)**円グラフ**(1/5)

#### ■スライド(4.13)と同じ要領で、支店名のセル([A4]-[A7]) と構成比のセル([H4]-[H7])を選択(1、2)します。

|   | A      | В             | С       | D       | E         | F         | G       | Н       |      |
|---|--------|---------------|---------|---------|-----------|-----------|---------|---------|------|
| 1 |        |               | 第12     | 9半期支店)  | 別売上集計     | 表         |         |         |      |
| 2 |        |               |         |         |           |           |         |         |      |
| 3 |        | 目標額           | 4月      | 5月      | 6月        | 売上額       | 達成率     | 構成比一    |      |
| 4 | 東京支店 🛛 | 21,050,000    | 350,000 | 370,000 | 420,000   | 1,140,000 | 108.6%  | 39.64   | 5    |
| 5 | 名古屋支店  |               | 180,000 | 200,000 | 230,000   | 610,000   | 87.1%   | 20.9%   | ~(2) |
| 6 | 大阪支店   | <u>6,00</u> 0 | 220,000 | 220,000 | 210,000   | 650,000   | 1 00.0% | 22.3%   |      |
| 7 | 福岡支店   | 550.000       | 180,000 | 150,000 | 190,000   | 520,000   | 94.5%   | 17.5    |      |
| 8 | 合計     | 2, 100        | 930,000 | 940,000 | 1,050,000 | 2,920,000 | 99.0%   | 1 00.0% | ~(2) |
| 9 | 平均     | 3,00          | 232,500 | 235,000 | 262,500   | 730,000   | 97.6%   |         |      |
|   |        |               |         |         |           |           |         |         |      |

#### ■ツールバー中の[グラフボタン]( 🏨)をクリックします。

# (4.15.2)円グラフ(2/5)

- ■「**グラフウィザー**ド-1/4-」
  - 「グラフの種類(<u>C</u>)」にて、[円]
     をクリック(1)します。
  - 「形式(<u>T</u>)」にて最初のものを クリック(2)します。
  - [次へ]をクリック(3)します。
- **■「グラフウィザー**ド-2/4-」
  - データの範囲が正しいことを 確認(4)します。
  - 「系列」の[列]をクリック(5)
     します。
  - [次へ]をクリック(6)します。

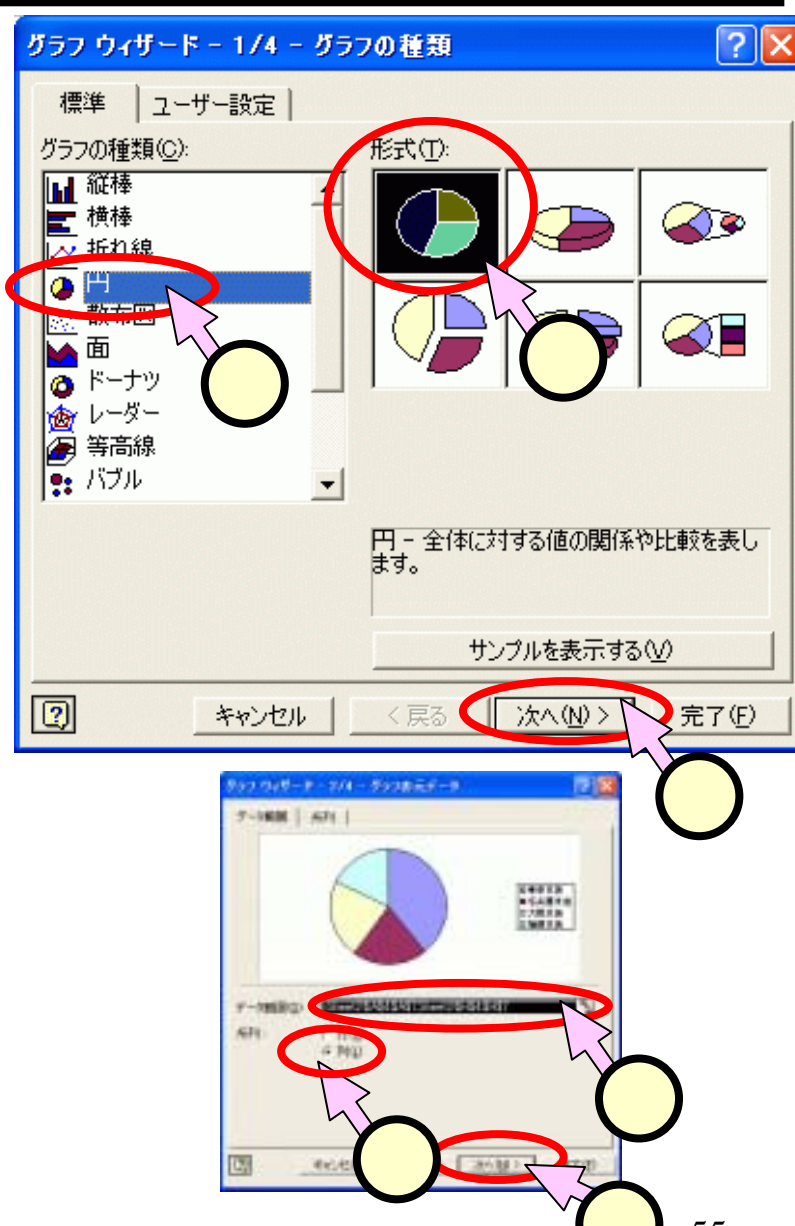

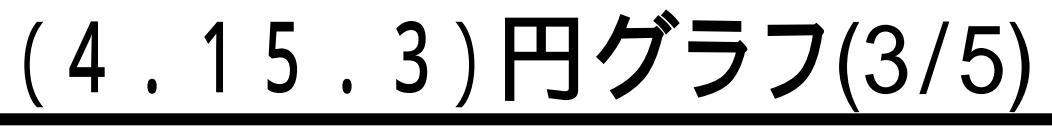

- ■「グラフウィザード-3/4-」
   ■「タイトルとラベル」タグ
   をクリック(1)します。
  - 「グラフタイトル」に、"支店
     別売上集計表"と入力しま
     す(2)。
  - •[次へ]をクリック(3)しま す。
- ■「凡例」タグをクリック (4)します。
  - [凡例を表示する]のチェックをはずします(5)。
  - [次へ]をクリック(6)しま す。

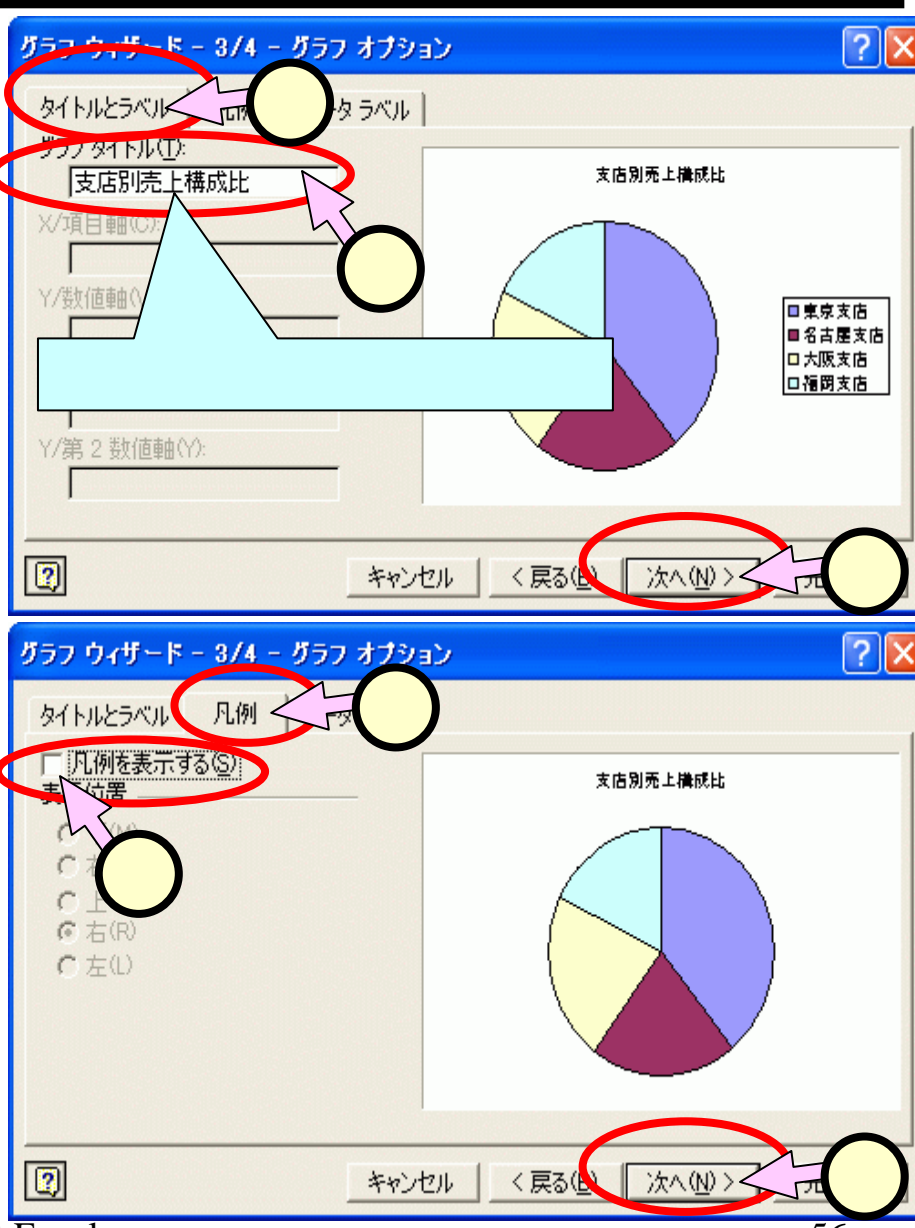

#### (4.15.4) **円グラフ**(4/5)

- ■「グラフウィザード-3/4-」
- ■「データラベル」タグをクリック(1)します。
  - 「ラベルの内容」の[分類名(G)]と[パーセンページ(P)]をチェックします(2)。
  - [次へ]をクリック(3)します。

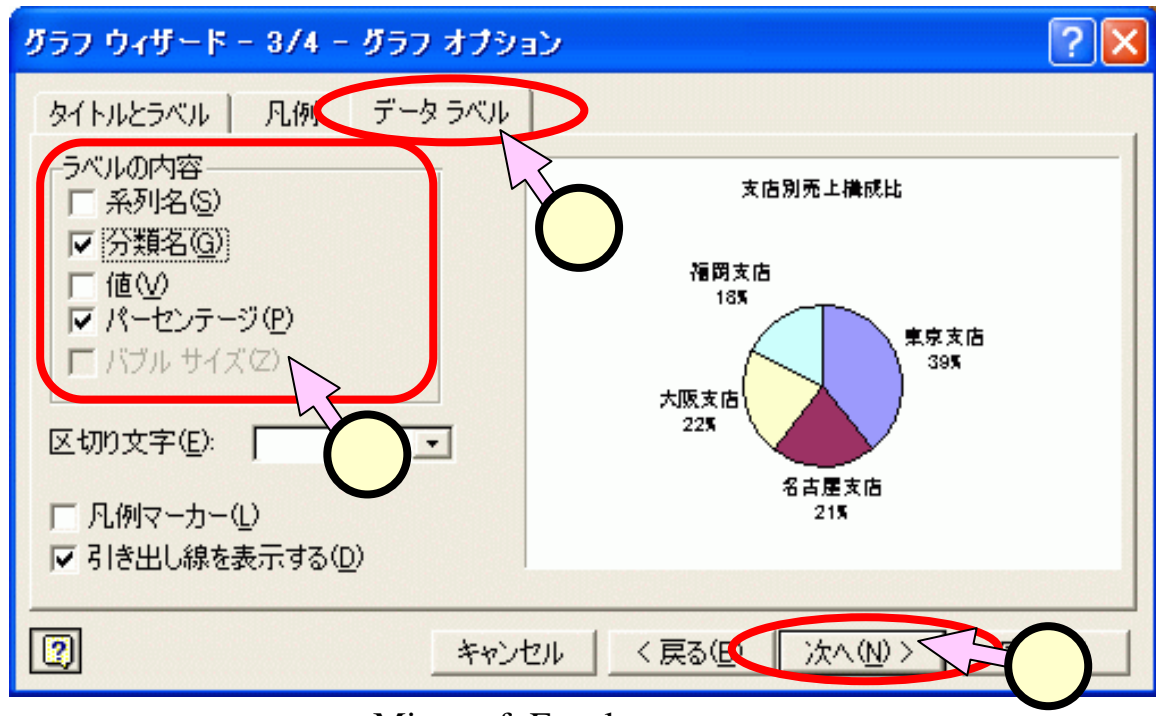

# (4.15.5)**円グラフ**(5/5)

- ■「グラフウィザード-4/4-」
  - [オブジェクト]をクリック
     (1)します。
  - オブジェクトが、現在のシートになっていることを確認
     (2)します。
  - •[完了]をクリック(<mark>3</mark>)しま す。

#### ■グラフの形を整える。

スライド(3.15)に記したよう

 (4)して、「項目軸の書式
 設定」にて、フォントサイズ
 を固定値(=11位)に指定
 (5)してください。

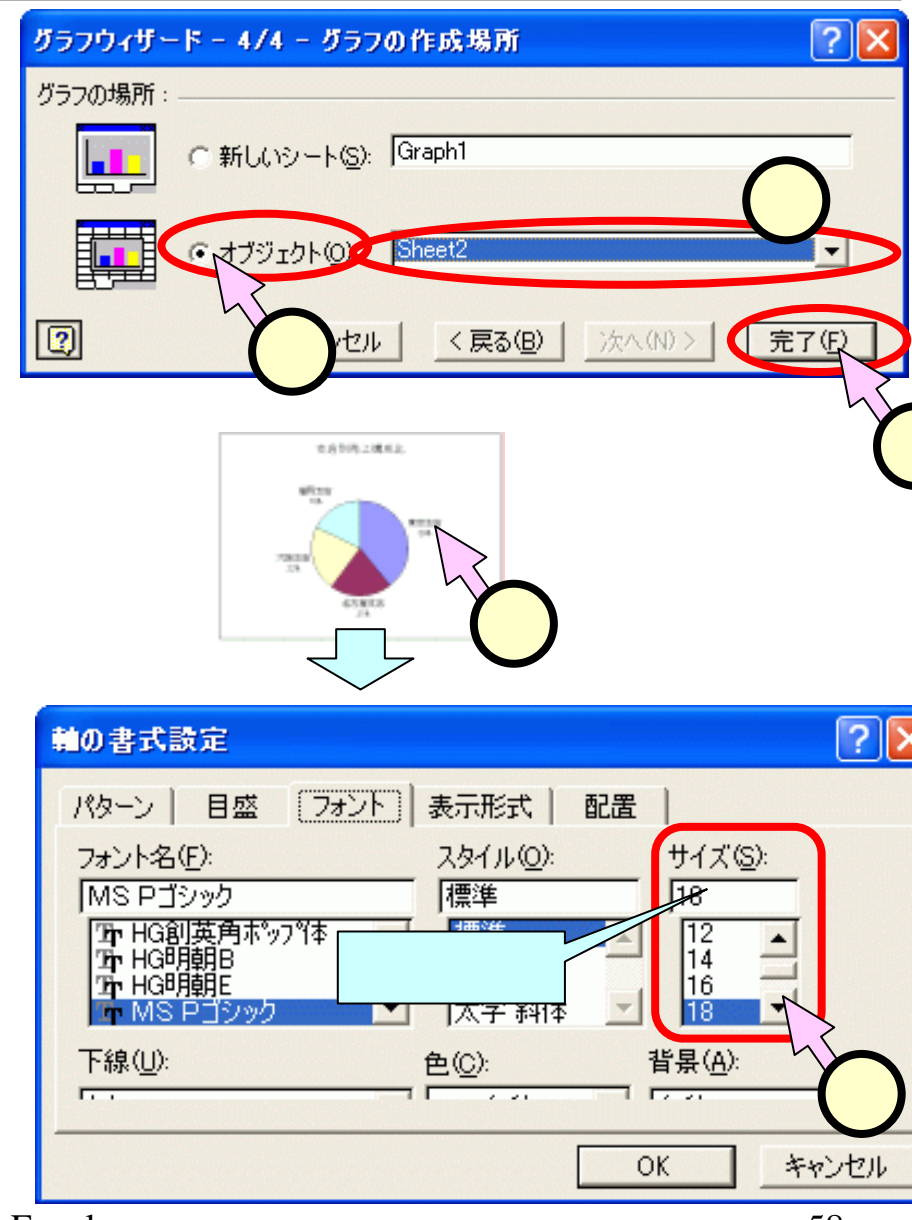

#### (4.16.1)3D**棒グラフ**(1/4)

- ■スライド(4.13)と同じ要領で、支店名のセル([A3]-[A7]) と4月・5月・6月のセル([C3]~[E7])を選択(①、②)し ます。
- ■罫線の場合(スライド(4.13))と違い、3列のセル([C4]~ [E7])は一度にドラッグしてOKです(問題:何故OK?)。

|   | A      | В               | С       | D       | E         | F                                            | G      | Н       |
|---|--------|-----------------|---------|---------|-----------|----------------------------------------------|--------|---------|
| 1 |        |                 | 第12     | 四半期支店)  | 別売上集計     | 表                                            |        |         |
| 2 |        |                 |         |         |           |                                              |        |         |
| 3 |        | 日標額             | 4月52    | 5月      | 6月        | 売上額                                          | 達成率    | 構成比     |
| 4 | 東京支店   | M <b>1</b> ,000 | 350,00  | 370,000 | 420,000   | 1,140,000                                    | 108.6% | 39.0%   |
| 5 | 名古屋支店  | 700,000         | 180,000 | 0,000   | 230,000   | 610,000                                      | 87.1%  | 20.9%   |
| 6 | 大阪支店   | 650,000         | 220,000 |         | 21 0,000  | 650,000                                      | 100.0% | 22.3%   |
| 7 | 福岡支店 🕻 | 255 000         | 180,000 | 150,000 | ▶ 190,0   | 520,000                                      | 94.5%  | 17.8%   |
| 8 | 合計     | 1,000           | 930,000 | 940,000 | 1,050,000 | 2920,000                                     | 99.0%  | 1 00.0% |
| 9 | 平均     | 737,500         | 232,500 | 235,000 | 262,500   | <b>(                                    </b> | 97.6%  |         |
|   |        |                 |         |         |           |                                              |        |         |

#### ■ツールバー中の[グラフボタン]( 🏭 )をクリックします。

#### (4.16.2)3D**棒グラフ**(2/4)

- ■「**グラフウィザー**ド-1/4-」
  - 「グラフの種類(<u>C</u>)」にて、[縦
     棒]をクリック(1)します。
  - 「形式(<u>T</u>)」にて3D棒縦棒グ
     ラフをクリック(2)します。
  - [次へ]をクリック(3)します。

■「**グラフウィザー**ド-2/4-」

- データの範囲が正しいことを 確認(4)します。
- 「系列」の[列]をクリック(5)
   します。
- [次へ]をクリック(6)します。

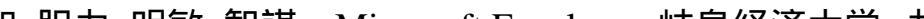

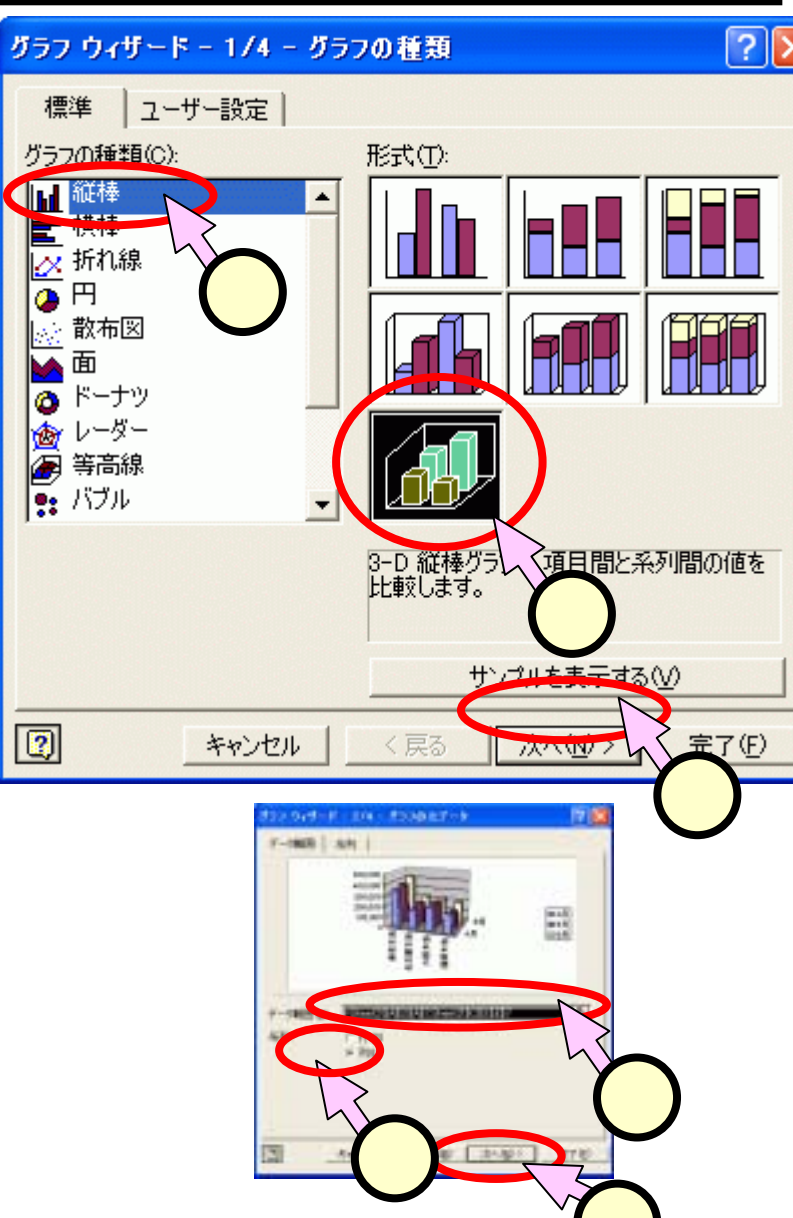

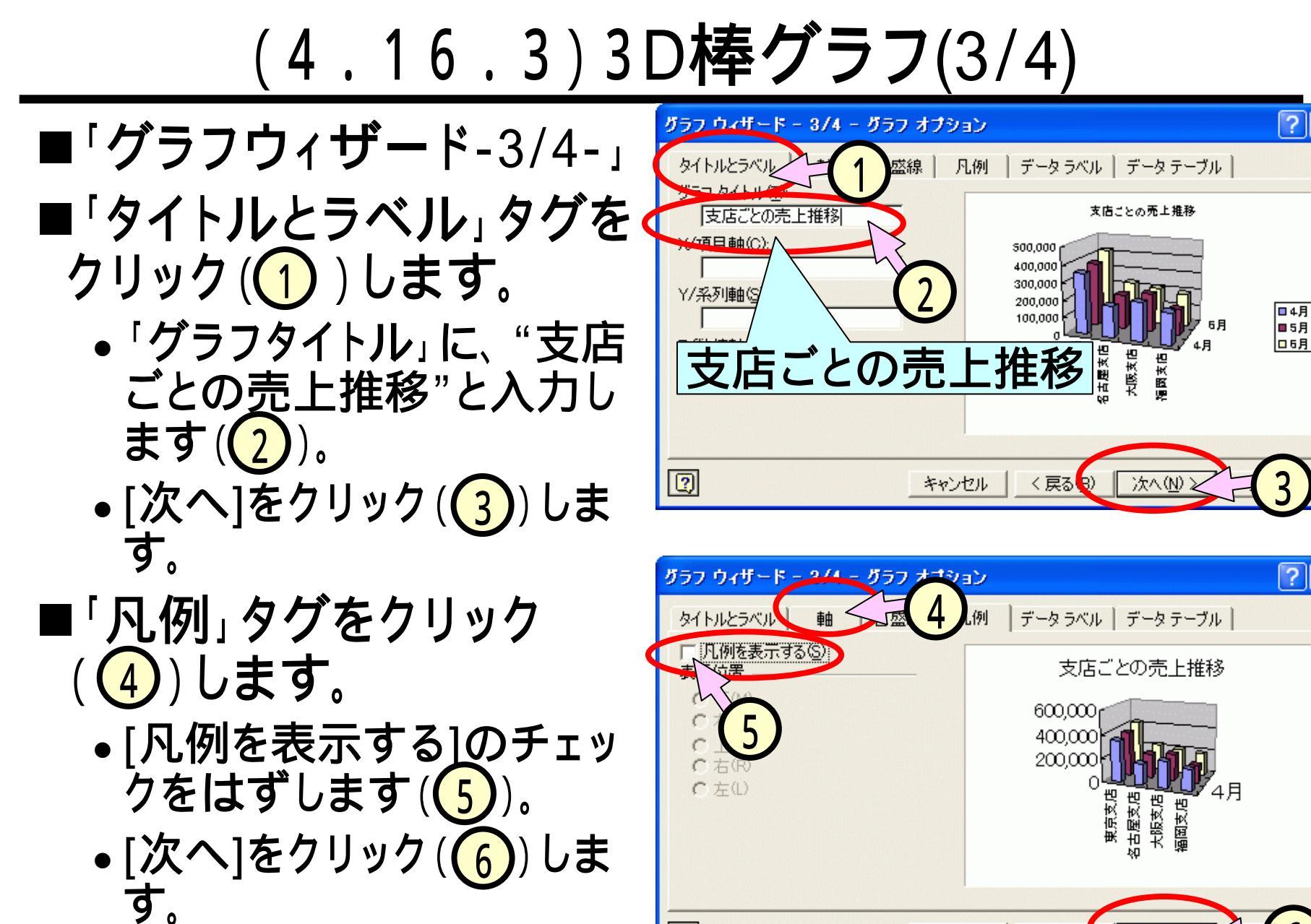

2

キャンセル

< 戻る(B

- 1

#### (4.16.4)3D**棒グラフ**(4/4)

- ■「グラフウィザード-4/4-」
  - [オブジェクト]をクリック(1)
     します。
  - オブジェクトが、現在の シートになっていることを 確認(2)します。
     [完了]をクリック(3)します。

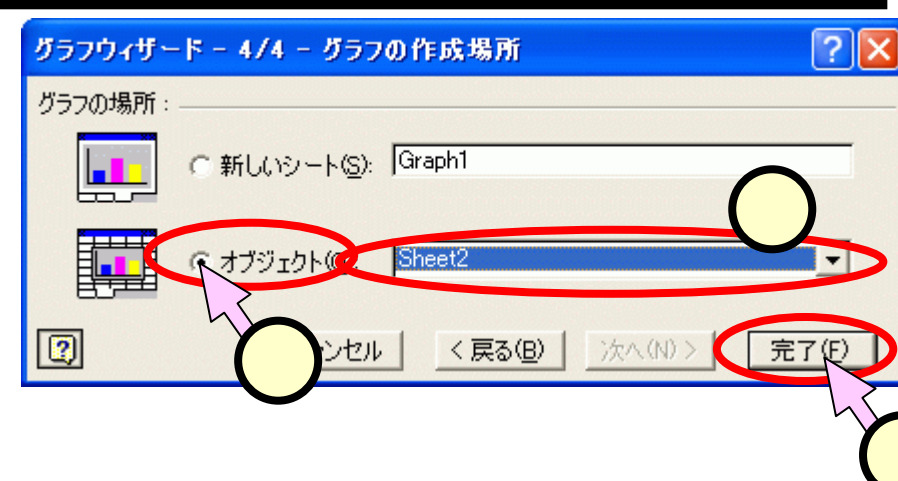

■3Dグラフは、上下左右の大きさ以外に、見る角度を設定できま す。選択した時現れるグラフの頂点の四角(4)をドラッグして 見てください。

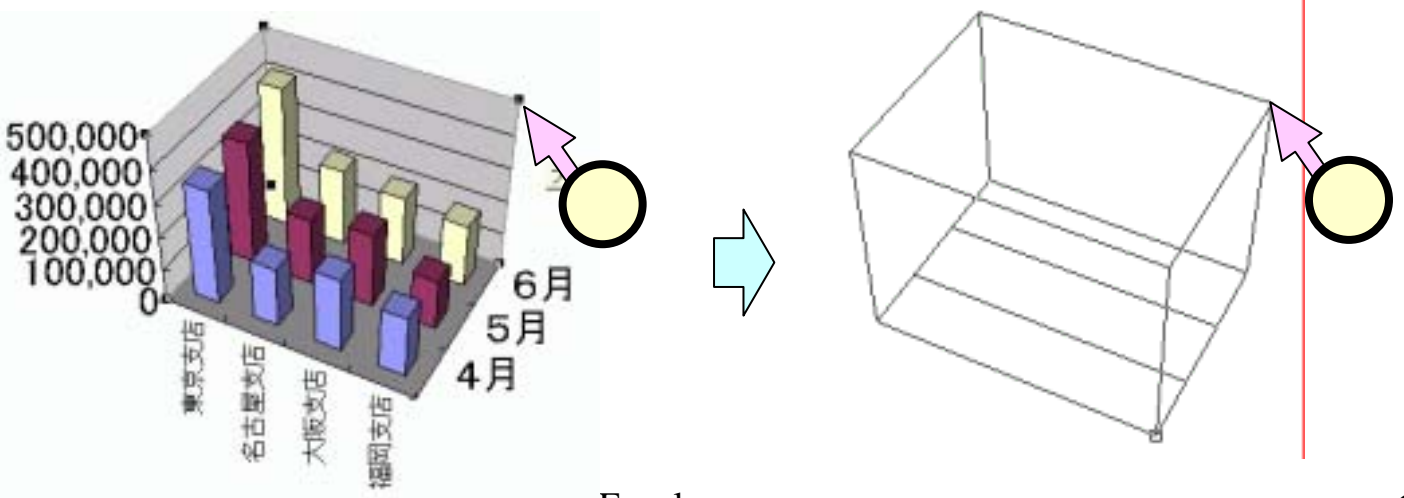

#### (4.17)セルに色をつける

■色をつける見出しの行のセル([A3]-[H3])をドラッグ
(1)して選択します。
 ■ツールバー中の[塗りつぶしの色]ボタン(2)の""
 をクリック(2)して、プルダウンメニューから好みの色
 をクリック(3)します。

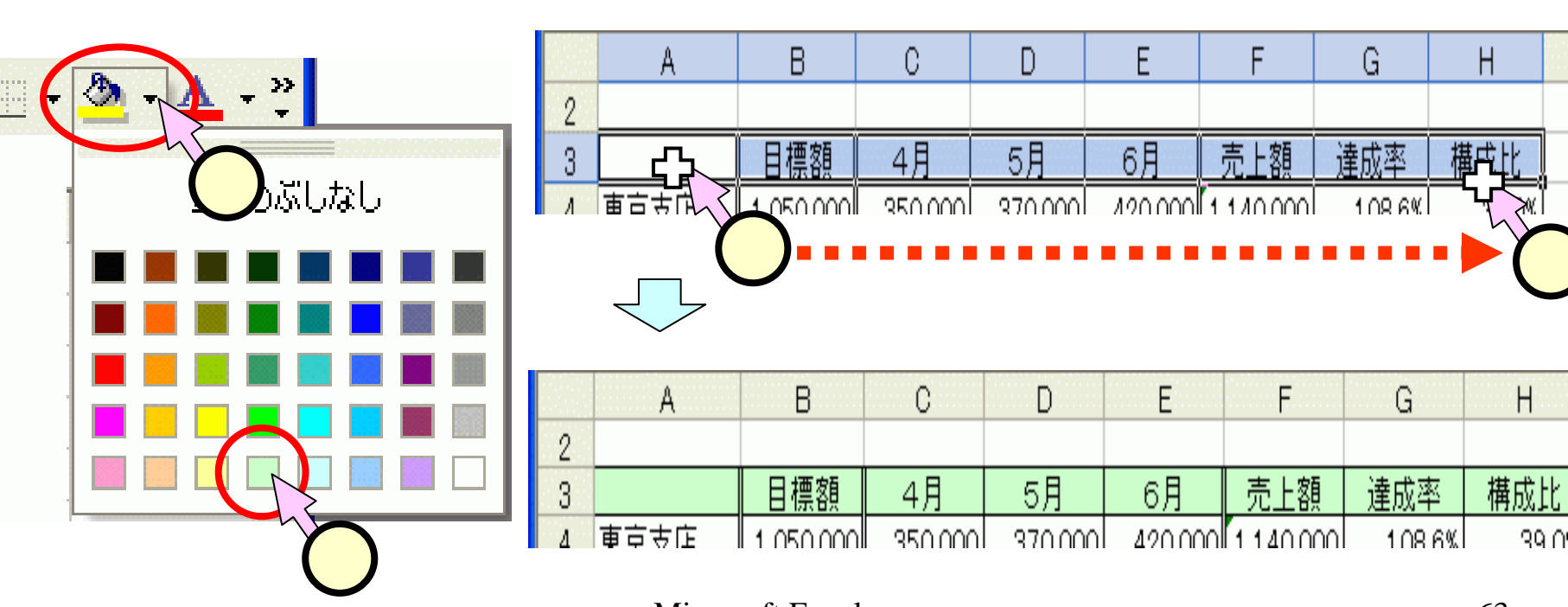

#### (5) データの並べ替えと抽出、集計

| 1組 1<br>1組 2<br>1組 3<br>1組 4<br>2組 1<br>2組 2<br>2組 2     | 田中雅美<br>中村猛次<br>井川雪<br>河村忠弘美<br>千<br>松永和歌子 | たなかまさみ<br>なかむらたち<br>むらいこうじ<br>いかわさらえみ<br>むらまつひろみ<br>まつながわかこ | 80<br>87<br>90<br>95<br>85<br>70 | 70<br>80<br>90<br>77<br>88 | (5.3           | 3) <b>1</b>    | 「「「「「「」」        | 368<br>357<br><b>山</b> |
|----------------------------------------------------------|--------------------------------------------|-------------------------------------------------------------|----------------------------------|----------------------------|----------------|----------------|-----------------|------------------------|
| 240, 4<br>340, 1<br>340, 2<br>340, 3<br>340, 3<br>340, 4 | 長島茂<br>島崎寄子<br>崎山軍勝介<br>下田真治               | ながしましける<br>しまざきようこ<br>さきやままさと<br>やましたようすけ<br>しもだしんじ         | 60<br>100<br>90<br>95<br>90      | 88<br>95<br>80<br>70<br>85 | 70<br>60<br>55 | 85<br>55<br>60 | 90<br>100<br>84 | 415<br>380<br>379      |
| 5科目合計点数                                                  | の高い順                                       |                                                             |                                  |                            |                |                |                 |                        |

| _     |            |           |                  |          |                     |      |      |      |
|-------|------------|-----------|------------------|----------|---------------------|------|------|------|
| 3組    | 1.路崎岩子     | しまざきようこ   | 100              | 95       | 85                  | 70   | 6.0  | 421  |
| 1 811 | 4.开川智      | 1.mpostt  | 100              | 915      | _                   | 100  | - 99 | 420  |
| 383   |            |           | 1 ~ -            | <u> </u> | <u> </u>            | 80   | - 90 | -415 |
| 1祖    | 151        | いちおし      |                  | =+ 2     | コ 23(               | 60   | 85   | -400 |
| 2組    |            | ルイエロ      |                  | コー 六     | $\nabla \mathbf{X}$ | 80.5 | 75   | 393  |
| 2組    | <b>```</b> |           | II               |          |                     | 25   | . 78 | .385 |
| 341.  |            | の旦        |                  | B        |                     | 55   | 100  | 380  |
| 3組    |            | マンコー      | וו <i>ו</i> י עו | 只        |                     | 66   | 84   | 379  |
| 2組    | 2.村信知用     | 410821004 | 66               | 11       | -0.0                | 65.  |      | 372  |
| 1組    | 1 田中雅美     | たないまきみ    | 80               | -70      | 60                  |      | 100  | 368  |
| 1相    | 2 中村猛      | なかむらたけし   | 87               | 80       | 55                  | 45   | - 90 | 357  |
| 2組    | 4.長島茂      | ながしましげる   | 60               | 88       | 45                  | 48   | -87  | 328  |

#### クラス、学籍番号順

| クラス学生番号                    | ł     | 氏名                          | ふりがな                                         | BIA | 教学        | 化                         | 7             | 物理       | 英語              | 合計                              |
|----------------------------|-------|-----------------------------|----------------------------------------------|-----|-----------|---------------------------|---------------|----------|-----------------|---------------------------------|
| 1組<br>1組<br>1組<br>2組       | 12341 | 回中雅美<br>中村猛<br>村井浩次<br>戸村恵美 | たなかまさみ<br>なかむらたけし<br>むらいこうじ<br>いかわさとし<br>ムレナ |     | §<br>(5.5 | <sup>70</sup><br>80<br>5) | 55<br>70<br>7 | 5        | 100<br>90<br>85 | 368<br>357<br>400<br>429<br>388 |
| 2組<br>2組<br>2組<br>3組<br>3組 | 11412 | 松永和歌子<br>長島湾子<br>崎山戦人       | まつながわかこ<br>ながしましげる<br>しまざきようこ<br>カタやままたと     |     | 学         | 語                         | 番             | ·号       | 順               | 372<br>393<br>326<br>421<br>415 |
| 3組<br>3組                   | 114   | 山下融介<br>下田真治                | やましたようすけ<br>しもだしんじ                           |     | 95<br>90  | 70<br>85                  | 60<br>55      | 50<br>60 | 100<br>84       | 380<br>379                      |

| 国語が100点                   | の人                                        | 36.534.55                 |              |              | 57             |          | ∸开        | よべ         |
|---------------------------|-------------------------------------------|---------------------------|--------------|--------------|----------------|----------|-----------|------------|
| <u>クラス学生書</u><br>1祖<br>3祖 | 母 氏名<br>4 并川智<br>1 島崎容子                   | ふりがな<br>いかわさとし<br>しまざきようこ | 100<br>100   | ) (          | ז.כ<br>1       | )国<br>00 | 品占        | 'J'        |
| 料目合計の」                    | E位10人                                     |                           |              |              | •              | 00       | /\\\      |            |
| クラス学生者                    | 句 氏名                                      | ふりがな                      | 0110 g       | 17           | L# 1           | hit i    | E M       | 会社         |
| 1組<br>2組                  | 4 非川智<br>1 河村恵美                           | いかわさとし<br>かわむらえみ          | 100<br>95    | 96<br>75     | 85<br>65       | 50<br>75 |           | 420        |
| 388                       | 2 崎山王                                     |                           | ┶⊥┘          | 上米           | <b>h</b>       | /        | 90        | 415        |
| 3.6E                      | 4 下田市                                     | 5.9)百首                    | 訂方           | ス安           | X 🧹            | 65       | - 84      | 379        |
| 1-00.<br>2-01.            | 1 田中吉<br>1 松水市                            | L A                       | 1 0 •        | 5            | 10<br>10       | 58<br>80 | 100       | 368        |
| 1祖                        | 3 村井1                                     | <u>Т 17</u>               | 10-          |              | 0              | 65       | 85        | 400        |
| 240.                      | 3山下陽介                                     | やましたようすけ                  | 95           | 70           | 60             | 55       | 100       | 380        |
| 1111<br>1111<br>クラスごとの)   | 1 島崎容子<br>3 村井浩次<br>集計                    | (5.10<br><b>数</b> 40      | り<br>百<br>0点 | TT<br>に以     | 点<br>上         | 16       | 63<br>85  | 421<br>400 |
| クラス学生者                    | 号氏名                                       | ふりがな                      | Fill A       | 2学 (         | <b>比学 1</b>    | 加權了      | 英語        | 合計         |
| 1 80.                     | 2 中村住                                     | なかむらたけし                   | 87           | 80           | 55             | 45       | - 90      | 367        |
| 1組<br>1組                  | <ol> <li>1 村井浩次</li> <li>4 井川樹</li> </ol> | たらいこうに                    | .90          | - 90         | 70             | -65      | 85        | 400        |
| 1起平均                      | 1.0014-04000                              | and the area              | - (F         | 511          | 1 ነ ፖ          | 1ラ       | ス         | 385.3      |
| 2祖                        | 2 村松弘海                                    | れらまつひろみ                   |              | -» I         | '/'            | ́н з     |           | 372        |
| 2祖<br>2祖                  | 1.长水和取一                                   | そ まつながらく                  |              |              | $(\mathbf{J})$ | 集        | ╡╋╴╽      | 393<br>328 |
| 2組 平均                     | 1.040.00.0                                | 1 + 41 + 1 = 1            | 1            | 10410        | 10000          | 01.0     | Altere 18 | 1170.15    |
| 3組<br>3組                  | 1品町石子<br>2崎山積人                            | しまさきようこうきやままさと            | 100 90       | 90<br>80     | 70             | 70       |           | 421<br>415 |
| 3組                        | 1山下陽介                                     | やましたようすけ                  | 95           | 70           | 60             | 55       | 100       | 380        |
| 3観 平均<br>全体の平均            | 4 Linited Di                              | the City of the Party of  | 93.8<br>86.8 | 82.5<br>83.6 | 67.5           | 70.3     | 84,8      | 398.8      |

## <u>(5.1.1)ファイルをダウンロードする(1/2)</u>

#### ■スライド(5.3)以降の操作で使用する、下図のような表 が入力されたExcelファイルを、井戸のサイトからダウ ンロードして使用します。

|     | Α   | В    | C     | D        | Е   | F  | G  | Н  | Ι   | J   |
|-----|-----|------|-------|----------|-----|----|----|----|-----|-----|
| 1   | 1年生 | の成績表 |       |          |     |    |    |    |     |     |
| 2   |     |      |       |          |     |    |    |    |     |     |
| 3   | クラス | 学生番号 | 氏名    | ふりがな     | 国語  | 数学 | 化学 | 物理 | 英語  | 合計  |
| 4   | 1組  | 1    | 田中雅美  | たなかまさみ   | 80  | 70 | 60 | 58 | 100 | 368 |
| 5   | 1組  | 2    | 中村猛   | なかむらたけし  | 87  | 80 | 55 | 45 | 90  | 357 |
| 6   | 1組  | 3    | 村井浩次  | むらいこうじ   | 90  | 90 | 70 | 65 | 85  | 400 |
| 7   | 1組  | 4    | 并川智   | いかわさとし   | 100 | 95 | 85 | 50 | 90  | 420 |
| 8   | 2組  | 1    | 河村恵美  | かわむらえみ   | 95  | 75 | 65 | 75 | 78  | 388 |
| 9   | 2組  | 2    | 村松弘美  | むらまつひろみ  | 85  | 77 | 55 | 65 | 90  | 372 |
| 10  | 2組  | 3    | 松永和歌子 | まつながわかこ  | 70  | 98 | 70 | 80 | 75  | 393 |
| 11  | 2組  | 4    | 長島茂   | ながしましげる  | 60  | 88 | 45 | 48 | 87  | 328 |
| 12  | 3組  | 1    | 島崎容子  | しまざきようこ  | 100 | 95 | 85 | 76 | 65  | 421 |
| 13  | 3組  | 2    | 崎山雅人  | さきやままさと  | 90  | 80 | 70 | 85 | 90  | 415 |
| 14  | 3組  | 3    | 山下陽介  | やましたようすけ | 95  | 70 | 60 | 55 | 100 | 380 |
| 15  | 3組  | 4    | 下田真治  | しもだしんじ   | 90  | 85 | 55 | 65 | 84  | 379 |
| 1.0 |     |      |       |          |     |    |    |    |     |     |

# (5.1.2)ファイルをダウンロードする(2/2)

■井戸のサイトの、「課題3のリスト(ダウンロード用)」のリンクを 右クリック(1)、いつもの左でなく右)します。

■プルダウンメニューから、[対象をファイルに保存(<u>A</u>)]をクリック (2)します。

■「名前を付けて保存」ダイアログ(3)にて、適当な場所(デスクトップが、マイドキュメント)を指定して保存します(最後に消します)。

 <sup>1</sup>知・胆力・明敏・智謀 – Microsoft Excel – (課題1の見本)(課

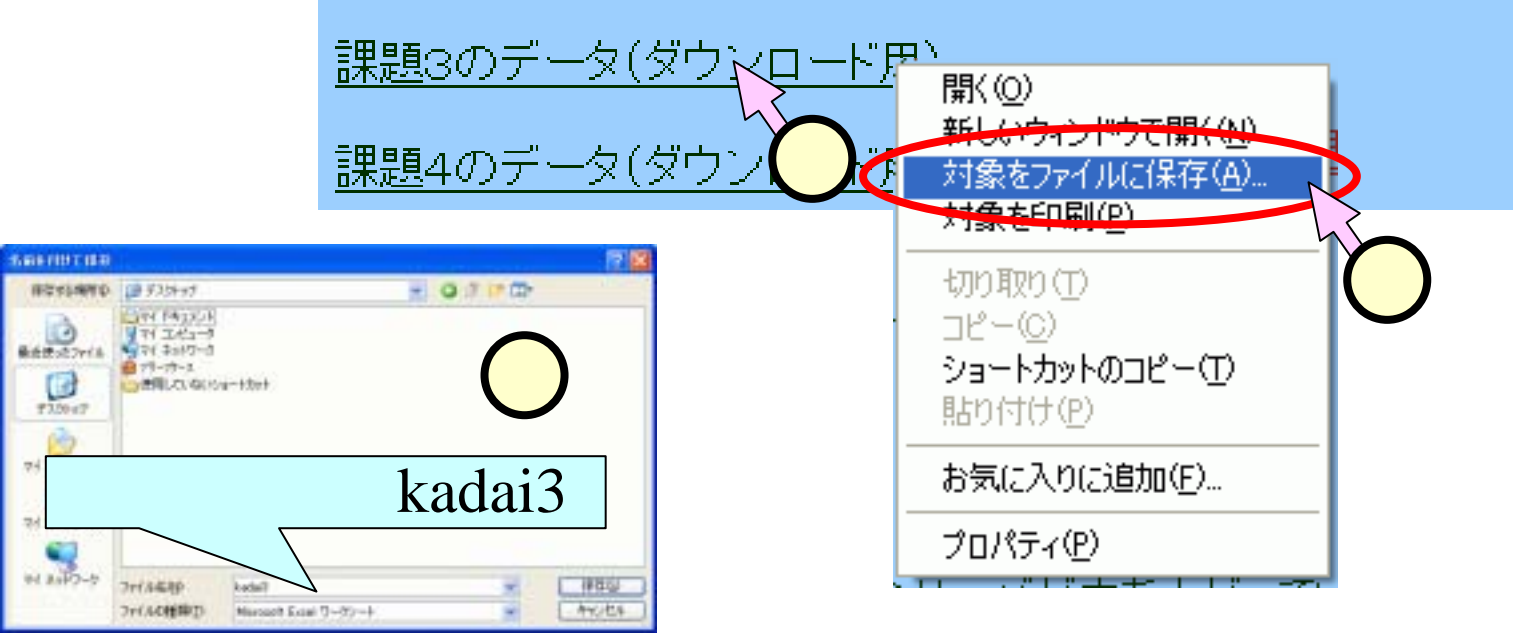

(5.2)表のコピーを作成する

■課題3は、課題1,2を 作成した同じファイル の、"sheet3"(1)に作 成します。

■以降のスライド(5.3)、 (5.4)、(5,5)、(5,6)では、ダ ウンロードしたファイル 上の表をコピー(2)し、 "sheet3"に順次貼り付 けて作業します。

| DR A        |             | 0 8710 7-40<br>1 1 1 2 - 2 3                              | 7-900<br>自己: | 90/P00<br>MS PIR     | 88 ~.47<br>M | ₩ Aoro<br>+ 11 +               | bw@i<br>■ ■ =             | <b>m</b> , |
|-------------|-------------|-----------------------------------------------------------|--------------|----------------------|--------------|--------------------------------|---------------------------|------------|
| J15 -       | A =SL       | M(EISUS)                                                  |              |                      | e l          |                                |                           | **         |
| 1年生の成績の     | 8           |                                                           | -            | -                    |              |                                |                           |            |
| 792 学士書4    | 王名          | SAIME                                                     | 13145        | 約字                   | 化学           | 物理                             | - 42                      | 181        |
| 51          | 1. 出中租美     | たなかまさみ                                                    | .90          | 70                   | 80           | 58                             | 100                       | 36         |
| 组 :         | 2 中村城       | なかわらたけし                                                   | 87           | 80                   | 55           | 45                             | 90                        | 35         |
| 題 :         | 5 时来造汉      | からいこうに                                                    | 90           | 90                   | 10           | 65                             | 85                        | 40         |
| 51.         | 4 开川碧       | 1000000                                                   | 100          | 25                   |              | 50                             | 30                        | 423        |
| 11          | 2 211021 40 | 1017-71A.h                                                | 30           | 75                   | 20           | 10                             | 10                        | 30         |
| -           | 2 松水刺激子     | まっながわかこ                                                   | 70           | 28                   | TO           | 80                             | 75                        | 39         |
| 1           | ( 系動院       | なかしましける                                                   | e            | 88                   | 45           | 48                             | 87                        | 32         |
| M           | 1. 馬威容子     | しまがきようこ                                                   | 10           | 95                   | 詞            | TE                             | 65                        | 42         |
| 虹 :         | 2. 编出题人     | 这些中重要的社                                                   | 90           | 80                   | 70           | 85                             | 90                        | 41         |
| M           | 5山下陽舟       | や良いたようすけ                                                  | 9            | 70                   | 60           | 55                             | 100                       | 38         |
| 31.         | 1.日共活       | LERGAC                                                    | - 20         | 1 10                 | - 50         | 12                             | 16                        | - 37       |
| to state of |             |                                                           | -            |                      |              | 4                              |                           |            |
| it_ex       |             | (Φ \$8750) 7~400<br>- \$6 x - 21 31<br>- 154500 - 771 041 | r-90<br>N G  | Dici<br>MS<br>NISTRA | 2            | 190 Aut<br>- 11 -<br>Jituritur | iturt©)<br>• H ≡<br>celth | в<br>•.    |
| A D         | C           | 0                                                         | E.           | F                    | 6            | H                              | 1                         | J          |
|             |             |                                                           |              | -                    |              |                                |                           |            |
|             |             |                                                           |              |                      |              |                                |                           |            |
|             | -           |                                                           |              |                      |              | _                              |                           |            |
|             |             |                                                           |              |                      |              |                                |                           |            |
|             |             |                                                           |              |                      |              |                                |                           |            |
|             |             |                                                           |              |                      |              |                                |                           |            |
|             |             |                                                           |              |                      |              |                                |                           |            |
|             |             |                                                           |              |                      |              |                                |                           |            |
|             |             |                                                           |              |                      |              | _                              | _                         |            |
| _           |             |                                                           |              |                      |              |                                |                           |            |
|             | 1.1.        |                                                           |              | -                    |              |                                |                           |            |
|             |             |                                                           |              |                      |              |                                |                           |            |
|             |             |                                                           |              |                      |              |                                |                           |            |

#### (5.3)名前の50音順に並べる

#### ■並べ替えたいフィールドのセルを選択(1)します。 ■[昇順で並べ替えボタン](2)します。

|   | 🛩 冒  | 2 🔁 🎒 |       | • 🍓 x • 🛃 🕈 | 1 | »<br>• | MS Pゴシッ | ל י | 11 <b>- B</b> | 臺 國 % | 00. 0.+<br>0.+ 00. t |
|---|------|-------|-------|-------------|---|--------|---------|-----|---------------|-------|----------------------|
|   | D3   | -     | ♬ ふり7 | がな          |   |        |         |     |               |       |                      |
|   | A    | В     | С     | D <u>邦</u>  |   |        | F       | G   | Н             | Ι     | J                    |
| 1 | 1年生  | の成績表  |       |             |   |        |         |     |               |       |                      |
| 2 |      |       |       |             |   |        |         |     |               |       |                      |
| 3 | クラス  | 学生番号  | 氏名    | ふりがな 🗖      |   |        | 数学      | 化学  | 物理            | 英語    | 合計                   |
| 4 | 1組   | 1     | 田中雅美  | TEVATINEER  |   | 80     | 70      | 60  | 58            | 100   | 368                  |
| 5 | 1組   | 2     | 中村猛   | なかむらたけし     |   | 87     | 80      | 55  | 45            | 90    | 357                  |
| 6 | 1 3月 | 3     | 村井浩次  | ≵e≩৬১% নী%  |   | 90     | 90      | 70  | 65            | 85    | 400                  |
|   |      |       |       |             |   |        |         |     |               |       |                      |

| 12 | A        | В    | C     | D        | E   | F  | G  | н     | 1        | J   |
|----|----------|------|-------|----------|-----|----|----|-------|----------|-----|
| 1  | 1年3      | の成績表 |       |          |     |    |    |       |          |     |
| 2  |          |      |       |          |     |    |    |       |          |     |
| 3  | クラス      | 学生番号 | 氏名    | ふりがな     | 回語  | 数学 | 化学 | 物理    | 英語       | 合計  |
| 4  | 1組       | 4    | 井川智   | いかわさとし   | 100 | 95 | 85 | 50    | 90       | 420 |
| 5  | 2組       | 1    | 河村恵美  | かわわらえみ   | 95  | 75 | 65 | 75    | 78       | 388 |
| 6  | 3組       | 2    | 崎山雅人  | さきやままさと  | 90  | 80 | 70 | 85    | 90       | 415 |
| 7  | 3組       | 1    | 島崎容子  | しまざきようこ  | 100 | 95 | 85 | 76    | 65       | 421 |
| 8  | 3組       | 4    | 下田真治  | しもだしんじ   | 90  | 85 | 55 | 65    | 84       | 379 |
| 9  | 1組       | 1    | 田中雅美  | たなかまさみ   | 80  | 70 | 60 | 58    | 100      | 368 |
| 10 | 2組       | 4    | 長島茂   | ながしましげる  | 60  | 88 | 45 | 48    | 87       | 328 |
| 11 | 1組       | 2    | 中村猛   | なかわらたけし  | 87  | 80 | 55 | 45    | 90       | 357 |
| 12 | 2組       | 3    | 松永和歌子 | まつながわかこ  | 70  | 98 | 70 | 80    | 75       | 393 |
| 13 | 1組       | 3    | 村井浩次  | むらいこうじ   | 90  | 90 | 70 | 65    | 85       | 400 |
| 14 | 2組       | 2    | 村松弘美  | むらまつひろみ  | 85  | 77 | 55 | 65    | 90       | 372 |
| 15 | 3組       | 3    | 山下陽介  | やましたようすけ | 95  | 70 | 60 | 55    | 100      | 380 |
| r  | <b>6</b> |      |       |          |     | 1  |    | ~~ ~~ | <u> </u> |     |

|    | (5.4)5科目合計点数の高い順に並べる |       |             |                        |                |     |       |      |            |       |  |
|----|----------------------|-------|-------------|------------------------|----------------|-----|-------|------|------------|-------|--|
|    | ∎並∙                  | べ替え   | えたいフィ       | ールドのセ                  | zルを            | 選打  | 7 ( 1 | ))しま | ます。        |       |  |
|    | [降                   | 順です   | 並べ替え        | .ボタン] ( <mark>ス</mark> | <b>↓</b> ) ₹   | をクリ | ック    | (2)  | しま         | す。    |  |
|    | <b>2</b>             | a 🖻 🗧 | ) 🖪 🖻 🗠 •   | 🗶 Σ + 👷 👪 🕼            | . 🤉            |     | シック   | • 11 | • <b>B</b> |       |  |
|    | J20                  | -     | f∡ 合計       | RSUN                   | <b>0."夫夫</b> 与 | _   |       |      | _          | -     |  |
|    | A                    | В     | C           | D <del>ba</del> wa     |                | F   | G     | H    | Ι          | J     |  |
| 19 |                      |       |             |                        |                |     |       |      |            |       |  |
| 20 | クラス                  | 学生番号  | 氏名          | ふりがな                   | 国語             | 数学  | 化学    | 物理   | 英語         | Ì合計,∽ |  |
| 21 | 1組                   | 4     | 并川智         | いかわさとし                 | 100            | 95  | 85    | 50   | 90         | 4     |  |
| 22 | 2組                   | 1     | 河村恵美        | かわむらえみ                 | 95             | 75  | 65    | 75   | 78         | 38    |  |
| 23 | つ料目                  | 2     | iller fr 雅天 | オネタキキオア                | 9 <u>0</u>     | 80  | 70    | 85   | 9A         | 4     |  |

|    |     |      |       |          | $\overline{}$ |              |    |    |           |     |
|----|-----|------|-------|----------|---------------|--------------|----|----|-----------|-----|
|    |     |      |       |          | $\checkmark$  |              |    |    |           |     |
|    | A   | В    | C     | D        | E             | •••••••••••• | G  | H  | la la cal | J   |
| 20 | クラス | 学生番号 | 氏名    | ふりがな     | 国語            | 数学           | 化学 | 物理 | 英語        | 合計  |
| 21 | 3組  | 1    | 島崎容子  | しまざきようこ  | 100           | 95           | 85 | 76 | 65        | 421 |
| 22 | 1組  | - 4  | 井川智   | いかわさとし   | 100           | 95           | 85 | 50 | 90        | 420 |
| 23 | 3組  | 2    | 崎山雅人  | さきやままさと  | 90            | B0           | 70 | 85 | 90        | 415 |
| 24 | 1組  | 3    | 村井浩次  | わらいこうじ   | 90            | 90           | 70 | 65 | 85        | 400 |
| 25 | 2組  | 3    | 松永和歌子 | まつながわかこ  | 70            | 98           | 70 | 80 | 75        | 393 |
| 26 | 2組  | 1    | 河村恵美  | かわむらえみ   | 95            | 75           | 65 | 75 | 78        | 388 |
| 27 | 3組  | 3    | 山下陽介  | やましたようすけ | 95            | 70           | 60 | 55 | 100       | 3B0 |
| 28 | 3組  | - 4  | 下田真洽  | しもだしんじ   | 90            | 85           | 55 | 65 | 84        | 379 |
| 29 | 2組  | 2    | 村松弘美  | むらまつひろみ  | 85            | 77           | 55 | 65 | 90        | 372 |
| 30 | 1組  | 1    | 田中雅美  | たなかまさみ   | 80            | 70           | 60 | 58 | 100       | 368 |
| 31 | 1組  | 2    | 中村猛   | なかむらたけし  | 87            | 80           | 55 | 45 | 90        | 357 |
| 32 | 2組  | - 4  | 長島茂   | ながしましげる  | 60            | BB           | 45 | 48 | 87        | 328 |

|          | (5          | 5.5    | •            | 1) <b>ク</b>          | ラフ         | く、学                                    | 籍番       | 号      | 順に並べる(1/2)                                                                                                    |
|----------|-------------|--------|--------------|----------------------|------------|----------------------------------------|----------|--------|----------------------------------------------------------------------------------------------------|
|          | 表(          | のどこ    | こカ           | いを選                  | 訳          | ( <mark>(</mark> ) l                   | します      | -<br>0 |                                                                                                    |
|          | [デ          | ータ(    | ( <u>D</u> ) | ]-[並                 | べれ         | 替え( <u>S</u>                           | )]をク     | アリッ    | ック(2)します。                                                                                                    |
| <b>B</b> | ファイル(       | E) 編集  | ( <u>E</u> ) | 表示⊙                  | 挿入(        | () 書式(())                              | ツールロ     | Ţ.     | -タ( <u>D)</u> フィンドウ( <u>W)</u> ヘルプ( <u>H</u> ) Acrobat( <u>B</u> )                                                                                                    |
|          | 2 🖬         | a 🕫    | 4            |                      | ю          | 🧟 Σ -                                  |          | 12.    | ·並べ替え(S)                                                                                                    |
|          | A37         |        | •            |                      | クラス        | :::::::::::::::::::::::::::::::::::::: |          |        | 77119(E)                                                                                                    |
|          | А           | В      |              | С                    |            | D                                      |          |        | 集計( <u>B</u> ) <b>(2)</b>                                                                                                    |
| 36       |             |        |              |                      |            |                                        |          |        | 入力規則(1)                                                                                                    |
| 31       | クラモ         | 学生番    | 号            | <u>氏名</u>            |            | ふりがな                                   |          | E      |                                                                                                    |
| 38       | 1 租<br>○ 4년 | 5      | 4            | - 开川智<br>ぶぜまま        | ¥          | いかわさと                                  | し<br>ッ.  |        |                                                                                                    |
| 39<br>40 | と#出<br>3%目  | $\cup$ | 1<br>2       | <u>四村</u> 思国<br>崎山雅。 | ₹<br>L     | かわむらん<br>オきやすす?                        |          |        | - ビボットアーブルとビボットクラブ レボート <u>で</u> /…<br>                                                                                                    |
|          |             | /百 /4  |              | 407                  |            | <b>~</b>                               | <b>_</b> | a      | べ替え? 🔀                                                                                                    |
|          | 「菆          | 懓升     | 52           | れる                   | <b>Ŧ</b> - | - J ()                                 | を        | E      |                                                                                                    |
| ク        | IJIJ        | ク(     | 3            | )して                  | 、現         | れる                                     | リスト      | P      | (1957) (1977) (1977) |

■ <sup>•</sup> 取懓元されるキー」の を クリック(3)して、現れるリスト の中から、"クラス"をクリック (4)します。

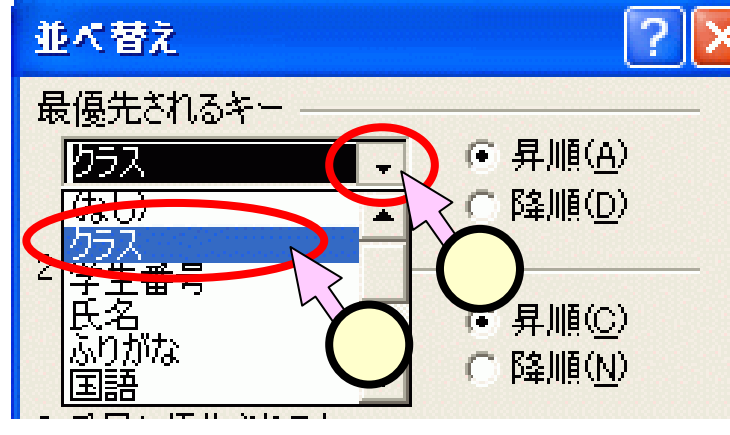

# (5.5.2)クラス、学籍番号順に並べる(2/2)

■「最優先されるキー」の[昇順 (<u>A)</u>]ボタンをクリック(1)しま す。

 ■同様に、「2番目に優先される キー」についも、"学生番号"、
 [昇順]を選びます(2)。
 ■[OK]をクリック(3)します。

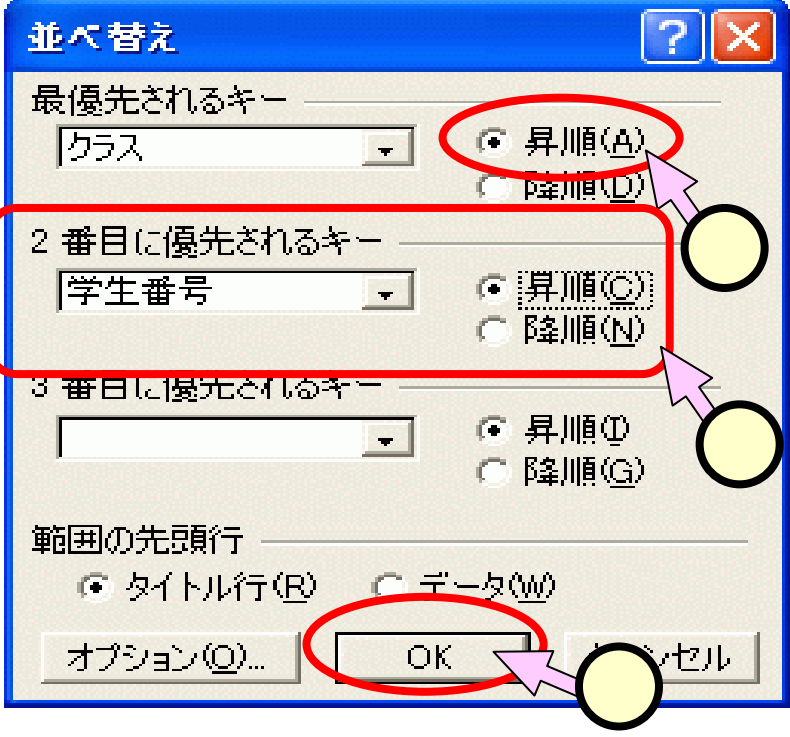

| 100 | A   | B    | С     | D        | E   | F  | G  | H  | I   | J   |
|-----|-----|------|-------|----------|-----|----|----|----|-----|-----|
| 37  | クラス | 学生番号 | 氏名    | ふりがな     | 国語  | 数学 | 化学 | 物理 | 英語  | 合計  |
| 38  | 1組  | 1    | 田中雅美  | たなかまさみ   | 80  | 70 | 60 | 58 | 100 | 368 |
| 39  | 1狙  | 2    | 中村猛   | なかむらたけし  | 87  | 80 | 55 | 45 | 90  | 357 |
| 40  | 1組  | 3    | 村井浩次  | わらいこうじ   | 90  | 90 | 70 | 65 | 85  | 400 |
| 41  | 1組  | 4    | 井川智   | いかわさとし   | 100 | 95 | 85 | 50 | 90  | 420 |
| 42  | 2組  | 1    | 河村恵美  | かわむらえみ   | 95  | 75 | 65 | 75 | 78  | 388 |
| 43  | 2組  | 2    | 村松弘美  | むらまつひろみ  | 85  | 77 | 55 | 65 | 90  | 372 |
| 44  | 2組  | 3    | 松永和歌子 | まつながわかこ  | 70  | 98 | 70 | 80 | 75  | 393 |
| 45  | 2組  | 4    | 長島茂   | ながしましげる  | 60  | 88 | 45 | 48 | 87  | 328 |
| 46  | 3組  | 1    | 島崎容子  | しまざきようこ  | 100 | 95 | 85 | 76 | 65  | 421 |
| 47  | 3組  | 2    | 崎山雅人  | さきやままさと  | 90  | 80 | 70 | 85 | 90  | 415 |
| 48  | 3組  | 3    | 山下陽介  | やましたようすけ | 95  | 70 | 60 | 55 | 100 | 380 |
| 49  | 3組  | 4    | 下田真洽  | しもだしんじ   | 90  | 85 | 55 | 65 | 84  | 379 |
|     |     | 1/   |       |          | -   |    |    |    |     |     |

文上兴 井三休女

#### (5.6)オートフィルタを設定する

#### ■表のどこかを選択(①)します。 ■メニューから、[データ(<u>D</u>)]-[フィルタ(<u>F</u>)]-[オートフィル タ(<u>F</u>)]をクリック(②)します。

■各列の項目の右側に、 が表示されます。

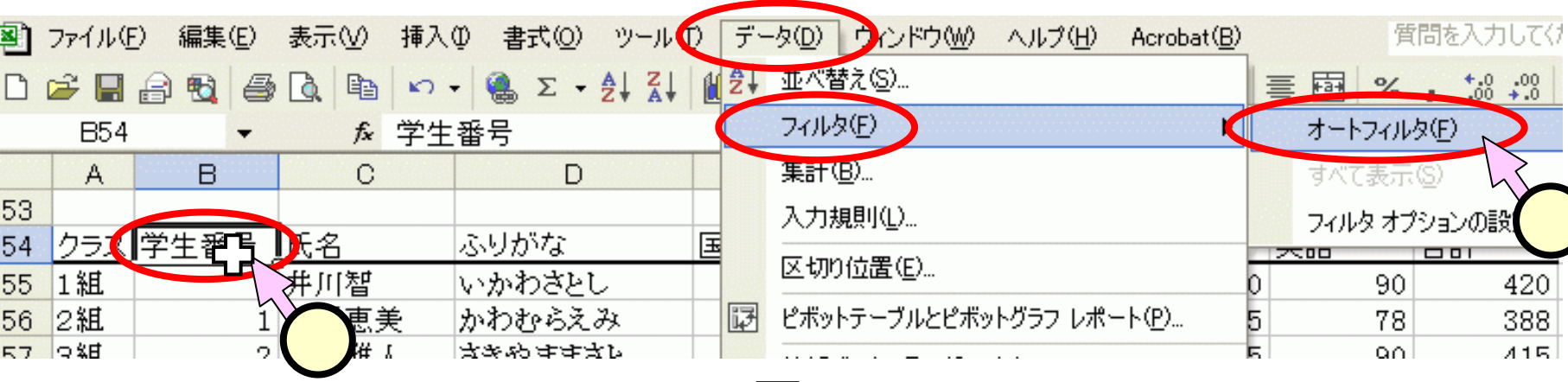

|    | А           | В     | С    | D                | Е    | F      | G      | н    | Ι    | J    |
|----|-------------|-------|------|------------------|------|--------|--------|------|------|------|
| 53 |             |       |      |                  |      |        |        |      |      |      |
| 54 | <u>クラ</u> ▼ | 学生番号▼ | 氏名 🚽 | ふりがな 📃 🔻         | 国語 🔻 | 数学 🛛 ▼ | 化学 🚽 🚽 | 物理 🔻 | 英語 ▼ | 승計 🔽 |
| 55 | 1組          | 4     | 井川智  | いかわさとし           | 100  | 95     | 85     | 50   | 90   | 420  |
| 56 | 2組          | 1     | 河村恵美 | かわむらえみ           | 95   | 75     | 65     | 75   | 78   | 388  |
| 57 | 3組          | 2     | 崎山雅人 | <b>メサや 中中ス</b> と | 90   | 80     | 70     | 85   | 90   | 415  |
#### (5.7.1)国語が100点の人を抽出する(1/2)

# ■"国語"のセルの をクリック(①)します。 ■現れたリストの中から、"100"を選びます(②)。

|    | А           | В             | С                                | D               |                   | E | F         |            |
|----|-------------|---------------|----------------------------------|-----------------|-------------------|---|-----------|------------|
| 53 |             |               |                                  |                 |                   |   |           |            |
| 54 | <u>クラ</u> - | <u>学生番号</u> ▼ | 氏名 📃                             | - ふりがな          | 国語                |   | <u>教学</u> | -          |
| 55 | 1組          | 4             | 井川智                              | いかわさとし          | (すべて)<br>(しゅつテント) |   | 5         | 95         |
| 56 | 2組          | 1             | 河村恵美                             | かわむらえる          | イザンコンニン           |   |           | 75         |
| 57 | 3組          | 2             | 崎山雅人                             | さきやままさ          | 60                |   |           | 80         |
| 58 | 3組          | 1             | 島崎容子                             | しまざきよう          | 80                |   |           | 95         |
| 59 | 3組          | 4             | 下田真治                             | しもだしんじ          | 85<br>107         |   |           | 85         |
| 60 | 1組          | 1             | 田中雅美                             | たなかまさみ          | 90                |   |           | 70         |
| 61 | 2組          | 4             | 長島茂                              | ながしましげ          | 95<br>100         |   |           | 88         |
| 62 | 1 紫田        | 2             | ╘ <mark>╁</mark> ┼Ӽ <del>╤</del> | to the to it to |                   |   |           | <b>Q</b> A |

|    | А            | В     | С      | D        | E    | F      | G      | Н    | I    | J  |
|----|--------------|-------|--------|----------|------|--------|--------|------|------|----|
| 54 | <u> 25</u> ▼ | 学生番号▼ | 氏名 📃 🔻 | ふりがな 📃 🔻 | 国語 🚽 | 数学 🛛 ▼ | 化学 🚽 🚽 | 物理 🚽 | 英語 ▼ | 合計 |
| 55 | 1組           | 4     | 井川智    | いかわさとし   | 100  | 95     | 85     | 50   | 90   | 4  |
| 58 | 3組           | 1     | 島崎容子   | しまざきようこ  | 100  | 95     | 85     | 76   | 65   | 4  |
| 67 |              |       |        |          |      |        |        |      |      |    |

(2)

#### (5.7.2)国語が100点の人を抽出する(2/2)

■出来上がった表を、適当な位置(1))へコピーしておきます。
 ■以降のスライドでは、引き続きオートフィルタが設定された表(2))を操作していきます。

|    | A           | В       | С      | D        | Е    | F    | G    | Н    | Ι    | J    |
|----|-------------|---------|--------|----------|------|------|------|------|------|------|
| 52 | 国語な         | が100点の。 | ٨.     |          |      |      |      |      |      |      |
| 53 |             |         |        |          |      |      |      |      |      |      |
| 54 |             |         |        |          |      |      |      |      |      |      |
| 55 |             |         |        |          |      |      |      |      |      |      |
| 50 |             |         |        |          |      |      |      |      |      |      |
| 57 |             |         |        |          |      |      |      |      |      |      |
| 58 |             |         |        |          |      |      |      |      |      |      |
| 59 |             |         |        |          |      |      |      |      |      |      |
| 60 | <u>クラ</u> マ | 学生番号    | 氏名 🚽 🚽 | ふりがな 📃 👻 | 国語 🚽 | 数学 🚽 | 化学 🚽 | 物理 🚽 | 英語 🔻 | 合計 🚽 |
| 61 | 1組          | 4       | 井川智    | いかわさとし   | 100  | 95   | 85   | 50   | 90   | 420  |
| 64 | 3組          | 1       | 島崎容子   | しまざきようこ  | 100  | 95   | 85   | 76   | 65   | 421  |

В C D F F G Н J 国語が100点の人 52 クラス 学生番号 氏名 ふりがな 国語 数学 化学 物理 英語 合計 53 1組 4 井川智 54 いかわさとし 100 95 85 50 90 420 3組 1 島崎容子 しまざきようこ 76 421 55 100 95 85 65 56 57 58 クラ▼学生番号▼ 氏名 ▼I化学 → 合計 ▼ふりがな ▼ 国語 **√**数学 ▼物理 ▼ 英語 60 いかわさとし 1組 4 并川智 100 95 85 50 90 420 61 3組 1 島崎容子 しまざきようこ 100 95 85 76 65 421 64

#### (5.8)抽出の設定を解除する

# ■国語が100点の設定を解除しておきます。 ■"国語"のセルの をクリック(①)します。 ■現れたリストの中から、"(すべて)"を選びます(②)。

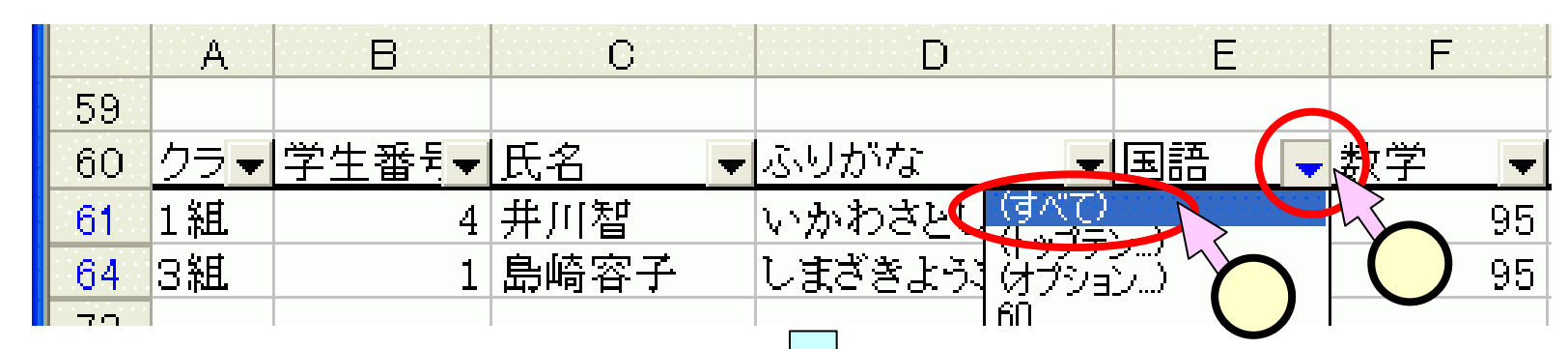

| ×  | A           | в     | C     | D        | E    | F    | G    | н   | Ι    | J        |
|----|-------------|-------|-------|----------|------|------|------|-----|------|----------|
| 59 |             |       |       |          |      |      |      |     |      |          |
| 60 | <u>25</u> - | 学生番号▼ | 氏名    | ふりがな 🚽 👻 | 国語 🔻 | 数学 ▼ | 化学 🚽 | 物理▼ | 英語 ▼ | 승計 🚽     |
| 61 | 1組          | 4     | 井川智   | いかわさとし   | 100  | 95   | 85   | 50  | 90   | 420      |
| 62 | 2钽          | 1     | 河村恵美  | かわむらえみ   | 95   | 75   | 65   | 75  | 78   | 388      |
| 63 | 3組          | 2     | 崎山雅人  | さきや ままさと | 90   | 80   | 70   | 85  | 90   | 415      |
| 64 | 3組          | 1     | 島崎容子  | しまざきようこ  | 100  | 95   | 85   | 76  | 65   | 421      |
| 65 | 3組          | 4     | 下田真治  | しもだしんじ   | 90   | 85   | 55   | 65  | 84   | 379      |
| 66 | 1钽          | 1     | 田申雅美  | たなかまさみ   | 80   | 70   | 60   | 58  | 100  | 368      |
| 67 | 2組          | 4     | 長島茂   | ながしましげる  | 60   | 88   | 45   | 48  | 87   | 328      |
| 68 | 1钽          | 2     | 中村猛   | なかむらたけし  | 87   | 80   | 55   | 45  | 90   | 357      |
| 69 | 2組          | 3     | 松永和歌子 | まつながわかこ  | 70   | 98   | 70   | 80  | 75   | 393      |
| 70 | 1钽          | 3     | 村井浩次  | むらいこうじ   | 90   | 90   | 70   | 65  | 85   | 400      |
| 71 | 2組          | 2     | 村松弘美  | むらまつひろみ  | 85   | 77   | 55   | 65  | 90   | 372      |
| 72 | 3組          | 3     | 山下陽介  | やましたようすけ | 95   | 70   | 60   | 55  | 100  | 380      |
|    |             |       |       |          |      |      |      |     |      | <u>+</u> |

(5.9)科目合計の上位10人を抽出する ■"合計"のセルの をクリック(①)し、現れたリストの中から、 "(トップテン)"を選びます(②)。

■「トップテンオートフィルタ」のダイアログ(3)にて、"上位"、および、"10"を確認して、[OK]をクリック(4)します。

|    |    | G            |              | H    |          | I                  | J                       | N 1.97 | テンオート      | フィルタ  |        | 6              | ?     |
|----|----|--------------|--------------|------|----------|--------------------|-------------------------|--------|------------|-------|--------|----------------|-------|
| 59 |    |              |              |      |          |                    |                         | × ==   |            |       |        | 3              | ,     |
| 60 | 化含 | <u>学</u>     | 物理           | -    | 英語       | ·                  |                         | 3010   | ÷ –        | 1 10  |        | 78 8           |       |
| 61 |    | 85           | 5            | 50   |          | (またて)<br>(人気で)テレート |                         |        | <u>u</u> _ | I IIO |        | ARE            |       |
| 62 |    | 65           | ō            | 75   |          | 175757 J           |                         | 1)     |            |       |        |                |       |
| 63 |    | 70           | )            | 85   |          | 328                | $\overline{\mathbf{n}}$ |        |            |       |        | OK             | キャンセル |
|    |    |              |              |      |          | 1007               |                         |        |            |       |        |                |       |
|    |    |              |              |      |          |                    |                         |        |            |       | -      | (              | 4)    |
|    |    | A            | в            | С    |          | D                  | Е                       | F      | G          | Н     | Ι      | J              |       |
|    | 60 | <u>クラ</u> ▼学 | <u>生番号</u> ▼ | 氏名   | <b>•</b> | ふりがな 📃 🤻           | ■語  ▼                   | 数学   ▼ | 化学 🚽 🚽     | 物理 🚽  | 英語 🗸 🔻 | <u> 合計 🛛 🔽</u> |       |
|    | 61 | 1組           | 4            | 并川智  | 1        | いかわさとし             | 100                     | 95     | 85         | 50    | 90     | 420            |       |
|    | 62 | 2組           | 1            | 河村恵美 | ŧ,       | かわむらえみ             | 95                      | 75     | 65         | 75    | 78     | 388            |       |
|    | 63 | 3組           | 2            | 崎山雅人 |          | さきやままさと            | 90                      | 80     | 70         | 85    | 90     | 415            |       |
|    | 64 | 3組           | 1            | 島崎容子 | <b>-</b> | しまざきようこ            | 100                     | 95     | 85         | 76    | 65     | 421            |       |
|    | 65 | 3組           | 4            | 下田真治 | ì l      | しもだしんじ             | 90                      | 85     | 55         | 65    | 84     | 379            |       |
|    | 66 | 1組           | 1            | 田中雅美 | ŧ ;      | たなかまさみ             | 80                      | 70     | 60         | 58    | 100    | 368            |       |
|    | 69 | 2組           | 3            | 松永和歌 | く子       | まつながわかこ            | 70                      | 98     | 70         | 80    | 75     | 393            |       |
|    | 70 | 1組           | 3            | 村井浩汐 | ۲ (      | むらいこうじ             | 90                      | 90     | 70         | 65    | 85     | 400            |       |
|    | 71 | 2組           | 2            | 村松弘美 | ŧ i      | むらまつひろみ            | 85                      | 77     | 55         | 65    | 90     | 372            |       |
|    | 72 | 3組           | 3            | 山下陽介 | ~ ·      | やましたようすけ           | 95                      | 70     | 60         | 55    | 100    | 380            |       |

#### (5.10.2)合計400点以上の人を抽出する(1/2)

#### ■スライド(5.7.2)、(5.8)と同じ手順で、コピーと抽出の設 定の解除とを行っておきます。

| <b>注番号</b><br><u>生番号</u><br>4<br>1<br>2<br>1<br>4<br>1<br>3<br>3 | <b>10人</b><br><u>氏名</u><br>井川智<br>河村恵美<br>崎崎崎子<br>下田<br>市<br>雅<br>夫<br>田<br>和<br>歌<br>子<br>子<br>田<br>雅<br>子<br>子<br>二<br>君<br>二<br>二<br>二<br>二<br>君<br>二<br>二<br>二<br>二<br>二<br>二<br>二<br>二<br>二<br>二<br>二 | ふりがな<br>いかわさとし<br>かわむらえみ<br>さきやままさと<br>しまざきようこ<br>しもだしんじ<br>たたかままみ                                                                                                    | 国語<br>100<br>95<br>90<br>100<br>90                                                                                                    | 数学<br>95<br>75<br>80<br>95                                                                                                    | 化学<br>85<br>65<br>70                                                                                                    | 物理<br>50<br>75<br>85                                                                                                    | 英語<br>90<br>78<br>90                                                                                                    | 合計<br>420<br>388<br>415                                                                                                    |
|------------------------------------------------------------------|----------------------------------------------------------------------------------------------------|----------------------------------------------------------------------------------------------------|----------------------------------------------------------------------------------------------------|----------------------------------------------------------------------------------------------------|----------------------------------------------------------------------------------------------------|----------------------------------------------------------------------------------------------------|----------------------------------------------------------------------------------------------------|----------------------------------------------------------------------------------------------------|
| 生番号<br>4<br>1<br>2<br>1<br>4<br>1<br>3<br>3<br>3                 | <u>氏名</u><br>并川智<br>河村恵美<br>島岡<br>南山<br>端子<br>田中<br>雑人<br>三<br>中<br>和<br>聖<br>美<br>一<br>二<br>二<br>二<br>二<br>二<br>二<br>二<br>二<br>二<br>二<br>二<br>二<br>二                                                      | ふりがな<br>いかわさとし<br>かわむらえみ<br>さきやままさと<br>しまざきようこ<br>しもだしんじ<br>たたかままみ                                                                                                    | 国語<br>100<br>95<br>90<br>100<br>90                                                                                                    | 数学<br>95<br>75<br>80<br>95                                                                                                    | 化学<br>85<br>65<br>70                                                                                                    | 物理<br>50<br>75<br>85                                                                                                    | 英語<br>90<br>78<br>90                                                                                                    | 合計<br>420<br>388<br>415                                                                                                    |
| 生番号<br>4<br>1<br>2<br>1<br>4<br>1<br>3<br>3<br>3                 | <u>氏名</u><br>并川智<br>河村恵美<br>島崎寄子<br>田中雅美<br>田中雅美<br>松衣和野子                                                                                                    | ふりがな<br>いかわさとし<br>かわむらえみ<br>さきやままさと<br>しまざきようこ<br>しもだしんじ<br>たかわまさみ                                                                                                    | 国語<br>100<br>95<br>90<br>100<br>90                                                                                                    | 数学<br>95<br>75<br>80<br>95                                                                                                    | 化学<br>85<br>65<br>70                                                                                                    | 物理<br>50<br>75<br>85                                                                                                    | 英語<br>90<br>78<br>90                                                                                                    | 合計<br>420<br>388<br>415                                                                                                    |
| 4<br>1<br>2<br>1<br>4<br>1<br>3<br>3                             | 井川智<br>河村恵美<br>崎山雅人<br>島崎容子<br>田中雅美<br>田中雅美                                                                                                    | いかわさとし<br>かわむらえみ<br>さきやままさと<br>しまざきようこ<br>しもだしんじ<br>たかわまさみ                                                                                                    | 100<br>95<br>90<br>100                                                                                                    | 95<br>75<br>80<br>95                                                                                                    | 85<br>65<br>70                                                                                                    | 50<br>75<br>85                                                                                                    | 90<br>78<br>90                                                                                                    | 420<br>388<br>415                                                                                                    |
| 1<br>2<br>1<br>4<br>1<br>3<br>3                                  | 河村恵美<br>崎山雅人<br>島崎容子<br>田中雅美<br>田中雅美                                                                                                    | かわむらえみ<br>さきやままさと<br>しまざきようこ<br>しもだしんじ<br>たかわまさみ                                                                                                    | 95<br>90<br>100<br>90                                                                                                    | 75<br>80<br>95                                                                                                    | 65<br>70                                                                                                    | 75<br>85                                                                                                    | 78                                                                                                    | 388                                                                                                    |
| 2<br>1<br>4<br>1<br>3<br>3                                       | 崎山雅人<br>島崎容子<br>下田真治<br>田中雅美<br>松永和野子                                                                                                    | さきやままさと<br>しまざきようこ<br>しもだしんじ<br>たかわまさみ                                                                                                    | 90<br>100<br>90                                                                                                    | 80<br>95                                                                                                    | 70                                                                                                    | 85                                                                                                    | 90                                                                                                    | 415                                                                                                    |
| 1<br>4<br>1<br>3<br>3                                            | 島崎容子<br>下田真治<br>田中雅美<br>松永和歌子                                                                                                    | しまざきようこ<br>しもだしんじ<br>たひかまさみ                                                                                                    | 100                                                                                                    | 95                                                                                                    |                                                                                                    |                                                                                                    |                                                                                                    | -14-0                                                                                                    |
| 4<br>1<br>3<br>3                                                 | 下田真治<br>田中雅美<br>松永和歌子                                                                                                    | しもだしんじ<br>たか かまさみ                                                                                                    | 90                                                                                                    |                                                                                                    | 85                                                                                                    | 76                                                                                                    | 65                                                                                                    | 421                                                                                                    |
| 1<br>3<br>3                                                      | 田中雅美<br>松永和歌子                                                                                                    | たかわせさみ                                                                                                    | 6.4                                                                                                    | 85                                                                                                    | 55                                                                                                    | 65                                                                                                    | 84                                                                                                    | 379                                                                                                    |
| 3                                                                | 松永和歌子                                                                                                    | LOWN SPACE                                                                                                    | 80                                                                                                    | 70                                                                                                    | 60                                                                                                    | 58                                                                                                    | 100                                                                                                    | 368                                                                                                    |
| 3                                                                | 144 /VS TH 80X V                                                                                                    | まつながわかこ                                                                                                    | 70                                                                                                    | 98                                                                                                    | 70                                                                                                    | 80                                                                                                    | 75                                                                                                    | 393                                                                                                    |
|                                                                  | 村井浩次                                                                                                    | むらいこうじ                                                                                                    | 90                                                                                                    | 90                                                                                                    | 70                                                                                                    | 65                                                                                                    | 85                                                                                                    | 400                                                                                                    |
| 2                                                                | 村松弘美                                                                                                    | むらまつひろみ                                                                                                    | 85                                                                                                    | 77                                                                                                    | 55                                                                                                    | 65                                                                                                    | 90                                                                                                    | 372                                                                                                    |
| 3                                                                | 山下陽介                                                                                                    | やましたようすけ                                                                                                    | 95                                                                                                    | 70                                                                                                    | 60                                                                                                    | 55                                                                                                    | 100                                                                                                    | 380                                                                                                    |
|                                                                  |                                                                                                    |                                                                                                    |                                                                                                    |                                                                                                    |                                                                                                    |                                                                                                    |                                                                                                    |                                                                                                    |
|                                                                  |                                                                                                    |                                                                                                    |                                                                                                    |                                                                                                    |                                                                                                    |                                                                                                    |                                                                                                    |                                                                                                    |
|                                                                  |                                                                                                    |                                                                                                    |                                                                                                    |                                                                                                    |                                                                                                    |                                                                                                    |                                                                                                    |                                                                                                    |
| 生番♬▼                                                             | 氏名 🗸 🗸                                                                                                    | ふりがな 🚽 🔻                                                                                                    | 国語 ▼                                                                                                    | 数学 ▼                                                                                                    | 化学 🔻                                                                                                    | 物理 👻                                                                                                    | 英語 ▼                                                                                                    | 合計 👻                                                                                                    |
| 4                                                                | 井川智                                                                                                    | いかわさとし                                                                                                    | 100                                                                                                    | 95                                                                                                    | 85                                                                                                    | 50                                                                                                    | 90                                                                                                    | 420                                                                                                    |
| 1                                                                | 河村恵美                                                                                                    | かわむらえみ                                                                                                    | 95                                                                                                    | 75                                                                                                    | 65                                                                                                    | 75                                                                                                    | 78                                                                                                    | 388                                                                                                    |
| 2                                                                | 崎山雅人                                                                                                    | さきやままさと                                                                                                    | 90                                                                                                    | 80                                                                                                    | 70                                                                                                    | 85                                                                                                    | 90                                                                                                    | 415                                                                                                    |
| 1                                                                | 島崎容子                                                                                                    | しまざきようこ                                                                                                    | 100                                                                                                    | 95                                                                                                    | 85                                                                                                    | 76                                                                                                    | 65                                                                                                    | 421                                                                                                    |
| 4                                                                | 下田真洽                                                                                                    | しもだしんじ                                                                                                    | 90                                                                                                    | 85                                                                                                    | 55                                                                                                    | 65                                                                                                    | 84                                                                                                    | 379                                                                                                    |
| 1                                                                | 田中雅美                                                                                                    | たなかまさみ                                                                                                    | 80                                                                                                    | 70                                                                                                    | 60                                                                                                    | 58                                                                                                    | 100                                                                                                    | 368                                                                                                    |
| 4                                                                | 長島茂                                                                                                    | ながしましげる                                                                                                    | 60                                                                                                    | 88                                                                                                    | 45                                                                                                    | 48                                                                                                    | 87                                                                                                    | 328                                                                                                    |
| 2                                                                | 中村猛                                                                                                    | なかむらたけし                                                                                                    | 87                                                                                                    | 80                                                                                                    | 55                                                                                                    | 45                                                                                                    | 90                                                                                                    | 357                                                                                                    |
| 3                                                                | 松永和歌子                                                                                                    | まつながわかこ                                                                                                    | 70                                                                                                    | 98                                                                                                    | 70                                                                                                    | 80                                                                                                    | 75                                                                                                    | 393                                                                                                    |
| 3                                                                | 村井浩次                                                                                                    | むらいこうじ                                                                                                    | 90                                                                                                    | 90                                                                                                    | 70                                                                                                    | 65                                                                                                    | 85                                                                                                    | 400                                                                                                    |
| 2                                                                | 村松弘美                                                                                                    | むらまつひろみ                                                                                                    | 85                                                                                                    | 77                                                                                                    | 55                                                                                                    | 65                                                                                                    | 90                                                                                                    | 372                                                                                                    |
| 3                                                                | 山下陽介                                                                                                    | やましたようすけ                                                                                                    | 95                                                                                                    | 70                                                                                                    | 60                                                                                                    | 55                                                                                                    | 100                                                                                                    | 380                                                                                                    |
|                                                                  | 2<br>3<br>生番句<br>4<br>1<br>2<br>1<br>4<br>1<br>4<br>2<br>3<br>3<br>3<br>2<br>3<br>3                                                                                                    | 2 村松弘美<br>3 山下陽介<br><u> 主番</u> 列 ■ 氏名 ■<br><u> 4</u> 井川智<br>1 河村恵美<br>2 崎山雅人<br>1 島崎容子<br>4 下田真治<br>1 田申雅美<br>4 長島茂<br>2 中村猛<br>3 松永和歌子<br>3 村井浩次<br>2 村松弘美<br>3 山下陽介 | 2 村松弘美 むらまつひろみ<br>3 山下陽介 やましたようすけ<br>もましたようすけ<br>やましたようすけ<br>もましたようすけ<br>1 河村恵美 かわむらえみ<br>2 崎山難人 さきやままさと<br>1 島崎客子 しまざきようこ<br>4 下田真治 しもだしんじ<br>1 田中難美 たなかまさみ<br>4 長島茂 ながしましげる<br>2 中村猛 なかむらたけし<br>3 松永和歌子 まつながわかこ<br>3 村井浩次 むらいこうじ<br>2 村松弘美 むらまつひろみ<br>3 山下陽介 やましたようすけ | 2 村松弘美     むらまつひろみ     85       3 山下陽介     やましたようすけ     95       主番句     氏名     ▲ ふりがな     ▼ 国語       4 井川智     いかわさとし     100       1 河村恵美     かわむらえみ     95       2 崎山雅人     さきやままさと     90       1 島崎容子     しまざきようこ     100       4 下田真治     しもだしんじ     90       1 田中雅美     たなかまさみ     80       4 長島茂     ながしましげる     60       2 申村猛     なかむらたけし     87       3 松永和歌子     まつながわかこ     70       3 村井浩次     むらいこうじ     90       2 村松弘美     むらまつひろみ     85       3 山下陽介     やましたようすけ     95 | 2 村松弘美     むらまつひろみ     85     77       3 山下陽介     やましたようすけ     95     70       主番句     氏名     ◆ ふりがな     ▼ 国語     ★ 数学     ▼       4 井川智     いかわさとし     100     95     75       2 崎山雅人     さきやままさと     90     80       1 島崎容子     しまざきようこ     100     95       4 下田真治     しもだしんじ     90     85       1 田中雅美     たなかまさみ     80     70       4 長島茂     ながしましげる     60     88       2 申村猛     なかむらたけし     87     80       3 松永和歌子     まつながわかこ     70     98       3 村井浩次     むらょこうじ     90     90       2 村松弘美     むらまつひろみ     85     77       3 山下陽介     やましたようすけ     95     70 | 2 村松弘美       むらまつひろみ       85       77       55         3 山下陽介       やましたようすけ       95       70       60         生番句       氏名       ふりがな       ● 国語       数学       ● 化学       ●         4 井川智       いかわさとし       100       95       85         1 河村恵美       かわむらえみ       95       75       65         2 崎山雅人       さきやままさと       90       80       70         1 島崎客子       しまざきようこ       100       95       85         1 田申雅美       たなかまさみ       80       70       60         4 長島茂       ながしましげる       60       88       45         2 申村猛       なかむらたけし       87       80       55         3 松水和歌子       まつながわかころじ       90       90       70         3 村井浩次       むらょつひろみ       85       77       55         3 山下陽介       やましたようすけ       95       70       60 | 2 村松弘美       砂らまつひろみ       85       77       55       65         3 山下陽介       やましたようすけ       95       70       60       55         主番句▼氏名       ふりがな       「国語       数学       化学       物理       ●         4 井川智       いかわさとし       100       95       85       50         1 河村恵美       かわむらえみ       95       75       65       75         2 崎山難人       さぎやままさと       90       80       70       85         1 島崎客子       しまざきようこ       100       95       85       76         4 下田真治       しもだしんじ       90       80       70       85         1 田中難美       たなかまさみ       80       70       60       58         4 長島茂       ながしましげる       60       88       45       48         2 中村猛       なかむらたけし       87       80       55       45         3 松永和歌子       まつながわかたこうじ       90       90       70       65         2 村松弘美       むらよっひうみみ       85       77       55       65         3 松永和歌子       まつながわかたこうじ       90       90       70       65         2 村松弘美       むらよっひろみ       85       77       55 | 2 村松弘美       むらまつひろみ       85       77       55       65       90         3 山下陽介       やましたようすけ       95       70       60       55       100         生番月       氏名       ▲ ふりがな       ▼       国語       数学       化学       物理       英語       ▼         4       井川智       いかわさとし       100       95       85       50       90         1       河村恵美       かわむらえみ       95       75       65       75       78         2 崎山雅人       さきやままさと       90       80       70       85       90         1 島崎客子       しまざきようこ       100       95       85       76       65         4       下田真治       しもだしんじ       90       85       55       65       84         1 田中雅美       たなかまさみ       80       70       60       58       100         4       長島茂       ながしましげる       60       88       45       48       87         2       中相強美       たなかまさみ       87       80       55       45       90         3       松水和歌子       まっながわかた       70       98       70       80       75         3       村谷派和歌子 |

0. 1

与你这上兴 井二件

\_

(5.10.2)合計400点以上の人を抽出する(2/2)

- ■"合計"のセルの をクリック(1)し、現れたリストの中から、 "(オプション)"を選びます(2)。
- ■「オートフィルタオプション」のダイアログにて、"400"(3)、 および、"10"(4)を、をクリックして現れたリストから選び、 [OK]をクリック(5)します。

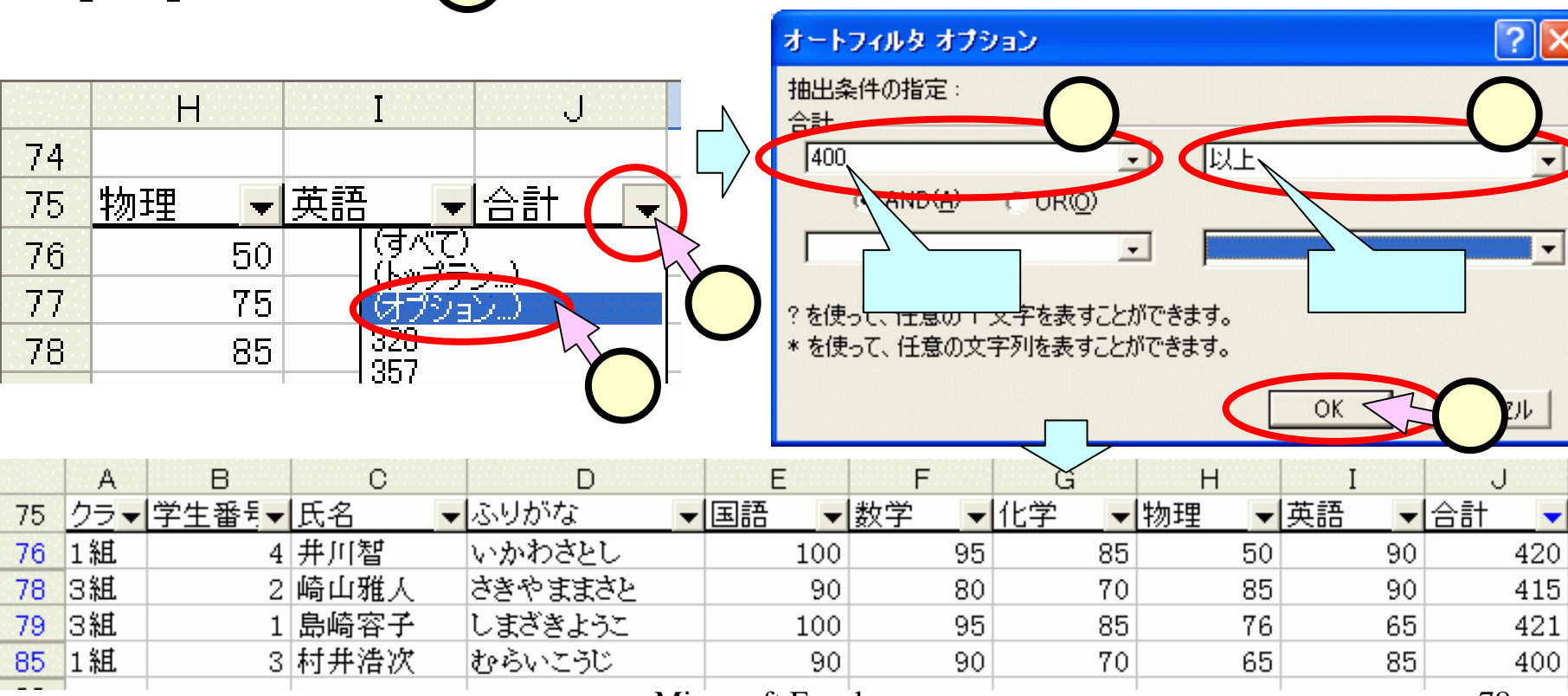

## (5.11.1) クラスごとの集計をする(1/3)

■最初に、スライド(5.5)の手順で、クラス・学籍番号順に並べ替えておきます(スライド(5.5.1)(5.5.2)参照)。
 ■表のどこかを選択(①)します。
 ■「データ(D)]-「並べ替え(S)]をクリック(②)します。

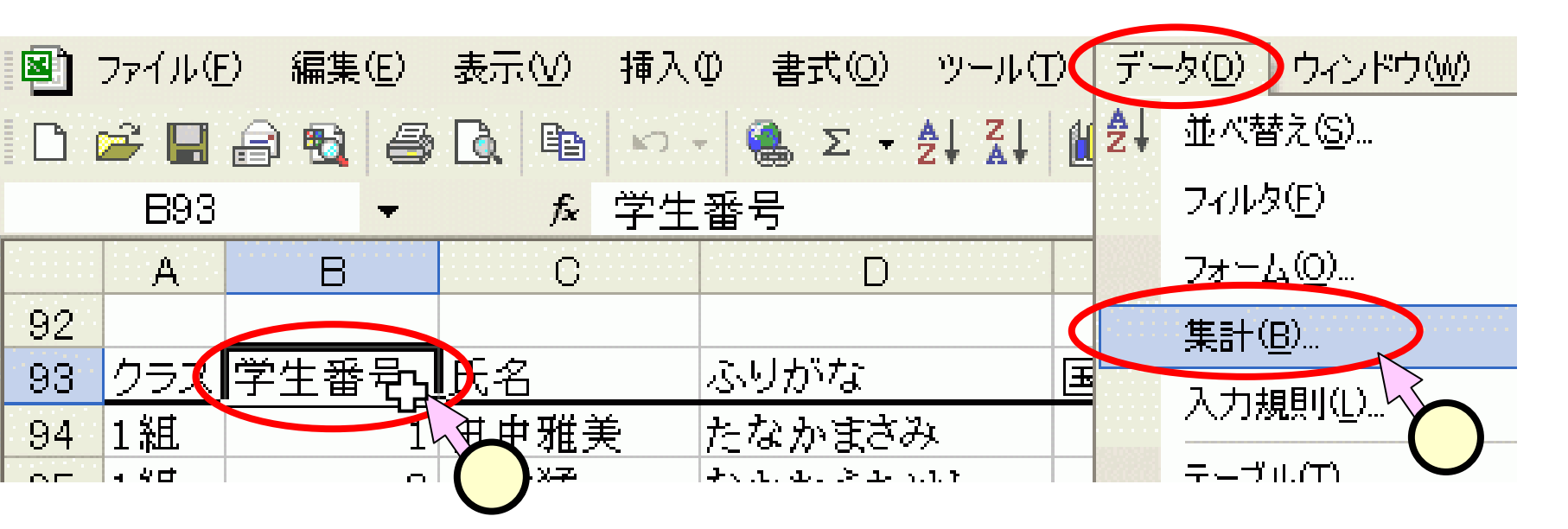

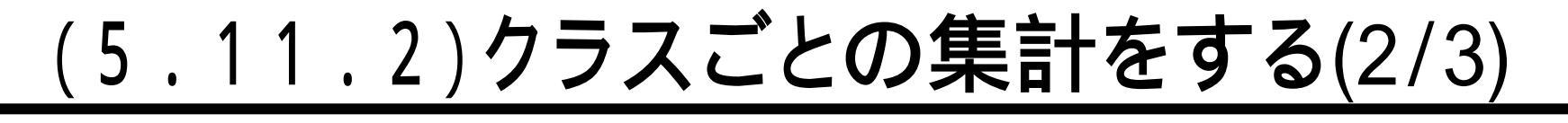

■「集計の設定」ダイアログに て、をクリックして現れるリ ストにて、次の項目を設定し ます。

- •「グループの基準(<u>A</u>)」(1) クラス
- •「集計の方法(<u>U</u>)」(2)) 平均
- ■「集計するフィールド(D)」にて、[国語]、[数学]、[科学]、[物理]、[英語]、[合計]をチェック(3)します。
   ■[OK]をクリック(4)します。

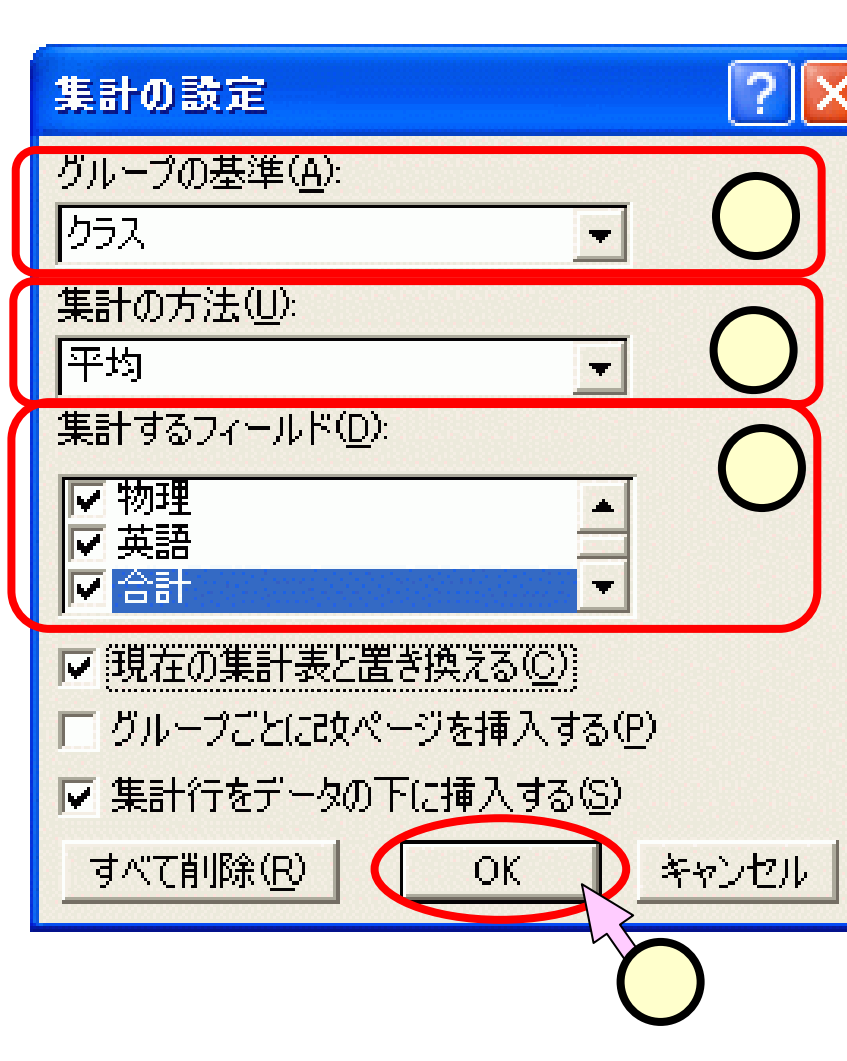

#### (5.11.3) クラスごとの集計をする(3/3) ■平均の欄の桁数を、[小数点表示桁上げ][桁下げ]ボ タン( 100 000 )を用いて、あわせます( 100 )。

|    | А    | В    | С     | D        | Е    | F    | G    | Н    | I    | J     |    |
|----|------|------|-------|----------|------|------|------|------|------|-------|----|
| 93 | クラス  | 学生番号 | 氏名    | ふりがな     | 国語   | 数学   | 化学   | 物理   | 英語   | 合計    |    |
| 94 | 1組   | 1    | 田中雅美  | たなかまさみ   | 80   | 70   | 60   | 58   | 100  | 368   |    |
| 95 | 1組   | 2    | 中村猛   | なかむらたけし  | 87   | 80   | 55   | 45   | 90   | 357   |    |
| 96 | 1組   | 3    | 村井浩次  | むらいこうじ   | 90   | 90   | 70   | 65   | 85   | 400   |    |
| 97 | 1組   | 4    | 并川智   | いかわさとし   | 100  | 95   | 85   | 50   | 90   | 420   |    |
| 98 | 1組   | 平均   |       |          | 89.3 | 83.8 | 67.5 | 54.5 | 91.3 | 386.3 | (1 |
| 99 | 2組   | 1    | 河村恵美  | かわむらえみ   | 90   | (1)  | 63   | 10   | ۵)   | 388   | V  |
| 00 | 2組   | 2    | 村松弘美  | むらまつひろみ  | 85   | 77   | 55   | 65   | 90   | 372   |    |
| 01 | 2組   | 3    | 松永和歌子 | まつながわかこ  | 70   | 98   | 70   | 80   | 75   | 393   |    |
| 02 | 2組   | 4    | 長島茂   | ながしましげる  | 60   | 88   | 45   | 48   | 87   | 328   |    |
| 03 | 2組   | 平均   |       |          | 77.5 | 84.5 | 58.8 | 67.0 | 82.5 | 370.3 | (1 |
| 04 | 3組   | 1    | 島崎容子  | しまざきようこ  | 100  | 95   | 85   | 76   | 65   | 421   | ~  |
| 05 | 3組   | 2    | 崎山雅人  | さきやままさと  | 90   | 80   | 70   | 85   | 90   | 415   |    |
| 06 | 3組   | 3    | 山下陽介  | やましたようすけ | 95   | 70   | 60   | 55   | 100  | 380   |    |
| 07 | 3組   | 4    | 下田真治  | しもだしんじ   | 90   | 85   | 55   | 65   | 84   | 379   |    |
| 08 | 3組 - | 平均   |       |          | 93.8 | 82.5 | 67.5 | 70.3 | 84.8 | 398.8 | 1  |
| 09 | 全体   | の平均  |       |          | 86.8 | 83.6 | 64.6 | 63.9 | 86.2 | 385.1 |    |

0.4

### (6) ピボットテーブルの作成

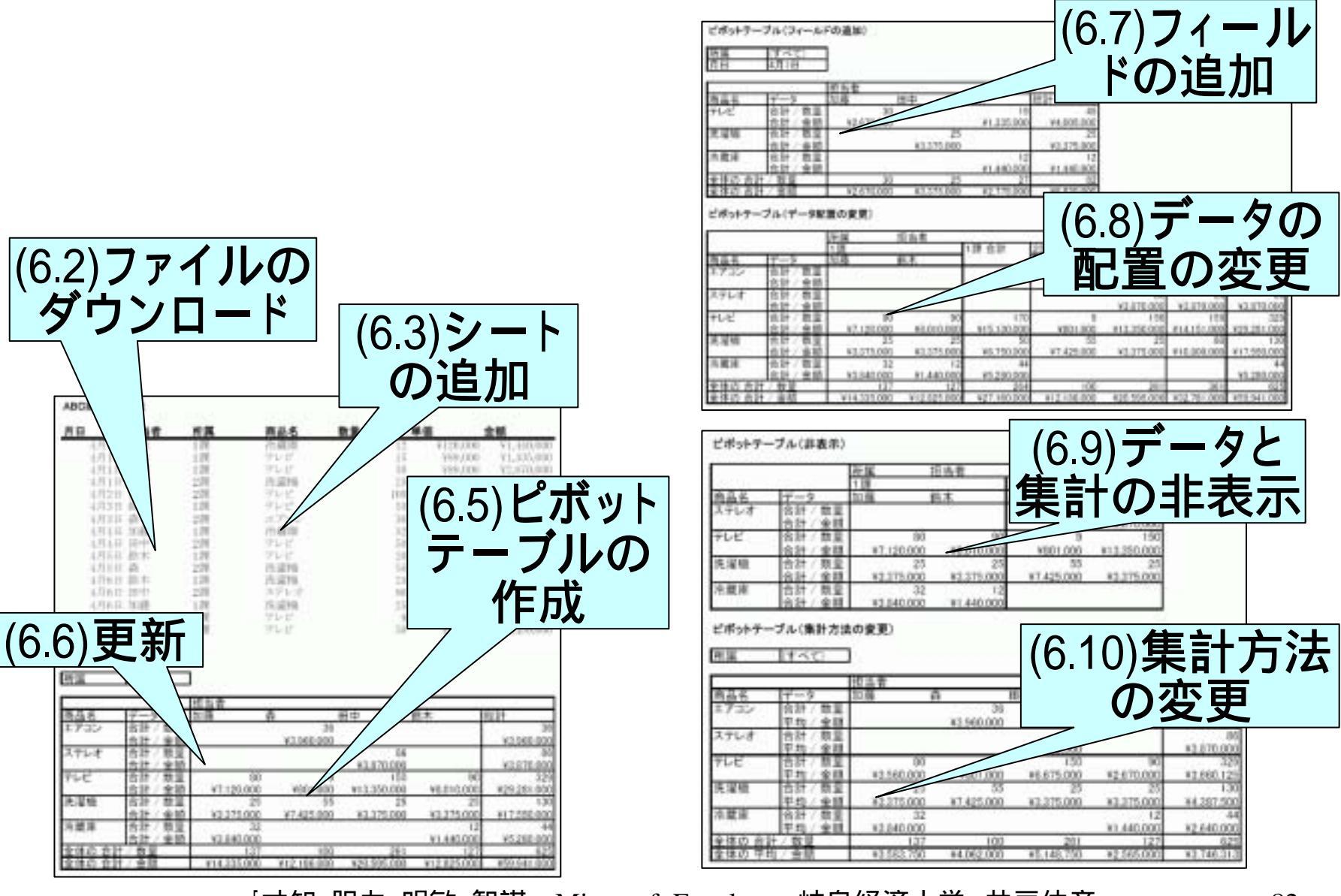

#### <u>(6.1)ピボットテーブルとは?</u>

#### ■入力したデータを様々な形で利用するためのものです。

「折角入力したのだから、いろいろな視点から見てみたい。」
 ピボットテーブルを使うと、良く使われる形への加工が

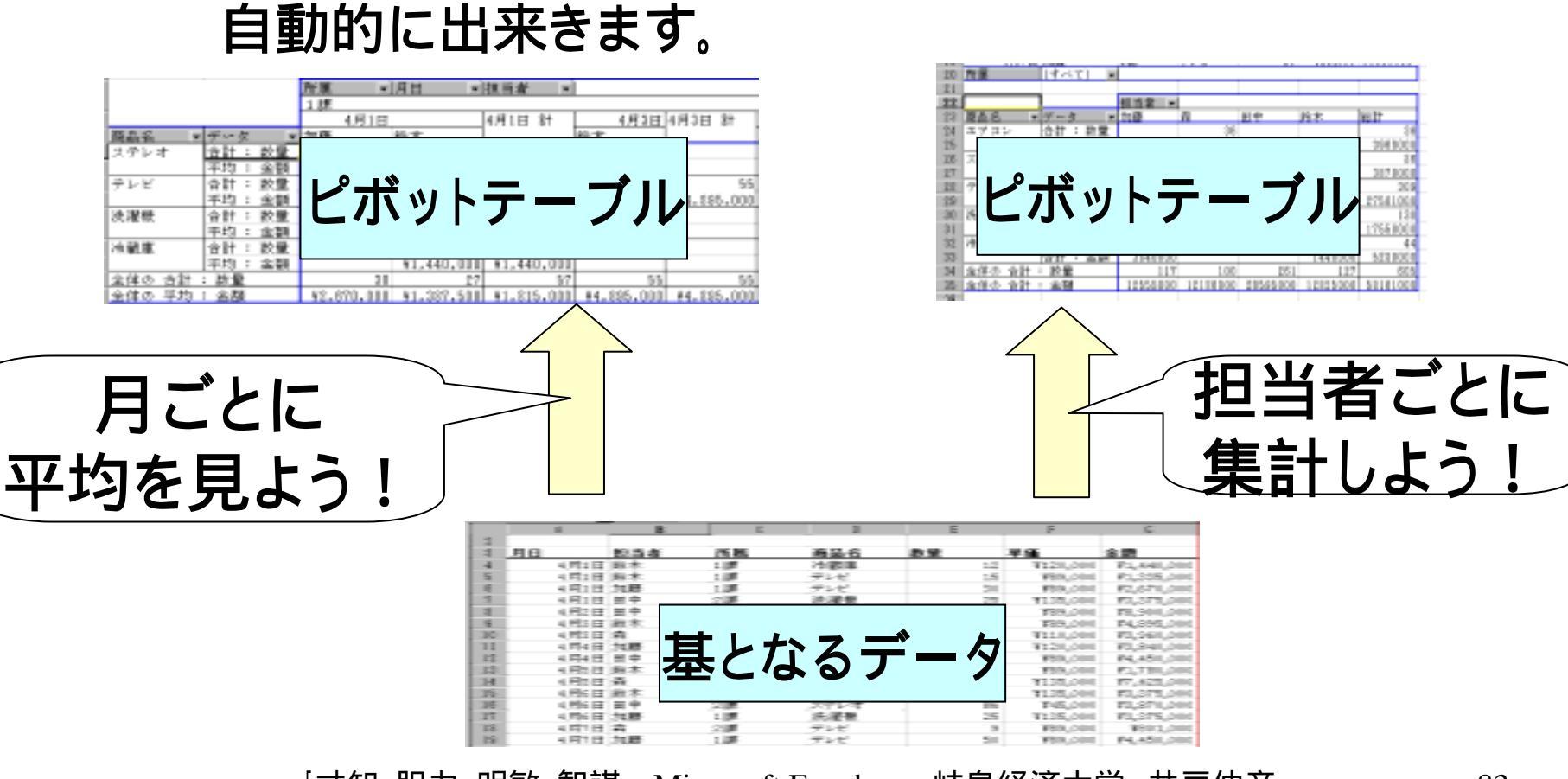

#### <u>(6.2.1)ファイルをダウンロードする(1/2)</u>

#### ■スライド(6.4)以降の操作で使用する、下図のような表 が入力されたExcelファイルを、井戸のサイトからダウ ンロードして使用します。

|     | A       | В   | C  | D    | E   | F        | G          |
|-----|---------|-----|----|------|-----|----------|------------|
| 1   | ABC商事 売 | 主表  |    |      |     |          |            |
| 2   |         |     |    |      |     |          |            |
| 3   | 月日      | 担当者 | 所属 | 商品名  | 敖量  | 単価       | 金額         |
| 4   | 4月1日    | 鈴木  | 1課 | 冷蔵庫  | 12  | ¥120,000 | ¥1,440,000 |
| 5   | 4月1日    | 鈴木  | 1課 | テレビ  | 15  | ¥89,000  | ¥1,335,000 |
| 6   | 4月1日    | 加藤  | 1課 | テレビ  | 30  | ¥89,000  | ¥2,670,000 |
| 7   | 4月1日    | 田中  | 2課 | 洗濯機  | 25  | ¥135,000 | ¥3,375,000 |
| 8   | 4月2日    | 田中  | 2課 | テレビ  | 100 | ¥89,000  | ¥8,900,000 |
| 9   | 4月3日    | 鈴木  | 1課 | テレビ  | 55  | ¥89,000  | ¥4,895,000 |
| 10  | 4月3日    | 森   | 2課 | エアコン | 36  | ¥110,000 | ¥3,960,000 |
| 11  | 4月4日    | 加藤  | 1課 | 冷蔵庫  | 32  | ¥120,000 | ¥3,840,000 |
| 12  | 4月4日    | 田中  | 2課 | テレビ  | 50  | ¥89,000  | ¥4,450,000 |
| 13  | 4月5日    | 鈴木  | 1課 | テレビ  | 20  | ¥89,000  | ¥1,780,000 |
| 14  | 4月5日    | 森   | 2課 | 洗濯機  | 55  | ¥135,000 | ¥7,425,000 |
| 15  | 4月6日    | 鈴木  | 1課 | 洗濯機  | 25  | ¥135,000 | ¥3,375,000 |
| 16  | 4月6日    | 田中  | 2課 | ステレオ | 86  | ¥45,000  | ¥3,870,000 |
| 17  | 4月6日    | 加藤  | 1課 | 洗濯機  | 25  | ¥135,000 | ¥3,375,000 |
| 18  | 4月7日    | 森   | 2課 | テレビ  | 9   | ¥89,000  | ¥801,000   |
| 19  | 4月7日    | 加藤  | 1課 | テレビ  | 30  | ¥89,000  | ¥2,670,000 |
| 0.0 |         |     |    |      |     |          | 0.4        |

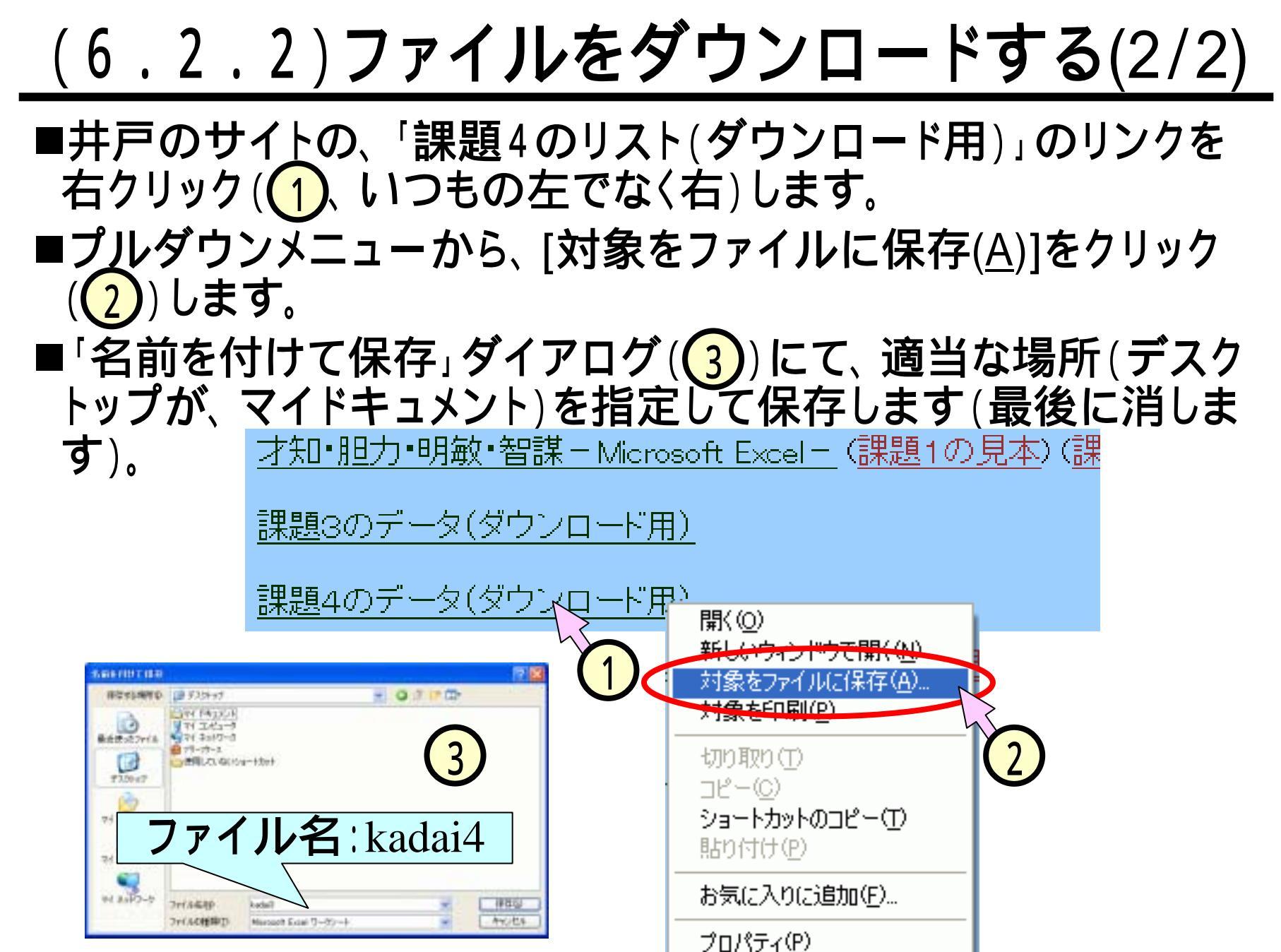

#### (6.3)シートを追加する

- ■メニューから、[挿入(<u>l</u>)]-[ワークシート(<u>W</u>)]をクリッ ク(1)します。
- ■新しいシート"sheet4"が 挿入されます(2)。
- ■シートの見出しをドラッグ (2)することで、位置を 移動できます。

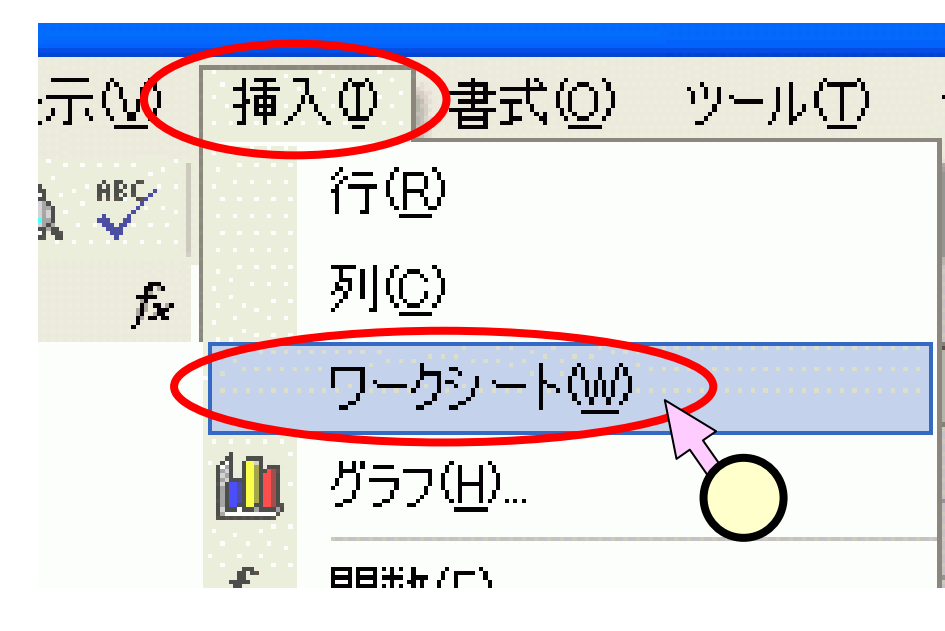

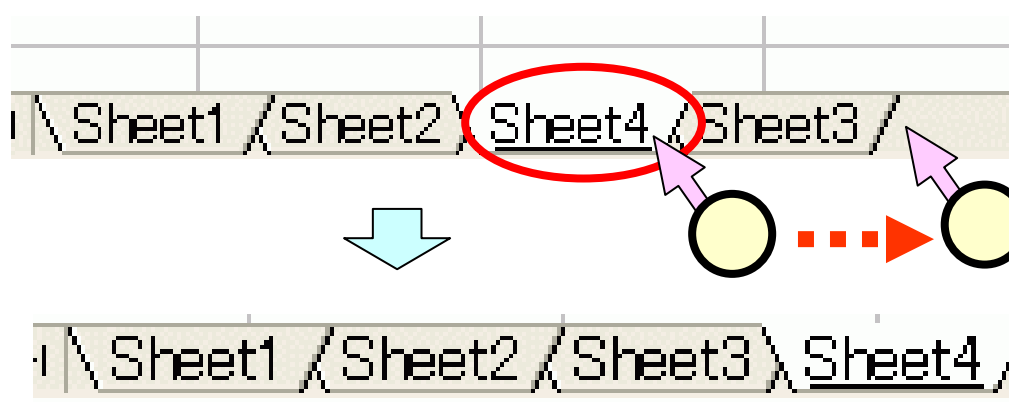

#### (6.4)表のコピーを作成する

■課題3と同様に、課題4 は、課題1,2を作成した 同じファイル の、"sheet4"(1)に作 成します。

■以降のスライド(6.2) で は、ダウンロードしたファ イル上の表をコピー (2)し、"sheet4"に順 次貼り付けて作業します。

|               | Ba 9             | L = 91 EL                                      | D TO T MS | D PRIMAR | + 11      | 9 8 3              | = 131           |      |
|---------------|------------------|------------------------------------------------|-----------|----------|-----------|--------------------|-----------------|------|
| 1 B           | # =B 8+P1 5<br>0 | D                                              | E         |          | 4         | Ģ                  |                 |      |
| ABC 商事 壳上表    |                  |                                                | -         |          |           | _                  |                 |      |
| 月日 担当者        | 15.M             | 商品名                                            | 教堂        | - 10     | · ·       | 金融                 | 0.000           |      |
| 4月5日 約本       | 107              | TLE                                            |           | 15       | 120,000   | 11,44              | 5,000           |      |
| 4月1日 加藤       | 1.07             | 72E                                            |           | 50       | ¥89,000   | \$2,67             | 0,000           |      |
| 4月1日 田中       | 2.00             | 洗濯使                                            |           | 25       | ¥138,000  | 12,37              | 5,000           |      |
| 4月2日 田中       | お読               | サレビ                                            |           | 100      | WE9,000   | 11,50              | 0,000           |      |
| 4月3日月末        | 1.00             | TVE                                            |           | 203      | ¥89,000   | 14,80              | 0.000           |      |
| 4月4日 20日      | 1.27             | 40.8                                           | _         | 32       | T120,000  | TE.BO              | 0,080           |      |
| 4月4日 田中       | 214              | 965                                            | _         | 50       | 199,000   | 14,45              | 0,000           |      |
| 4月9日前末        | 100              | アンビ                                            |           | 20       | \$89,000  | \$1,79             | 0,000           |      |
| 4月1日存         | 2.00             | 1.22                                           | _         |          | ¥125,000  | 17,42              | 9,000           |      |
| 4 10 11 19 10 | 2.000            | 271.0                                          |           | 86       | 9135,000  | 81,01              | 0,000           |      |
| 4月6日加藤        | 100              | 法基础                                            |           | 26       | \$135,000 | 13,31              | 5,000           |      |
| 4月7日 責        | 288              | 914                                            |           | 9        | \$89,000  | 160                | 1,000           |      |
| 4月7日 加度       | 128              | 714                                            |           | 30       | ¥82,000   | 12.67              | 0.000           |      |
| lit_exe       |                  | 187001 (7~4)<br>18. 도 - 순) 도)<br>18800 - 171 0 | D 7-90    | 00<br>MS | 2         | ∮ Aaraba<br>+ 11 + | arigo<br>II ili | - EF |
| K10 -         | 4                | the second                                     |           |          |           |                    |                 |      |
| A D           | ç                | 0                                              | 1         |          | 6         | H                  | 1               | 4    |
| 9             |                  |                                                |           |          |           |                    |                 |      |
| 0             |                  |                                                |           |          |           |                    |                 |      |
| t             |                  |                                                |           |          |           |                    |                 |      |
| 2             |                  |                                                |           | /        |           |                    |                 |      |
| 3             |                  |                                                | -         |          |           |                    |                 |      |
| 4             |                  |                                                |           |          |           |                    |                 |      |
|               |                  |                                                |           |          |           |                    |                 |      |
| <u> </u>      |                  |                                                |           |          |           |                    |                 |      |
| d .           |                  |                                                |           |          |           |                    |                 |      |

### <u>(6.5.1)ピボットテーブルの作成(2/8)</u>

#### ■次のようなピボットテーブルを作成します。

|    | A               | В              | C           | D           | E           | F           | G           |
|----|-----------------|----------------|-------------|-------------|-------------|-------------|-------------|
| 21 |                 |                |             |             |             |             |             |
| 22 | 所属              | (すべて) 🖵        |             |             |             |             |             |
| 23 |                 |                |             |             |             |             |             |
| 24 |                 |                | 担当者 🚽 🔻     |             |             |             |             |
| 25 | 商品名 🔻           | データ 🔻          | 加藤          | 未林          | 田中          | 鈴木          | 総計          |
| 26 | エアコン            | 合計 / 数量        |             | 36          |             |             | 36          |
| 27 |                 | <u>合計 / 金額</u> |             | ¥3,960,000  |             |             | ¥3,960,000  |
| 28 | ステレオ            | 合計 / 数量        |             |             | 86          |             | 86          |
| 29 |                 | 合計 / 金額        |             |             | ¥3,870,000  |             | ¥3,870,000  |
| 30 | テレビ             | 合計 / 数量        | 80          | 9           | 150         | 90          | 329         |
| 31 |                 | 合計 / 金額        | ¥7,120,000  | ¥801,000    | ¥13,350,000 | ¥8,010,000  | ¥29,281,000 |
| 32 | 洗濯機             | 合計 / 数量        | 25          | 55          | 25          | 25          | 130         |
| 33 |                 | <u>合計 / 金額</u> | ¥3,375,000  | ¥7,425,000  | ¥3,375,000  | ¥3,375,000  | ¥17,550,000 |
| 34 | 冷蔵庫             | 合計 / 数量        | 32          |             |             | 12          | 44          |
| 35 |                 | 合計 / 金額        | ¥3,840,000  |             |             | ¥1,440,000  | ¥5,280,000  |
| 36 | 全体の 合計 /        | / 数量           | 137         | 100         | 261         | 127         | 625         |
| 37 | <u>全体の 合計 ,</u> | <u>/ 金額</u>    | ¥14,335,000 | ¥12,186,000 | ¥20,595,000 | ¥12,825,000 | ¥59,941,000 |
|    |                 |                |             |             |             |             |             |

## <u>(6.5.2)ピボットテーブルの作成(2/8)</u>

■表のどこかを選択し ານ–ມແ データ(D) ウィンドウ(W) 書式(0) ヘルプ(H) Acrobat( 並べ替え(S)... ます(1)。  $\Sigma \rightarrow A \downarrow Z$ フィルタ(F) ■メニューから、「デー 集計(B)... F F 入力規則(L)... タ]-[ピボットテーブル 区切り位置(E)... とピボットグラフレポー 運価 20.0 ピボットテーブルとピボットグラフ レポート(P ト(<u>P</u>)]を選択(<u>2</u>)し 15 外部テータの取り込みし ます。 **?** 🗙 ピボットテーブル/ピボットグラフ ウィザード - 1/3 ■「ピボットテーブルウィ コレマください。 分析するデータののの物所を選択 ● Excel のリスト/データ ザード1/3 **十部データントス(E)** ○ 複数のワークシート範囲 C ほかのピボットテーブル • [Excelのリスト/データ べース]をチェック((3)) 作成するレポートの種類を指定してください。 します。 ● ピボットテーブル(T) ○ ピボットグラフ レポート (ピボットテーブル レポート付き)(R) 「次へ]をクリック(4) します。 2 キャンセル )次へ(N)

## <u>(6.5.3)ピボットテーブルの作成(3/8)</u>

- ■「ピボットテーブルウィ ザード2/3」
  - データ範囲を確認
     (1)します。
  - •[次へ]をクリック(2)します。

| 3  | 月日   | 担当者 | 所属 | 商品名               | 数量  | 単価       | 金額         |
|----|------|-----|----|-------------------|-----|----------|------------|
| 4  | 4月1日 | 鈴木  | 1課 | 冷蔵庫               | 12  | ¥120,000 | ¥1,440,000 |
| 5  | 4月1日 | 鈴木  | 1課 | テレビ               | 15  | ¥89,000  | ¥1,335,000 |
| 6  | 4月1日 | 加藤  | 1課 | テレビ               | 30  | ¥89,000  | ¥2,670,000 |
| 7  | 4月1日 | 田中  | 2課 | 洗濯機               | 25  | ¥135,000 | ¥3,375,000 |
| 8  | 4月2日 | 田中  | 2課 | テレビ               | 100 | ¥89,000  | ¥8,900,000 |
| 9  | 4月3日 | 鈴木  | 1課 | テレビ               | 55  | ¥89,000  | ¥4,895,000 |
| 10 | 4月3日 | 森   | 2課 | エアコン              | 36  | ¥110,000 | ¥3,960,000 |
| 11 | 4月4日 | 加藤  | 1課 | 冷蔵庫               | 32  | ¥120,000 | ¥3,840,000 |
| 12 | 4月4日 | 田中  | 2課 | テレビ               | 50  | ¥89,000  | ¥4,450,000 |
| 13 | 4月5日 | 鈴木  | 1課 | テレビ               | 20  | ¥89,000  | ¥1,780,000 |
| 14 | 4月5日 | 森   | 2課 | 洗濯機               | 55  | ¥135,000 | ¥7,425,000 |
| 15 | 4月6日 | 鈴木  | 1課 | 洗濯機               | 25  | ¥135,000 | ¥3,375,000 |
| 16 | 4月6日 | 田中  | 2課 | ステレオ              | 86  | ¥45,000  | ¥3,870,000 |
| 17 | 4月6日 | 加藤  | 1課 | 洗濯機               | 25  | ¥135,000 | ¥3,375,000 |
| 18 | 4月7日 | 森   | 2課 | テレビ               | 9   | ¥89,000  | ¥801,000   |
| 19 | 4月7日 | 加藤  | 1課 | <i><b>オレビ</b></i> | 30  | ¥89.000  | ¥2,670,000 |

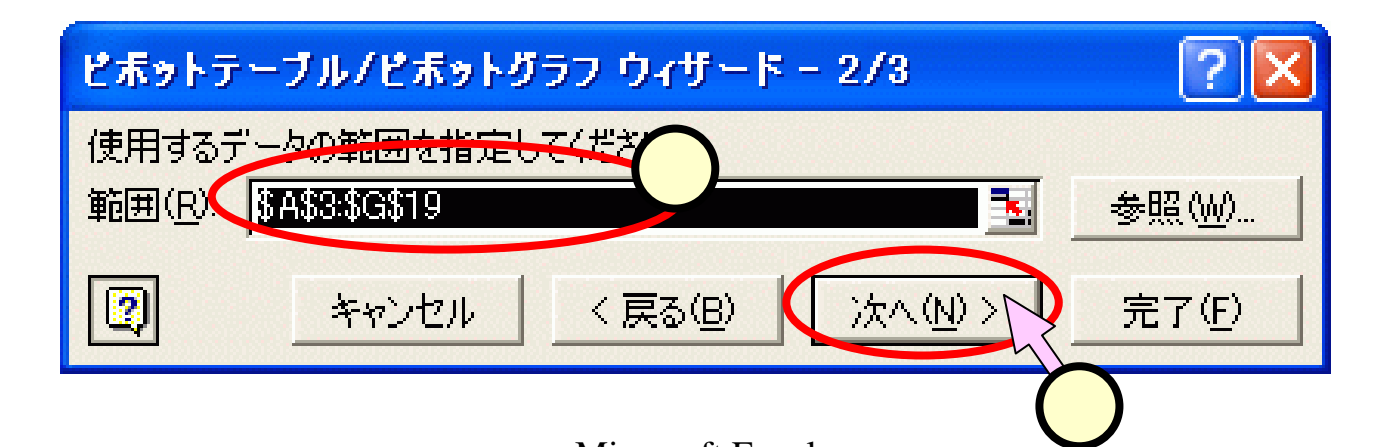

<u>(6.5.4) ピボットテーブルの作成(4/8)</u>

- ■「ピボットテーブルウィザード 3/3」
  - [既存のワークシートを選択](1)
     します。
  - ピボットテーブルを作成するセルの 範囲の左上隅のセルを選択(2)
     します。

ピボットテーブル/ピボットグラフ ウィザード - 3/3

| ピボットテーブル レポートの作成先を指定してください。                |   |
|--------------------------------------------|---|
| ○新規フークシート① ○新規フークシート① ○ 既存のワークシート(E)       |   |
|                                            |   |
| 「完了]をクリック」 ピボットテーブル レポートが作成されます。           |   |
| 1 レイアウト(L) オブション(D) キャンセル く戻る(B) 次へ、 完了(E) | 3 |

|    | A    | в            | 0   | D    | E   | F        | G           | ĺ |
|----|------|--------------|-----|------|-----|----------|-------------|---|
| 1  | ABC商 | 事 売上湖        | R.  |      |     |          |             |   |
| 2  |      |              |     |      |     |          |             |   |
| 3  | 月日   | 担当者          | 所風  | 商品名  | 数量  | 単価       | 金額          |   |
| 4  | 4月1日 | 鈴木           | 14年 | 治蔵庫  | 12  | ¥120,000 | ¥1,440,000  |   |
| 5  | 4月1日 | 鉤木           | 1課  | テレビ  | 15  | ¥89,000  | ¥1,335,000  |   |
| 8  | 4月1日 | 加藤           | 1課  | テレビ  | 30  | ¥89,000  | \$2,670,000 |   |
| 7  | 4月1日 | 田中           | 2課  | 洗濯機  | 25  | ¥135,000 | ¥3,375,000  |   |
| 8  | 4月2日 | 田中           | 2課  | テレビ  | 100 | ¥89,000  | ¥8,900,000  |   |
| 9  | 4月3日 | 鈴木           | 1課  | テレビ  | 55  | ¥89,000  | \$4,895,000 |   |
| 0  | 4月3日 | 森            | 2課  | エアコン | 36  | ¥110,000 | ¥3,960,000  |   |
| 1  | 4月4日 | 加藤           | 1課  | 冷蔵庫  | 32  | ¥120,000 | ¥3,840,000  |   |
| 2  | 4月4日 | 田中           | 2課  | テレビ  | 50  | ¥89,000  | \$4,450,000 |   |
| 3  | 4月5日 | 鈴木           | 1課  | デレビ  | 20  | ¥89,000  | ¥1,780,000  |   |
| 4  | 4月5日 | 森            | 2課  | 洗濯機  | 55  | ¥135,000 | ¥7,425,000  |   |
| 5  | 4月6日 | 鈴木           | 1課  | 洗濯機  | 25  | ¥135,000 | \$3,375,000 |   |
| 6  | 4月6日 | 田中           | 2課  | ステレオ | 86  | ¥45,000  | ¥3,870,000  |   |
| 7  | 4月6日 | 加藤           | 1課  | 洗濯機  | 25  | ¥135,000 | ¥3,375,000  |   |
| 8  | 4月7日 | 森            | 2課  | テレビ  | 9   | \$89,000 | ¥801,000    |   |
| 9  | 4月7日 | 加藤           | 1課  | デレビ  | 30  | ¥89,000  | ¥2,670,000  |   |
| 0  |      |              |     |      |     |          |             |   |
| 1  |      |              |     |      |     |          |             |   |
| 2  |      |              |     |      |     |          |             |   |
| 1  |      |              |     |      |     |          |             |   |
| E. |      | ! <b>`!</b>  |     |      |     |          |             |   |
| 5  |      | $\mathbf{y}$ |     |      |     |          |             |   |
| _  |      | 4            |     |      |     |          |             |   |
| ×  |      | Y            |     |      |     |          |             |   |
| -  | -    |              |     |      |     |          |             |   |
|    |      |              | 5   |      |     |          |             |   |
|    |      |              |     |      |     |          |             |   |

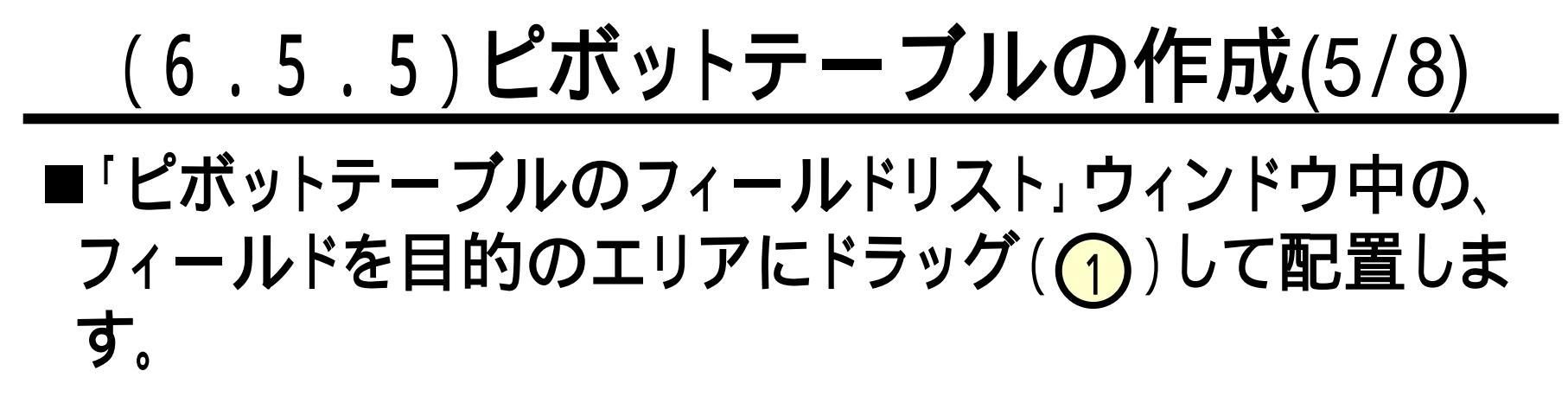

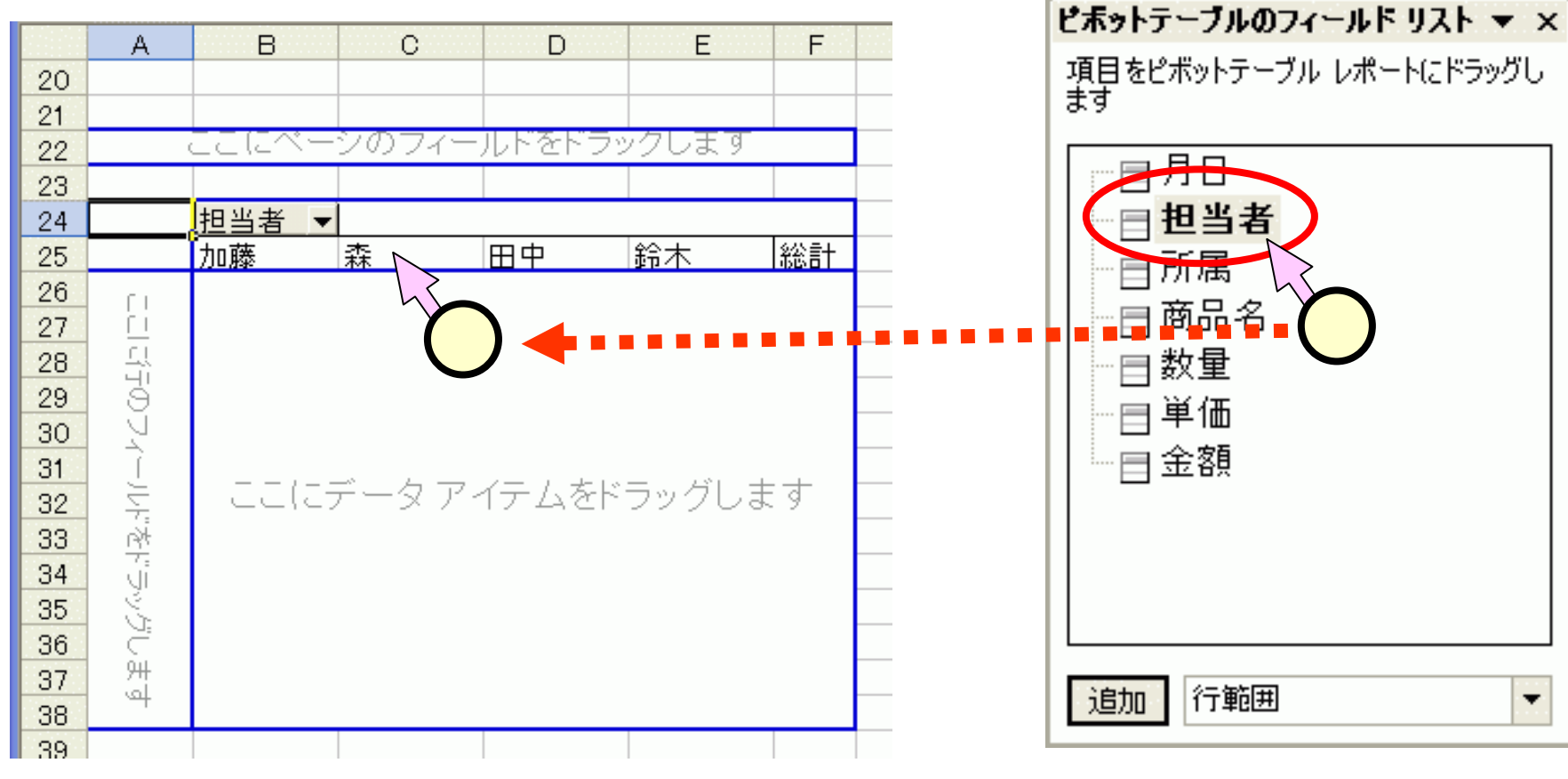

#### <u>(6.5.6)ピボットテーブルの作成(6/8)</u>

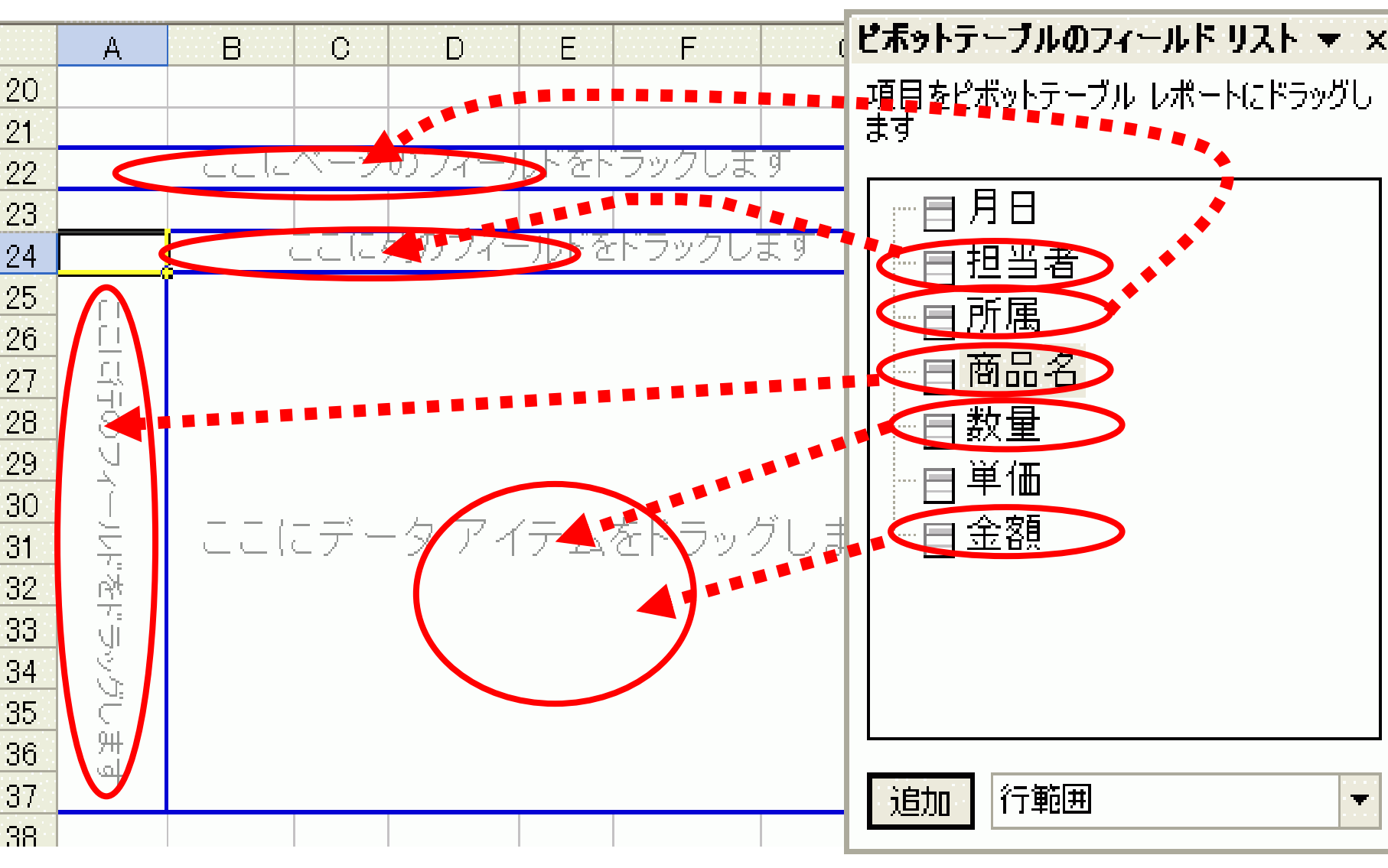

(6.5.7) ピボットテーブルの作成(7/8)
 ■データエリアの金額のセルを選択して、右クリック(1)、いつもの左でなく、右)します。
 ■プルダウンメニューから[フィールドの設定(N)]を選択(2)します。

| 20 |                 |      |    |          |          |       |            |                 |         |   |
|----|-----------------|------|----|----------|----------|-------|------------|-----------------|---------|---|
| 24 |                 | -    |    | 担当者 🔻    |          |       |            |                 |         |   |
| 25 | 商品名 🗸           | データ  | -  | 加藤       | 森        | 田中    |            | 鈴木              | 総計      |   |
| 26 | エアコン            | 合計 / | 数量 |          | 36       |       |            |                 | 36      |   |
| 27 |                 | 合計 / | 金額 |          | <u></u>  |       | 1-1-1      |                 |         |   |
| 28 | ステレオ            | 合計 / | 数量 |          |          |       | セルの        | )書式設定(E)        |         |   |
| 29 |                 | 合計 / | 金額 |          |          |       | ピボッ        | トグラフ(C)         |         |   |
| 30 | テレビ             | 合計 / | 数量 | 80       |          |       |            |                 |         |   |
| 31 |                 | 合計 / | 金額 | 7120000  | 801 000  | Ū₽.   | ワイサ        | -⊦° <u>₩</u>    |         |   |
| 32 | 洗濯機             | 合計 / | 数量 | 25       | 55       | 1     | データ        | の更新(R)          |         |   |
| 33 |                 | 合計 / | 金額 | 3375000  | 7425000  |       |            | · · · · ·       |         |   |
| 34 | 冷蔵庫             | 合計 / | 数量 | 32       |          |       | 表示し        | しない( <u>D</u> ) |         |   |
| 35 |                 | 合計 / | 金額 | 3840000  |          |       | ·建却(       | (2)             |         | • |
| 36 | 全体の 合計 /        | / 数量 |    | 137      | 100      |       | 799 J. ( ) | <u>o</u> ,      |         |   |
| 37 | <u>全体の 合計 ,</u> | / 金額 |    | 14335000 | 12186000 |       | グルー        | プと詳細の表:         | 示(G)    | ► |
|    |                 |      |    |          |          |       | 順序(        | Έ)              |         | • |
|    |                 |      |    |          |          | 0     |            |                 |         |   |
|    |                 |      |    |          |          | 2     | フィーノ       | ルドの設定(N)        | <b></b> |   |
|    |                 |      |    |          |          |       | オプシ        | ∃)( <u>0</u> )  |         |   |
|    | r               |      |    |          |          | 1.000 |            |                 |         |   |

## <u>(6.5.8)ピボットテーブルの作成(8/8)</u>

- ■「ピボットフィールド」のダ イアログにて、[表示形式] をクリック(1)します。
- ■「セルの書式設定」ダイア ログにて、
  - •[通貨]を選択(2)します。
  - "¥-1.234"を選択(3)します。
  - [OK]をクリック(4)します。
- ■「ピボットフィールド」のダ イアログにて、[OK]をクリッ ク(5)します。

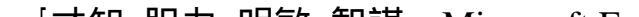

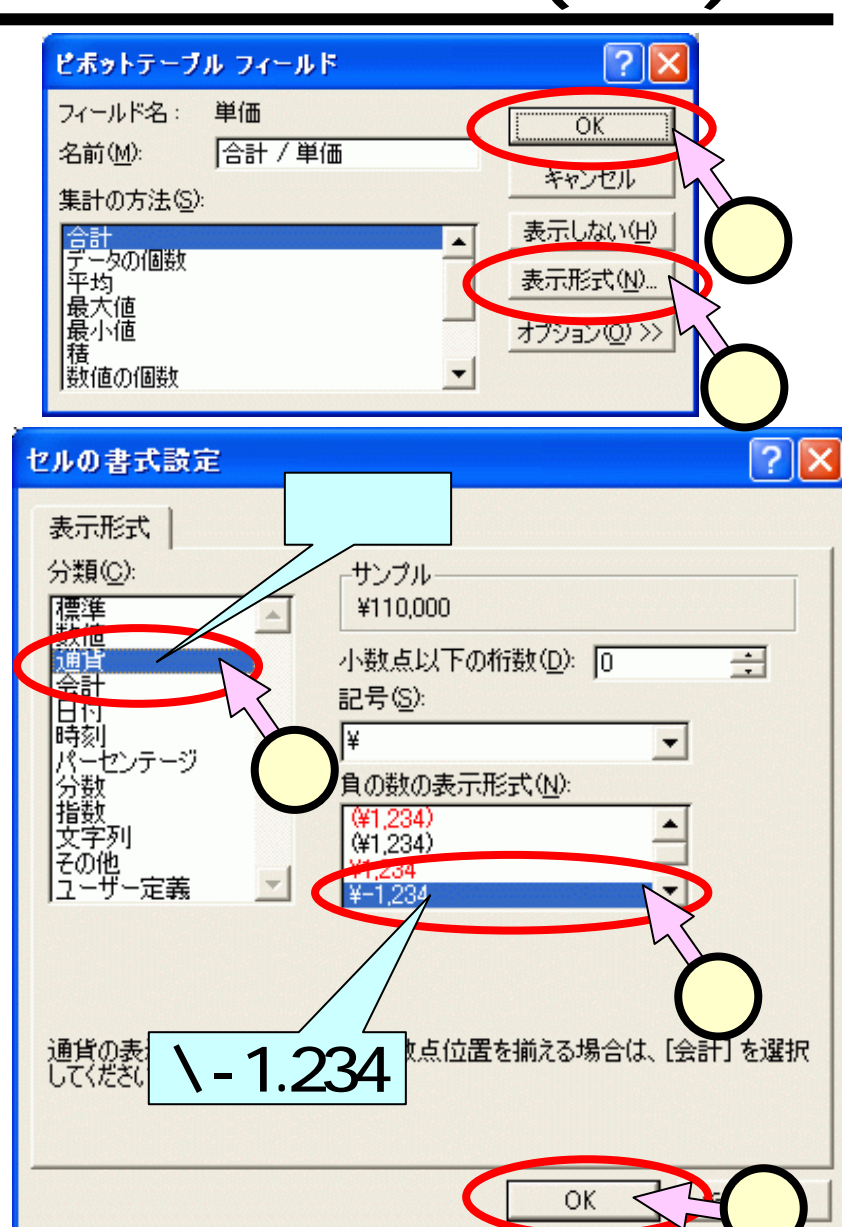

(6.6.1) ピボットテーブルの更新(1/2)

## ■リスト中の4月7日の加藤さんのテレビの売上数を30個 から50個に修正(1)してみると、元のデータが変わっても、ピボットテーブルに変化はありません(2)。

|    | A           | В       | C          | D               | E           |               |
|----|-------------|---------|------------|-----------------|-------------|---------------|
| 1  | ABC商事 売     | 上表      |            |                 |             |               |
| 2  |             |         |            |                 |             |               |
| 3  | 月日          | 担当者     | 所属         | 商品名             | <b>敖</b> 量  | 単価            |
| 17 | 4月6日        | 加藤      | 1課         | 洗濯機             | 25          | ¥1            |
| 18 | 4月7日        | 森林      | 2課         | テレビ             | 8           | ¥             |
| 19 | 4月7日        | 加藤      | 1課         | テレビ             | 50          | ¥             |
| 20 |             |         |            |                 |             | >             |
| 21 |             |         |            |                 | Ч           |               |
| 22 | 所属          | (すべて) 🔻 |            |                 |             | (1)           |
| 23 |             |         |            |                 |             | $\overline{}$ |
| 24 |             |         | 担当者 ▼      |                 |             |               |
| 25 | 商品名 🔻       | データ 🔻   | 加藤         | 森林              | 田中          | 鈴木            |
| 26 | エアコン        | 合計 / 数量 |            | 36              |             |               |
| 27 |             | 合計 / 金額 |            | ¥3,960,000      |             |               |
| 28 | ステレオ        | 合計 / 数量 |            |                 | 86          |               |
| 29 |             | 合計 / 金額 |            |                 | ¥3,870,000  |               |
| 30 | テレビ         | 合計 / 数量 | 60         | 9               | 150         |               |
| 31 |             | 合計 / 金額 | ¥5,340,000 | × <b>(</b> ,000 | ¥13,350,000 | ¥8,(          |
| 20 | ()十 (月2) 松松 |         |            |                 |             |               |

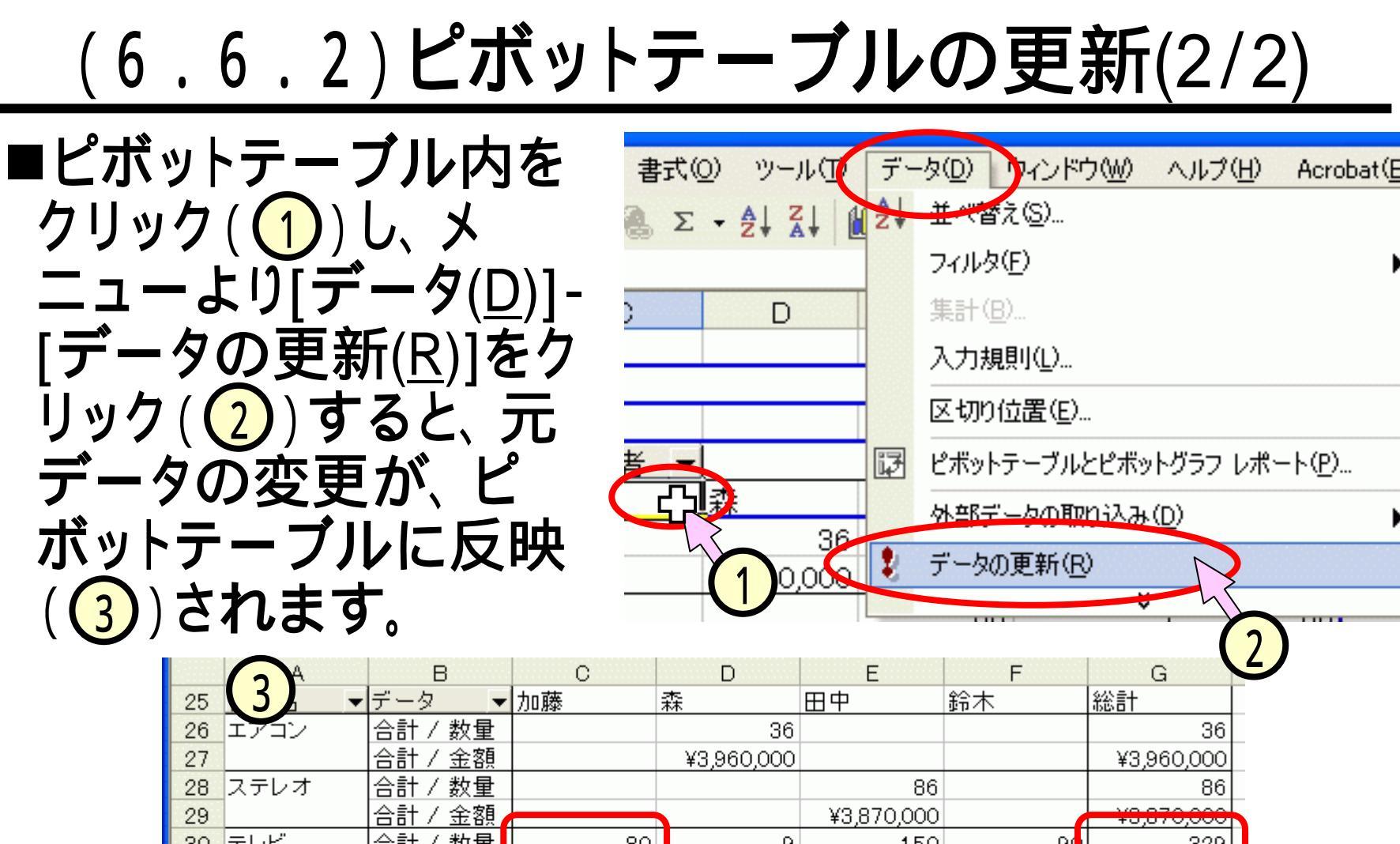

| 25 |          | テータ  | •     | 加滕          | 冧           | 田王          | 「「「「「「」」「「」」「」」「」」「「」」「」」「」」「」」「」」「」」「」 | 統訂               |          |
|----|----------|------|-------|-------------|-------------|-------------|-----------------------------------------|------------------|----------|
| 26 | エアコン     | 合計 / | 数量    |             | 36          |             |                                         | 36               |          |
| 27 |          | 合計 / | 金額    |             | ¥3,960,000  |             |                                         | ¥3,960,000       |          |
| 28 | ステレオ     | 合計 / | 数量    |             |             | 86          |                                         | 86               |          |
| 29 |          | 合計 / | 金額    |             |             | ¥3,870,000  |                                         | ¥3,870,000       |          |
| 30 | テレビ      | 合計 / | 数量    | 80          | 9           | 150         | 90                                      | 329              |          |
| 31 |          | 合計 / | 金額    | ¥7,120,000  | ¥801,000    | ¥13,350,000 | ¥8,010,000                              | ¥29,281,000      |          |
| 32 | 洗濯機      | 合計 / | 数量    | 25          | 55          | 25          | 25                                      | 130              | <b>/</b> |
| 33 |          | 合計 / | 金額    | ¥3,375,000  | ¥7,425,000  | ¥3,375,000  | ¥3,375,000                              | ¥17,550,000      |          |
| 34 | 冷蔵庫      | 合計 / | 数量    | 32          |             |             | 12                                      | 44               |          |
| 35 |          | 合計 / | 金額    | Y2,840,000  |             |             | ¥1,440,000                              | ¥5,280,000       |          |
| 36 | 全体の 合計 / | / 数量 |       | 137         | 100         | 261         | 12                                      | 625              |          |
| 37 | 全体の 合計 / | / 金額 |       | ¥14,335,000 | ¥12,186,000 | ¥20,595,000 | ¥12,825,000                             | ¥59,941,000      |          |
|    |          |      | -k 4n |             |             | 山土白がひょう。    |                                         | $+ \dot{\nabla}$ |          |

### <u>(6.7.1)フィールドの追加(1/4)</u>

#### ■[月日]フィールドを追加して、4月1日分だけのデータを 示すピボットテーブルを作成します。

|    | A        | В       | С          | D          | Е          | F          |
|----|----------|---------|------------|------------|------------|------------|
| 41 |          |         |            |            |            |            |
| 42 | 所属       | (すべて) 🔽 |            |            |            |            |
| 43 | 月日       | 4月1日 🔽  |            |            |            |            |
| 44 |          |         |            |            |            |            |
| 45 |          |         | 担当者 🚽 🔻    |            |            |            |
| 46 | 商品名 🚽    | データ 💌   | 加藤         | 田中         | 鈴木         | 総計         |
| 47 | テレビ      | 合計 / 数量 | 30         |            | 15         | 45         |
| 48 |          | 合計 / 金額 | ¥2,670,000 |            | ¥1,335,000 | ¥4,005,000 |
| 49 | 洗濯機      | 合計 / 数量 |            | 25         |            | 25         |
| 50 |          | 合計 / 金額 |            | ¥3,375,000 |            | ¥3,375,000 |
| 51 | 冷蔵庫      | 合計 / 数量 |            |            | 12         | 12         |
| 52 |          | 合計 / 金額 |            |            | ¥1,440,000 | ¥1,440,000 |
| 53 | 全体の 合計 / | / 数量    | 30         | 25         | 27         | 82         |
| 54 | 全体の 合計 / | / 金額    | ¥2,670,000 | ¥3,375,000 | ¥2,775,000 | ¥8,820,000 |
|    | [        |         |            |            |            |            |

#### (6.7.2)フィールドの追加(2/4)

# ■スライド(6.5)で作成したピボットテーブルをコピーし、これに操作をしていきます。

| A                                                                                                    | B                                                                                                    | C                                                                                           | D                                                                                                    | E                                                                                              | F                                                                                            | G                                                                                                    |
|----------------------------------------------------------------------------------------------------|----------------------------------------------------------------------------------------------------|---------------------------------------------------------------------------------------------|----------------------------------------------------------------------------------------------------|------------------------------------------------------------------------------------------------|----------------------------------------------------------------------------------------------|----------------------------------------------------------------------------------------------------|
| 所屬                                                                                                    | (すべて) :                                                                                                    |                                                                                             |                                                                                                    |                                                                                                |                                                                                              |                                                                                                    |
|                                                                                                    |                                                                                                    |                                                                                             |                                                                                                    |                                                                                                |                                                                                              |                                                                                                    |
|                                                                                                    |                                                                                                    | 担当者 🔻                                                                                       | Real of the second second second second second second second second second second second second second second s |                                                                                                |                                                                                              |                                                                                                    |
| 商品名                                                                                                    | ·                                                                                                    | - 加醇                                                                                        | 12                                                                                                    | 田中                                                                                             | 新木                                                                                           | 総計                                                                                                    |
| エアコン                                                                                                    | 合計/ 数量                                                                                                    |                                                                                             | 36                                                                                                    |                                                                                                |                                                                                              | 36                                                                                                    |
|                                                                                                    | 合計/金額                                                                                                    |                                                                                             | ¥3,960,000                                                                                                    |                                                                                                |                                                                                              | ¥3,960,000                                                                                                    |
| ステレオ                                                                                                    | 合計/数量                                                                                                    | -                                                                                           |                                                                                                    | 86                                                                                             |                                                                                              | 86                                                                                                    |
|                                                                                                    | 合計/金額                                                                                                    | 4                                                                                           |                                                                                                    | ¥3,870,000                                                                                     |                                                                                              | ¥3,870,000                                                                                                    |
| テレビ                                                                                                    | 合計 / 散量                                                                                                    | 80                                                                                          | 9                                                                                                    | 150                                                                                            | 90                                                                                           | 329                                                                                                    |
|                                                                                                    | 合計/金額                                                                                                    | ¥7,120,000                                                                                  | ¥801,000                                                                                                    | ¥13,350,000                                                                                    | V8,010,000                                                                                   | ¥29,281,000                                                                                                    |
| 洗濯機                                                                                                    | 合計 / 散量                                                                                                    |                                                                                             | 55                                                                                                    | 25                                                                                             | 25                                                                                           | 130                                                                                                    |
|                                                                                                    | 合計/ 金額                                                                                                    | ¥3,375,0                                                                                    | ¥7,425,000                                                                                                    | ¥3,375,000                                                                                     | ¥3,375,000                                                                                   | ¥17,550,000                                                                                                    |
| 冷徹庫                                                                                                    | 合計/数量                                                                                                    | 22                                                                                          |                                                                                                    |                                                                                                | 12                                                                                           | 44                                                                                                    |
|                                                                                                    | 合計/金額                                                                                                    | ¥3,840,000                                                                                  | 2                                                                                                    |                                                                                                | ¥1,440,000                                                                                   | ¥5,280,000                                                                                                    |
| 全体の 合き                                                                                                    | +/ 数量                                                                                                    | 137                                                                                         | 100                                                                                                    | 261                                                                                            | 127                                                                                          | 625                                                                                                    |
| Transferrary and the second second                                                                                     | the second second second second second second second second second second second second second second second s                                                                                                    |                                                                                             |                                                                                                    |                                                                                                |                                                                                              | the second second secon |
| 全体の 合計                                                                                                    | +/金額                                                                                                    | ¥14,335,0                                                                                   | 12,186,000                                                                                                    | ¥20,595,000                                                                                    | V12,825,000                                                                                  | ¥59,941,000                                                                                                    |
| 全体の合意                                                                                                    | +/金額                                                                                                    | V14,335,0                                                                                   | 2,186,000                                                                                                    | ¥20,595,000                                                                                    | V12,825,000                                                                                  | ¥59,941,000                                                                                                    |
| 全体の合き                                                                                                    | +/金額                                                                                                    | V14,335,004                                                                                 | 2,186,000                                                                                                    | ¥20,595,000                                                                                    | V12,825,000                                                                                  | ¥59,941,000                                                                                                    |
| 全体の合語                                                                                                    | +/金額                                                                                                    | V14,335,0                                                                                   | 2186,000                                                                                                    | ¥20,595,000                                                                                    | ¥12,825,000                                                                                  | ¥59,941,000                                                                                                    |
| 全体の 合計<br>所属                                                                                                    | + / 金額<br>(すべて) 、                                                                                                    | V14,335,0                                                                                   | 2                                                                                                    | ¥20,595,000                                                                                    | V12,825,000                                                                                  | ¥59,941,000                                                                                                    |
| 全体の 合計<br>所属                                                                                                    | t / 金額<br>(すべて)                                                                                                    | V14,335,0                                                                                   | 2                                                                                                    | ¥20,595,000                                                                                    | V12,825,000                                                                                  | ¥59,941,000                                                                                                    |
| 全体の 合計<br>所属                                                                                                    | t / 金額<br>(すべて) 、                                                                                                    | V14,335,0<br>把当者                                                                            | 2                                                                                                    | ¥20,595,000                                                                                    | V12,825,000                                                                                  | ¥59,941,000                                                                                                    |
| 全体の 合計<br>所属<br>商品名                                                                                                    | † / 金額<br>(すべて) →<br>▼データ →                                                                                                    | V14,335,0<br>把当者<br>加藤                                                                      | 2                                                                                                    | 120535,000                                                                                     | ¥12,825,000                                                                                  | ¥59,941,000                                                                                                    |
| 全体の 合計<br>所属<br>商品名<br>エアコン                                                                                            | + / 金額<br>(すべて) →<br>・データ<br>合計 / 設業                                                                                                    | V14,335,0<br>担当者<br>加藤                                                                      | 2                                                                                                    | ¥20595,000<br>田中                                                                               | 912,825,000                                                                                  | ¥59,941,000<br>設計<br>36                                                                                                    |
| <u>全体の</u> 合計<br>所属                                                                                                    | + / 金額<br>(すべて) →<br>・<br>データ<br>合計 / 設璧<br>合計 / 金額                                                                                                    | V14,335,0<br>担当者<br>加藤                                                                      | 2186.000<br>2<br>#<br>36<br>¥3.960.000                                                                          | ¥20595,000<br>田中                                                                               | 912,825,000                                                                                  | ¥59,941,000                                                                                                    |
| <ul> <li>全体の 合計</li> <li>所属</li> <li>商品名</li> <li>エアコン</li> <li>ステレオ</li> </ul>                                        | + / 金額<br>(すべて)<br>・<br>データ<br>合計 / 設量<br>合計 / 設量                                                                                                    | V14,335,0<br>担当者<br>加藤                                                                      | ₹<br>36<br>¥3,960,000                                                                                           | ¥20595,000<br>田中<br>86                                                                         | ¥12,825,000                                                                                  | ¥59,941,000<br>HEBT<br>¥3,960,000<br>86                                                                                                    |
| <u>全体の</u> 合計<br>所属<br><u>商品名</u><br>エアコン<br>ステレオ                                                                      | + / 金額<br>(すべて)<br>・<br>データ<br>合計 / 設量<br>合計 / 設量<br>合計 / 金額                                                                                                    | V14,335,0<br>担当者<br>加藤                                                                      | ₹<br>36<br>¥3,960,000                                                                                           | ¥20595,000<br>田中<br>¥3,870,000                                                                 | ¥12,825,000                                                                                  | ¥59,941,000<br>#281<br>¥3,960,000<br>¥3,870,000                                                                                                    |
| 全体の 合計<br>所属<br>横品名<br>エアコン<br>ステレオ<br>テレビ                                                                             | + / 金額<br>(すべて)<br>・<br>データ<br>合計 / 設置<br>合計 / 設置<br>合計 / 設置                                                                                                    | V14,335,0<br>担当者<br>加藤<br>80                                                                | 2186,000<br>2<br>#<br>36<br>¥3,960,000<br>9                                                                     | ¥20595,000<br>田中<br>¥3,870,000<br>150                                                          | ¥12,825,000<br>錦木<br>90                                                                      | ¥59,941,000<br>註記<br>¥3,960,000<br>¥3,870,000<br>329                                                                                                    |
| 全体の 合計<br>所属<br>商品名<br>エアコン<br>ステレオ<br>テレビ                                                                             | + / 金額<br>(すべて) 、<br>データ<br>合計 / 設額<br>合計 / 設額<br>合計 / 金額<br>合計 / 金額<br>合計 / 金額                                                                                                    | V14,335,0<br>担当者<br>加藤<br>80<br>V7,120,000                                                  | ₹<br>36<br>¥3,960,000<br>9<br>¥801,000                                                                          | ¥20595,000<br>田中<br>¥3,870,000<br>¥3,350,000                                                   | ¥12,825,000<br>路未<br>90<br>¥8,010,000                                                        | ¥59,941,000<br>註記<br>¥5,960,000<br>¥3,870,000<br>¥3,870,000<br>329<br>¥29,281,000                                                                                                    |
| <ul> <li>全体の 合計</li> <li>所属</li> <li>商品名</li> <li>エアコン</li> <li>ステレオ</li> <li>テレビ</li> <li>洗濯機</li> </ul>              | <ul> <li>ナ/金額</li> <li>(すべて)</li> <li>テータ</li> <li>合計 / 設額</li> <li>合計 / 設額</li> <li>合計 / 金額</li> <li>合計 / 金額</li> </ul>                                                                                                    | V14,335,0<br>担当者<br>加藤<br>W7,120,000<br>25                                                  | 2186,000<br>2<br>2<br>36<br>¥3,960,000<br>9<br>¥801,000<br>55                                                   | ¥20595,000<br>田中<br>¥3,870,000<br>¥3,870,000<br>150<br>¥13,350,000<br>25                       | ¥12,825,000<br>錄未<br>\$6未<br>¥8,010,000<br>25                                                | ¥59,941,000<br>EE#1<br>36<br>¥3,950,000<br>86<br>¥3,870,000<br>329<br>¥29,281,000<br>130                                                                                                    |
| <ul> <li>全体の 合計</li> <li>所属</li> <li>商品名</li> <li>エアコン</li> <li>ステレオ</li> <li>テレビ</li> <li>洗濯機</li> </ul>              | <ul> <li>+ / 金額</li> <li>(すべて)</li> <li>データ<br/>合計 / 設額<br/>合計 / 設額<br/>合計 / 設額<br/>合計 / 金額<br/>合計 / 金額<br/>合計 / 金額</li> </ul>                                                                                                    | V14,335,0<br>担当者<br>加藤<br>W7,120,000<br>25<br>V3,375,000                                    | €2186,000<br>€2<br>10<br>10<br>10<br>10<br>10<br>10<br>10<br>10<br>10<br>10                                     | ¥20585,000<br>田中<br>¥3,870,000<br>¥3,350,000<br>¥3,375,000                                     | ¥12,825,000<br>錄末<br>90<br>¥8,010,000<br>25<br>¥3,375,000                                    | ¥59,941,000<br>#281<br>¥5,960,000<br>86<br>¥3,870,000<br>329<br>¥29,281,000<br>130<br>¥17,550,000                                                                                                    |
| <ul> <li>全体の 合計</li> <li>所属</li> <li>商品名</li> <li>エアコン</li> <li>ステレオ</li> <li>テレビ</li> <li>洗濯機</li> <li>冷徹庫</li> </ul> | <ul> <li>ナ/金額</li> <li>(すべて)</li> <li>テータ<br/>合計 / 設額<br/>合計 / 設額<br/>合計 / 主数<br/>合計 / 主数<br/>合計 / 並<br/>合計 / 数<br/>合計 / 数<br/>合計 / 》 (<br/>合計 / ) / 》 (<br/>合計 / ) 》 (<br/>合計 / ) / 》 (<br/>合計 / ) / 》 (<br/>合) / ) / (<br/>合) / ) /</li></ul> | V14,335,0<br>担当者<br>加護<br>V7,120,000<br>V7,120,000<br>25<br>V3,375,000<br>32                | €2,186,000<br>2<br>2<br>3<br>43,960,000<br>9<br>¥801,000<br>55<br>¥7,425,000                                    | ¥20585,000<br>田中<br>¥3,870,000<br>¥3,870,000<br>¥13,350,000<br>¥13,350,000<br>25<br>¥3,375,000 | ¥12,825,000<br>路木<br>¥8,010,000<br>¥8,010,000<br>25<br>¥3,375,000<br>12                      | ¥59,941,000<br>#£81<br>¥3,960,000<br>86<br>¥3,870,000<br>329<br>¥29,281,000<br>130<br>¥17,550,000<br>44                                                                                                    |
| <u>全体の</u> 合計<br>所属<br><u>商品名</u><br>エアコン<br>ステレオ<br>テレビ<br>洗濯機<br>冷徹庫                                                 | <ul> <li>ナ/金額</li> <li>(すべて)、</li> <li>テータ、</li> <li>合計 / 設立</li> <li>合計 / 設立</li> <li>合計 / 設立</li> <li>合計 / 金数</li> <li>合計 / 金数</li> <li>合計 / 金数</li> <li>合計 / 金数</li> <li>合計 / 金数</li> <li>合計 / 金数</li> <li>合計 / 金数</li> <li>合計 / 金数</li> </ul>                                                                                                    | V14,335,0<br>担当者<br>加護<br>V7,120,000<br>V7,120,000<br>V3,375,000<br>32<br>V3,840,000        | 12,186,000<br>2<br>2<br>2<br>36<br>¥3,960,000<br>9<br>¥801,000<br>55<br>¥7,425,000                              | ¥20,595,000<br>田中<br>¥3,870,000<br>150<br>¥13,350,000<br>¥3,375,000                            | ¥12,825,000<br>路木<br>¥8,010,000<br>¥8,010,000<br>25<br>¥3,375,000<br>12<br>¥1,440,000        | ¥59,941,000<br>#281<br>¥5,960,000<br>¥3,870,000<br>329<br>¥29,281,000<br>130<br>¥17,550,000<br>44<br>¥5,280,000                                                                                                    |
| <u>全体の 合き</u><br>所属<br><u>商品名</u><br>エアコン<br>ステレオ<br>テレビ<br>洗濯機<br>冷徹庫<br>全体の 合言                                       | <ul> <li>ナ/金額</li> <li>(すべて)、</li> <li>テータ、</li> <li>合計/裁額</li> <li>合計/裁額</li> <li>合計/金額</li> <li>合計/金額</li> <li>合計/金額</li> <li>合計/金額</li> <li>合計/金額</li> <li>合計/金額</li> <li>合計/金額</li> <li>合計/金額</li> </ul>                                                                                                    | V14,335,0<br>担当者<br>加護<br>V7,120,000<br>V7,120,000<br>V3,375,000<br>32<br>V3,840,000<br>137 | ¥2,186,000<br>2<br>2<br>2<br>36<br>¥3,960,000<br>9<br>¥801,000<br>55<br>¥7,425,000<br>100                       | ¥20,595,000<br>田中<br>¥3,870,000<br>¥3,870,000<br>¥13,350,000<br>¥3,375,000<br>25               | ¥12,825,000<br>路木<br>¥8,010,000<br>¥8,010,000<br>25<br>¥3,375,000<br>12<br>¥1,440,000<br>127 | ¥59,941,000<br>EEB1<br>36<br>¥3,960,000<br>829<br>¥29,281,000<br>130<br>¥17,550,000<br>44<br>¥5,280,000<br>625                                                                                                    |

#### <u>(6.7.3)フィールドの追加(3/4)</u>

## ■「ピボットテーブルのフィールドリスト」から、[月日]の フィールドを、[所属]と同じページのエリアにドラッグ (1)します。 ▲ B C

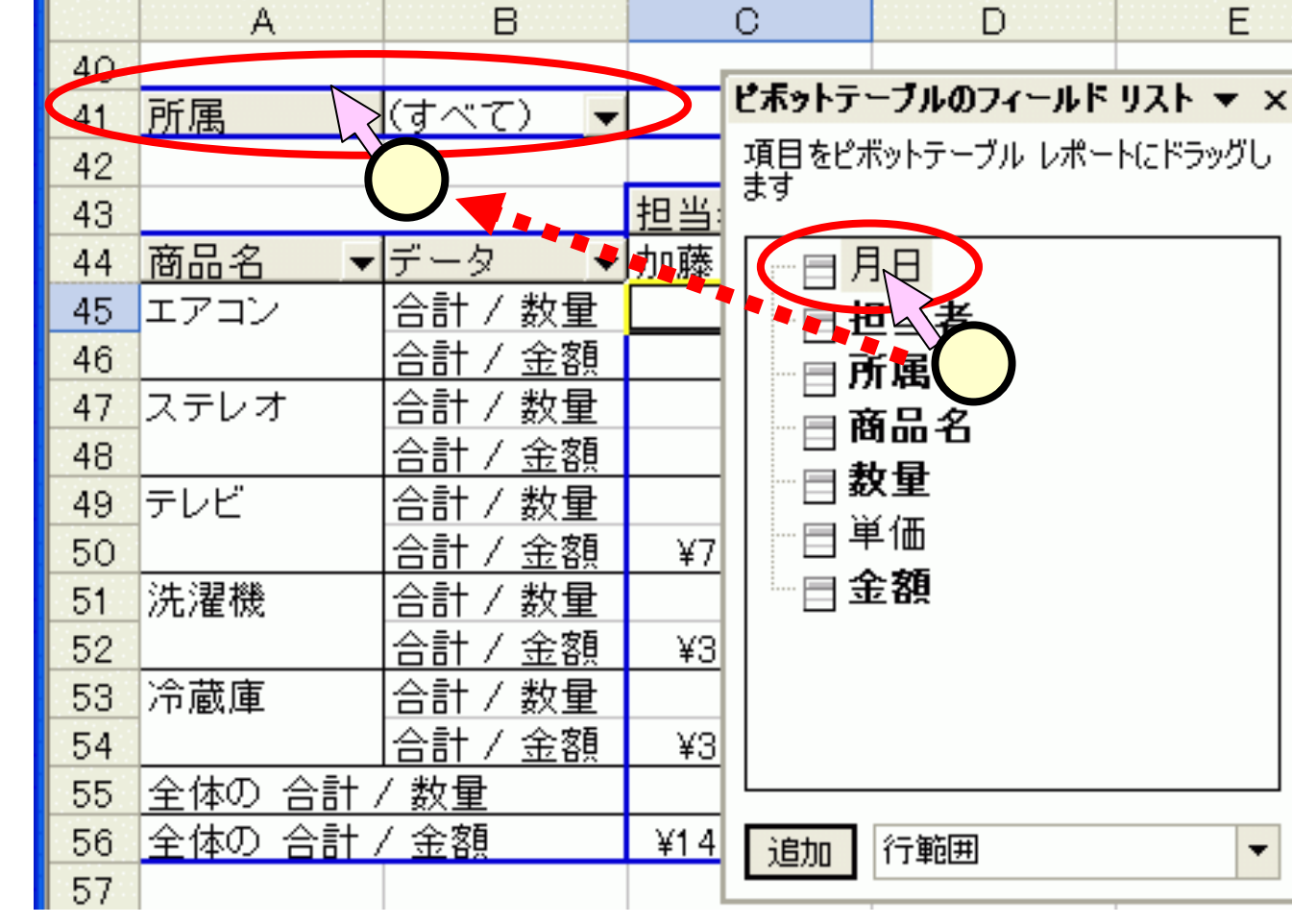

#### <u>(6.7.4)フィールドの追加(4/4)</u>

39

40

41

42

43

#### 「月日]のセルの右側の "すべて"と書かれたセル のをクリック(①)します。 リストの中で、"4月1日"を クリック(②)し、[OK]をク リック(③)します。

|            | A   |     | E    | }   | С          | D          | Е          | F          |
|------------|-----|-----|------|-----|------------|------------|------------|------------|
| 39         |     |     |      |     |            |            |            |            |
| 40         | 所属  |     | (すべて | ) 🔻 |            |            |            |            |
| 41         | 月日  |     | 4月1日 | -   |            |            |            |            |
| 42         |     |     |      |     |            |            |            |            |
| 43         |     |     |      |     | 担当者 ▼      |            |            |            |
| 44         | 商品名 | •   | データ  | -   | 加藤         | 田中         | 鈴木         | 総計         |
| 45         | テレビ |     | 合計 / | 数量  | 30         |            | 15         | 45         |
| 46         |     |     | 合計 / | 金額  | ¥2,670,000 |            | ¥1,335,000 | ¥4,005,000 |
| 47         | 洗濯機 |     | 合計 / | 数量  |            | 25         |            | 25         |
| 48         |     |     | 合計 / | 金額  |            | ¥3,375,000 |            | ¥3,375,000 |
| 49         | 冷蔵庫 |     | 合計 / | 数量  |            |            | 12         | 12         |
| 50         |     |     | 合計 / | 金額  |            |            | ¥1,440,000 | ¥1,440,000 |
| 51         | 全体の | 合計  | / 数量 |     | 30         | 25         | 27         | 82         |
| 52         | 全体の | 合計, | / 金額 |     | ¥2,670,000 | ¥3,375,000 | ¥2,775,000 | ¥8,820,000 |
| <b>E O</b> |     |     |      |     |            |            |            |            |

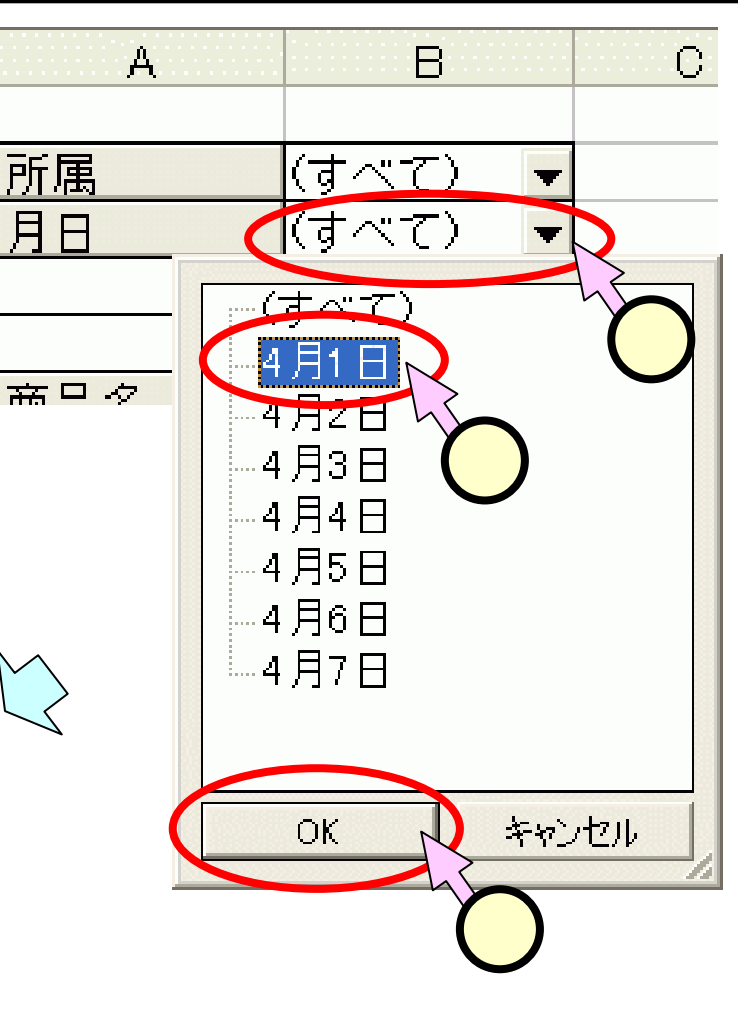

#### (6.8.1)データの配置を変更する(1/2)

#### ■スライド(6.7)と同様に、スライド(6.5)で作成したピボット テーブルをコピーし、これに操作をしていきます。

# ■下図のような、課ごとの分類の入ったピボットテーブルを作成します。

|    | A       | В       | С           | D           | E           | F           | G           | Н            | · · · · · · · · · I |
|----|---------|---------|-------------|-------------|-------------|-------------|-------------|--------------|---------------------|
| 57 |         |         |             |             |             |             |             |              |                     |
| 58 |         |         | 所属 🗸 🔻      | 担当者 🛛 🔻     |             |             |             |              |                     |
| 59 |         |         | 1課          |             | 1課 合計       | 2課          |             | 2課 合計        | 総計                  |
| 60 | 商品名 🛛 🔻 | データ 🔻   | 加藤          | 鈴木          |             | 森           | 田中          |              |                     |
| 61 | エアコン    | 合計 / 数量 |             |             |             | 36          |             | 36           | 36                  |
| 62 |         | 合計 / 金額 |             |             |             | ¥3,960,000  |             | ¥3,960,000   | ¥3,960,000          |
| 63 | ステレオ    | 合計 / 数量 |             |             |             |             | 86          | 86           | 86                  |
| 64 |         | 合計 / 金額 |             |             |             |             | ¥3,870,000  | ¥3,870,000   | ¥3,870,000          |
| 65 | テレビ     | 合計 / 数量 | 80          | 90          | 170         | 9           | 150         | 159          | 329                 |
| 66 |         | 合計 / 金額 | ¥7,120,000  | ¥8,010,000  | ¥15,130,000 | ¥801,000    | ¥13,350,000 | ¥14,151,000  | ¥29,281,000         |
| 67 | 洗濯機     | 合計 / 数量 | 25          | 25          | 50          | 55          | 25          | 80           | 130                 |
| 68 |         | 合計 / 金額 | ¥3,375,000  | ¥3,375,000  | ¥6,750,000  | ¥7,425,000  | ¥3,375,000  | ¥1 0,800,000 | ¥17,550,000         |
| 69 | 冷蔵庫     | 合計 / 数量 | 32          | 12          | 44          |             |             |              | 44                  |
| 70 |         | 合計 / 金額 | ¥3,840,000  | ¥1,440,000  | ¥5,280,000  |             |             |              | ¥5,280,000          |
| 71 | 全体の 合計, | / 数量    | 137         | 127         | 264         | 100         | 261         | 361          | 625                 |
| 72 | 全体の 合計, | / 金額    | ¥14,335,000 | ¥12,825,000 | ¥27,160,000 | ¥12,186,000 | ¥20,595,000 | ¥32,781,000  | ¥59,941,000         |
|    |         |         |             |             |             |             |             |              |                     |

100

## <u>(6.8.2)データの配置を変更する(2/2)</u>

#### ■[所属]のフィールドを、[担当者]と同じ列のエリアにド ラッグ(1)します。

|      |                          |         | A           |               | в                   |             | С                                                                                                    |                 | D           |    |    |
|------|--------------------------|---------|-------------|---------------|---------------------|-------------|----------------------------------------------------------------------------------------------------|-----------------|-------------|----|----|
|      | 54                       |         |             |               |                     |             |                                                                                                    |                 |             |    |    |
|      | 55                       | 所属      |             |               | べて)                 | -           |                                                                                                    |                 |             |    |    |
|      | 56                       |         |             |               |                     |             |                                                                                                    |                 |             |    |    |
|      | 57                       |         |             | -(1)          |                     |             | 旧当書                                                                                                    |                 |             |    |    |
|      | 58                       | 商品。     | 2           |               | - /2                |             |                                                                                                    |                 | <u>.</u>    |    | Шđ |
|      | 50                       |         |             |               | <u>~</u><br>;+ / #/ |             |                                                                                                    |                 | <u> </u>    | ne |    |
|      |                          |         | ·           |               |                     |             |                                                                                                    |                 |             |    |    |
| 14 m | A                        | в       | С           | D             | E                   | F           | G                                                                                                    | н               | 1           |    |    |
| 57   |                          |         | 2/49        | Let size the  |                     |             |                                                                                                    |                 |             |    |    |
| 58   |                          |         | Pr 188. •   | <u>변当</u> 者 ▼ | 18.44               | 019         |                                                                                                    |                 | 62.04       |    |    |
| 60   | 商品名                      | デーク -   | 山族          | 給太            |                     | ∠妹          | шф                                                                                                    | 28* <b>⊟</b> 8T | 46 BT       |    |    |
| 61   | <u>10000-0 *</u><br>エアコン |         | 10489       | \$3-/h        |                     | 36          | <u><u></u><u></u><u></u><u></u><u></u><u></u><u></u><u></u><u></u><u></u><u></u><u></u><u></u><u></u><u></u><u></u><u></u><u></u><u></u></u> | 36              | 36          |    |    |
| 62   |                          | 合計 / 余額 |             |               |                     | ¥3,960,000  |                                                                                                    | ¥3,960,000      | ¥3,960,000  |    |    |
| 63   | ステレオ                     | 合計 / 数量 |             |               |                     |             | 86                                                                                                    | 86              | 86          |    |    |
| 64   |                          | 合計 / 金額 |             |               |                     |             | ¥3,870,000                                                                                                    | ¥3,870,000      | ¥3,870,000  |    |    |
| 65   | テレビ                      | 合計 / 数量 | 80          | 90            | 170                 | 9           | 150                                                                                                    | 159             | 329         |    |    |
| 66   |                          | 合計 / 金額 | ¥7,120,000  | ¥8,010,000    | ¥15,130,000         | ¥801,000    | ¥13,350,000                                                                                                    | ¥14,151,000     | ¥29,281,000 |    |    |
| 67   | 洗濯機                      | 合計 / 数量 | 25          | 25            | 50                  | 55          | 25                                                                                                    | 80              | 130         |    |    |
| 68   |                          | 合計 / 金額 | ¥3,375,000  | ¥3,375,000    | ¥6,750,000          | ¥7,425,000  | ¥3,375,000                                                                                                    | ¥10,800,000     | ¥17,550,000 |    |    |
| 69   | 冷蔵庫                      | 合計 / 数量 | 32          | 12            | 44                  |             |                                                                                                    |                 | 44          |    |    |
| 70   |                          | 合計 / 金額 | ¥3,840,000  | ¥1,440,000    | ¥5,280,000          |             |                                                                                                    |                 | ¥5,280,000  |    |    |
| 71   | 全体の 合計                   | / 数量    | 137         | 127           | 264                 | 100         | 261                                                                                                    | 361             | 625         |    |    |
| 72   | <u>全体の 合計</u>            | / 金額    | ¥14,335,000 | ¥12,825,000   | ¥27,160,000         | ¥12,186,000 | ¥20,595,000                                                                                                    | ¥32,781,000     | ¥59,941,000 |    |    |
| 70   |                          |         |             |               |                     |             | · · · · _ ·                                                                                                    |                 |             |    |    |

#### <u>(6.9.1)データと集計の非表示(1/6)</u>

## ■スライド(6.8)で作成したピボットテーブルをコピーし、これに操作をしていきます。

エアコンのデータ、課ごとの集計、列と行との 総合計の3つを非表示とした、下図のようなピボット テーブルを作成します。

|    | A     | B       | C          | D          | E          | F           |
|----|-------|---------|------------|------------|------------|-------------|
| 77 |       |         |            |            |            |             |
| 78 |       |         | 所属 📃 🔻     | 担当者 🛛 🔻    |            |             |
| 79 |       |         | 1課         |            | 2課         |             |
| 80 | 商品名 🔻 | データ 💌   | 加藤         | 鈴木         | 茶林         | 田中          |
| 81 | ステレオ  | 合計 / 数量 |            |            |            | 86          |
| 82 |       | 合計 / 金額 |            |            |            | ¥3,870,000  |
| 83 | テレビ   | 合計 / 数量 | 80         | 90         | 9          | 150         |
| 84 |       | 合計 / 金額 | ¥7,120,000 | ¥8,010,000 | ¥801,000   | ¥13,350,000 |
| 85 | 洗濯機   | 合計 / 数量 | 25         | 25         | 55         | 25          |
| 86 |       | 合計 / 金額 | ¥3,375,000 | ¥3,375,000 | ¥7,425,000 | ¥3,375,000  |
| 87 | 冷蔵庫   | 合計 / 数量 | 32         | 12         |            |             |
| 88 |       | 合計 / 金額 | ¥3,840,000 | ¥1,440,000 |            |             |
|    |       |         |            |            |            |             |

#### (6.9.2)データと集計の非表示(2/6)

## ■エアコンを非表示とします。 ■[商品名]のフィールドの をクリック(1)します。

■リストの中で、"エアコン"
 をチェックを外します(2)。
 ■[OK]をクリック(3)します。

|    | А        | В       | С           |
|----|----------|---------|-------------|
| 77 |          |         |             |
| 78 |          |         | 所属 ▼        |
| 79 |          |         | 1課          |
| 80 | 商品名 🔻    | データ 🔻   | 加藤          |
| 81 | ステレオ     | 合計 / 数量 |             |
| 82 |          | 合計 / 金額 |             |
| 83 | テレビ      | 合計 / 数量 | 80          |
| 84 |          | 合計 / 金額 | ¥7,120,000  |
| 85 | 洗濯機      | 合計 / 数量 | 25          |
| 86 |          | 合計 / 金額 | ¥3,375,000  |
| 87 | 冷蔵庫      | 合計 / 数量 | 32          |
| 88 |          | 合計 / 金額 | ¥3,840,000  |
| 89 | 全体の 合計 / | / 数量    | 137         |
| 90 | 全体の 合計 / | / 金額    | ¥14,335,000 |
|    |          |         |             |

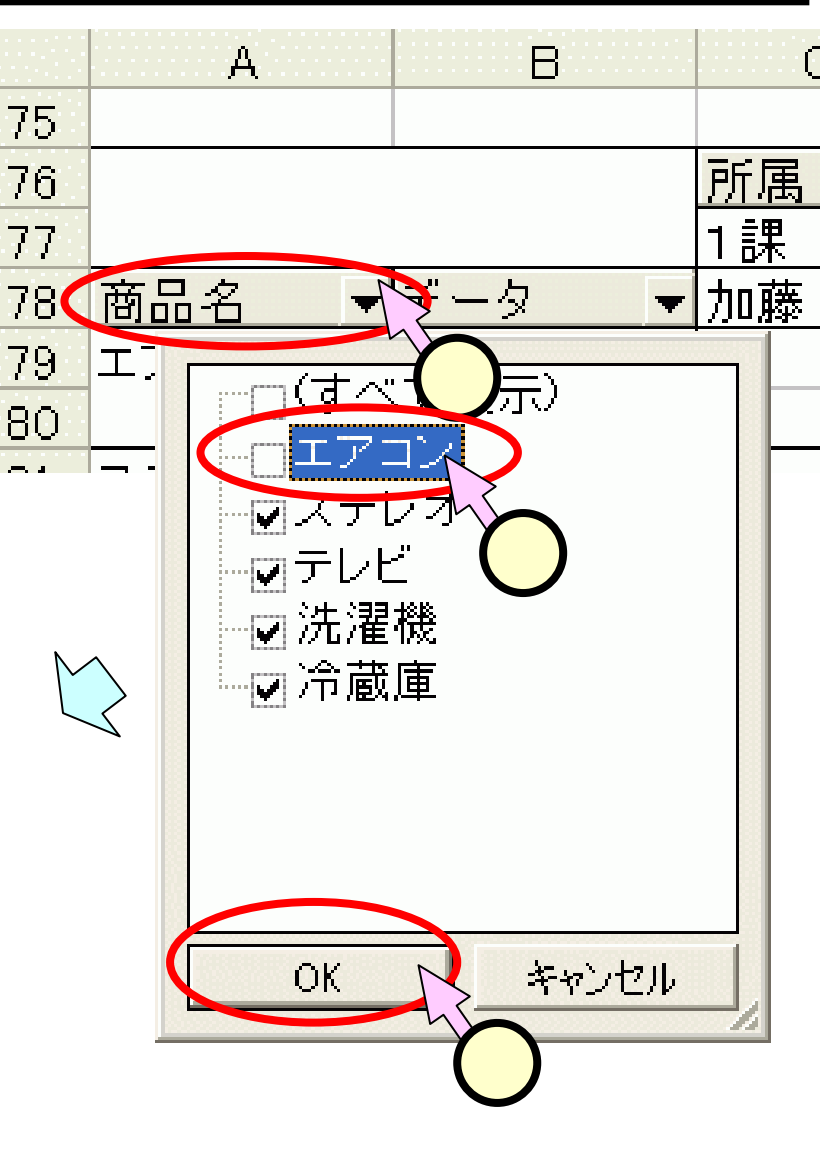

#### <u>(6.9.3)データと集計の非表示(3/6)</u>

■課ごとの集計を非表示とします(1/2)。

■[所属]のフィールドを右クリック(①、いつもの左ではなく右)し、プルダウンメニューから[フィールドの設定(N)]をクリック(2)します。

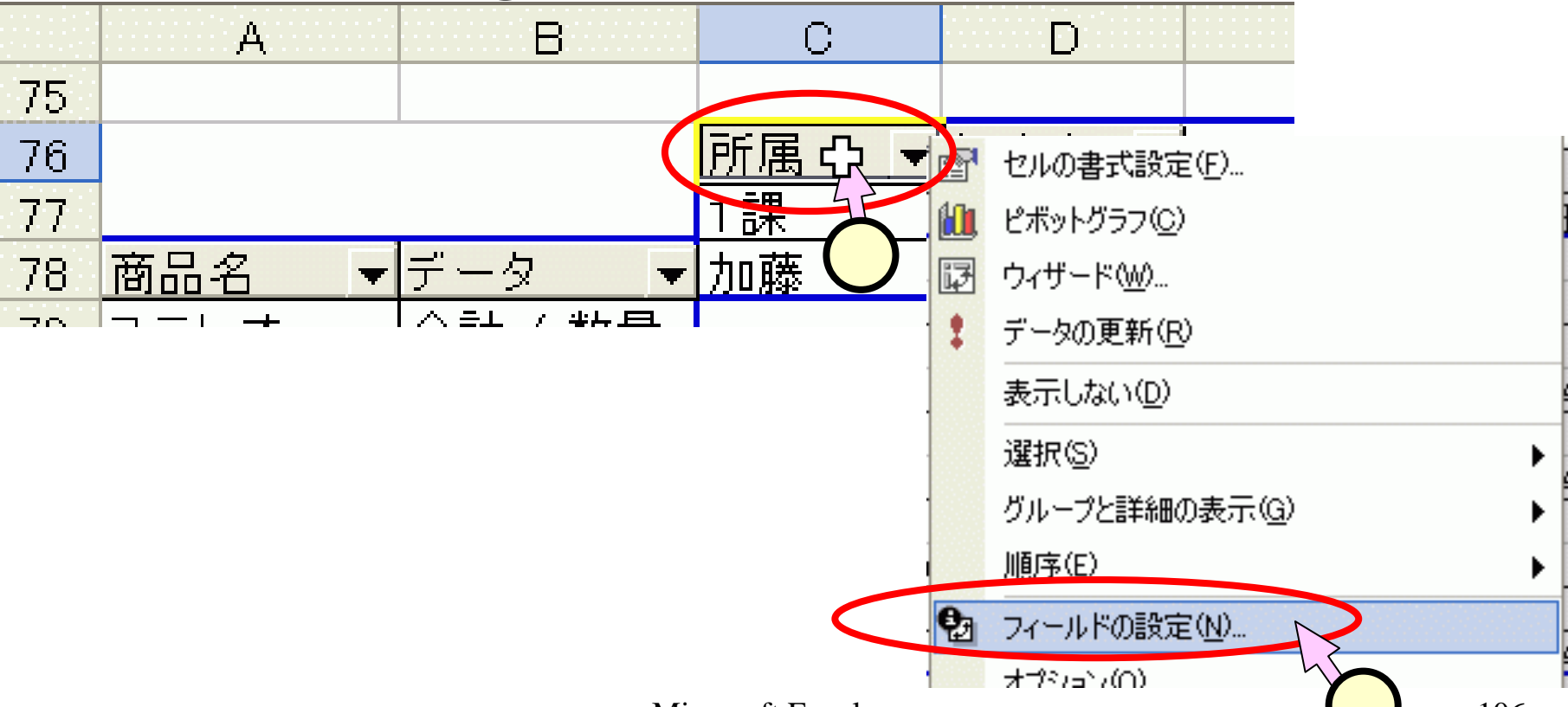

### (6.9.4)データと集計の非表示(4/6)

- ■課ごとの集計の非表示の <sup>とポットテ</sup> 続きです(2/2)。
  - ■「ピボットテーブルフィー ルド」のダイアログにて、 「集計」の"なし"をチェック (1)します。

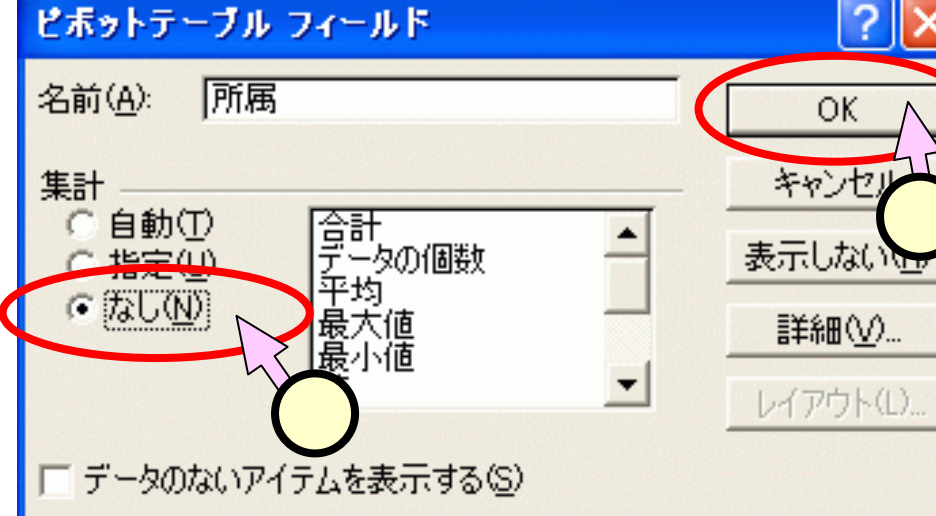

■[OK]をクリック(2)しま す。

|    | А        | В       | С           | D           | Е          | F           | G           |
|----|----------|---------|-------------|-------------|------------|-------------|-------------|
| 77 |          |         |             |             |            |             |             |
| 78 |          |         | 所属 🚽        | 担当者 🚽 🔻     |            |             |             |
| 79 |          |         | 1課          |             | 2課         |             | 総計          |
| 80 | 商品名 🔻    | データ 🔻   | 加藤          | 鈴木          | 森          | 田中          |             |
| 81 | ステレオ     | 合計 / 数量 |             |             |            | 86          | 86          |
| 82 |          | 合計 / 金額 |             |             |            | ¥3,870,000  | ¥3,870,000  |
| 83 | テレビ      | 合計 / 数量 | 80          | 90          | 9          | 150         | 329         |
| 84 |          | 合計 / 金額 | ¥7,120,000  | ¥8,010,000  | ¥801,000   | ¥13,350,000 | ¥29,281,000 |
| 85 | 洗濯機      | 合計 / 数量 | 25          | 25          | 55         | 25          | 130         |
| 86 |          | 合計 / 金額 | ¥3,375,000  | ¥3,375,000  | ¥7,425,000 | ¥3,375,000  | ¥17,550,000 |
| 87 | 冷蔵庫      | 合計 / 数量 | 32          | 12          |            |             | 44          |
| 88 |          | 合計 / 金額 | ¥3,840,000  | ¥1,440,000  |            |             | ¥5,280,000  |
| 89 | 全体の 合計 / | / 数量    | 137         | 127         | 64         | 261         | 589         |
| 90 | 全体の 合計 / | / 金額    | ¥14,335,000 | ¥12,825,000 | ¥8,226,000 | ¥20,595,000 | ¥55,981,000 |

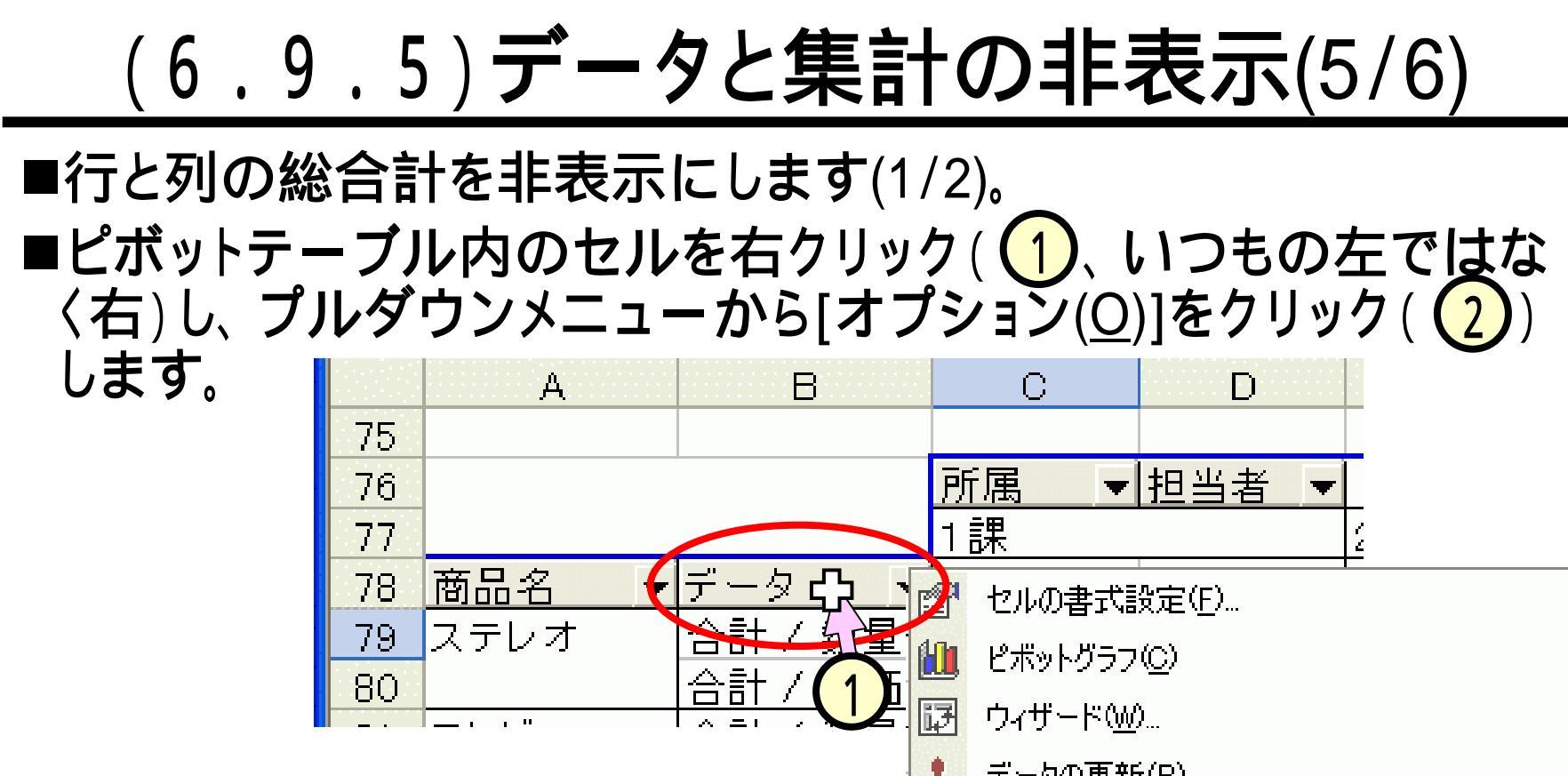

| 80 | 合計 / ( 1 ) |    | —                      |          |
|----|------------|----|------------------------|----------|
|    |            | 同  | ウィザード( <u>W</u> )      |          |
|    |            | 1  | データの更新( <u>R</u> )     |          |
|    |            |    | 表示しない( <u>D</u> )      |          |
|    |            |    | 選択( <u>S</u> )         | ►        |
|    |            | •  | グループと詳細の表示( <u>G</u> ) | ►        |
|    |            |    | 順序( <u>E</u> )         | ►        |
|    |            | €2 | フィールドの設定( <u>N</u> )   |          |
|    |            |    | オプション(型)               |          |
|    |            |    |                        | <b>)</b> |
## (6.9.6)データと集計の非表示(6/6)

■行と列の総合計の 非表示の続きです (2/2)。

■「ピボットテーブル オプション、ダイア ログにて、"列の総 計"、および、"行の 総計"のチェックを 外します(1)。 ■[OK]をクリックしま す(2)。

| ۲                                                                           | ボットテーブル                                                                                         | オプション                                                                                                    |                                                                     |                                                                |                                                   | ? 🛽                                                            |  |
|-----------------------------------------------------------------------------|-------------------------------------------------------------------------------------------------|----------------------------------------------------------------------------------------------------|---------------------------------------------------------------------|----------------------------------------------------------------|---------------------------------------------------|----------------------------------------------------------------|--|
| 名                                                                           | 前(N): ピホッ                                                                                       | トテーフ ル6                                                                                                    |                                                                     |                                                                |                                                   |                                                                |  |
| 書                                                                           | 式オプション                                                                                          |                                                                                                    |                                                                     |                                                                |                                                   |                                                                |  |
|                                                                             | □ 列の総計(G)                                                                                       |                                                                                                    |                                                                     | ページ レイアウト(L): 上から下 -                                           |                                                   |                                                                |  |
|                                                                             | 「行の総計(T)                                                                                        |                                                                                                    |                                                                     | あげったのコノール                                                      |                                                   |                                                                |  |
|                                                                             | ▼ 表のオートフォ                                                                                       |                                                                                                    |                                                                     | 71CZ0174-1                                                     |                                                   |                                                                |  |
|                                                                             | □ 非表示ページ                                                                                        | アイテムを集計に                                                                                                    |                                                                     | □ エラー値に表示する値(型):                                               |                                                   |                                                                |  |
|                                                                             | □ ラベルの結合                                                                                        | ( <u>M</u> )                                                                                                    | <b>U</b>                                                            | ☑ 空白セルに表示する値(C):                                               |                                                   |                                                                |  |
|                                                                             | 戸 単純学になか                                                                                        | 、<br>キテた方がにする                                                                                                    | (D)                                                                 |                                                                |                                                   |                                                                |  |
|                                                                             | ✔ 詳細チーダの表示を有効にする(型)<br>二 眼/におけませまえの)                                                            |                                                                                                    |                                                                     | 「ハッククラウノントビッエリを美行する(B)」                                        |                                                   |                                                                |  |
|                                                                             |                                                                                                 |                                                                                                    | <                                                                   | メモリを成週にする(2)                                                   |                                                   |                                                                |  |
|                                                                             | 更新0月期                                                                                           |                                                                                                    | )                                                                   |                                                                |                                                   |                                                                |  |
|                                                                             |                                                                                                 |                                                                                                    |                                                                     |                                                                | OK                                                | キャンセル                                                          |  |
|                                                                             |                                                                                                 |                                                                                                    |                                                                     |                                                                |                                                   |                                                                |  |
|                                                                             |                                                                                                 | • · •                                                                                                    |                                                                     |                                                                |                                                   |                                                                |  |
|                                                                             |                                                                                                 |                                                                                                    | $\overline{\mathbf{V}}$                                             |                                                                |                                                   | 2                                                              |  |
|                                                                             | Δ                                                                                               | в                                                                                                    |                                                                     |                                                                | F                                                 | 2                                                              |  |
| 77                                                                          | A                                                                                               | В                                                                                                    | ¢                                                                   | D                                                              | E                                                 | 2<br>F                                                         |  |
| 77                                                                          | A<br>7                                                                                          | B                                                                                                    | <br>C                                                               | D<br>担当者 ▼                                                     | E                                                 | 2<br>F                                                         |  |
| 77<br>78<br>79                                                              | A<br>7<br>3                                                                                     | В                                                                                                    | C<br>C<br>所属 ▼<br>1課                                                | D<br>担当者 ▼                                                     | E<br>2課                                           | 2<br>F                                                         |  |
| 77<br>78<br>79<br>80                                                        | A<br>7<br>3<br>3<br>) 商品名                                                                       | <br>B<br>▼データ ▼                                                                                                    | C<br>C<br>所属 ▼<br>1課<br>加藤                                          | <br>担当者<br>鈴木                                                  | E<br>2課<br>森                                      | 2<br>F                                                         |  |
| 77<br>78<br>79<br>80<br>81                                                  | A<br>7<br>3<br>3<br>0<br>商品名<br>ステレオ                                                            | B<br>データ ▼<br>合計 / 数量                                                                                                    | C<br>C<br>所属 ▼<br>1課<br>加藤                                          | D<br>担当者 ▼<br>鈴木                                               | E<br>2課<br>森                                      | 2<br>F<br>⊞中<br>8€                                             |  |
| 77<br>78<br>79<br>80<br>81<br>82                                            | A<br>7<br>3<br>3<br>0 商品名<br>ステレオ<br>2                                                          | <ul> <li>F-タ</li> <li>データ</li> <li>合計 / 数量</li> <li>合計 / 金額</li> </ul>                                                                                                    | C<br>C<br>所属 ▼<br>1課<br>加藤                                          | D<br>担当者 ▼<br>鈴木                                               | E<br>2課<br>森                                      | 2<br>F<br>田中<br>¥3,870,000                                     |  |
| 77<br>78<br>79<br>80<br>81<br>82<br>83                                      | A<br>7<br>3<br>3<br>3<br>3<br>3<br>3<br>3<br>3<br>3<br>5<br>レビ                                  | <ul> <li>F-タ</li> <li>データ</li> <li>合計 / 数量</li> <li>合計 / 数量</li> <li>合計 / 数量</li> </ul>                                                                                                    | C<br>所属 ▼<br>1課<br>加藤<br>80                                         | D<br>担当者 ▼<br>鈴木<br>90                                         | E<br>2課<br>森<br>9                                 | 2<br>F<br>田中<br>¥3,870,000<br>150                              |  |
| 77<br>78<br>79<br>80<br>81<br>82<br>83<br>82                                | A<br>7<br>3<br>3<br>3<br>3<br>3<br>3<br>3<br>テレビ<br>4                                           | <ul> <li>F-タ</li> <li>データ</li> <li>合計 / 数量</li> <li>合計 / 数量</li> <li>合計 / 数量</li> <li>合計 / 数量</li> <li>合計 / 金額</li> </ul>                                                                     | C<br>下属 ▼<br>1課<br>加藤<br>80<br>¥7,120,000                           | D<br>担当者 ▼<br>鈴木<br>90<br>¥8,010,000                           | E<br>2課<br>森<br>¥801,000                          | E<br>F<br>E<br>F<br>86<br>¥3,870,000<br>150<br>¥13,350,000     |  |
| 777<br>78<br>79<br>80<br>81<br>82<br>83<br>82<br>83<br>82<br>83             | A<br>7<br>3<br>3<br>3<br>3<br>3<br>3<br>3<br>3<br>7<br>レビ<br>4<br>5<br>次濯機                      | <ul> <li>F - タ</li> <li>デ - タ</li> <li>合計 / 数量</li> <li>合計 / 金額</li> <li>合計 / 金額</li> <li>合計 / 金額</li> <li>合計 / 金額</li> <li>合計 / 数量</li> </ul>                                                | C<br>所属 ▼<br>1課<br>加藤<br>80<br>¥7,120,000<br>25                     | D<br>担当者 ▼<br>鈴木<br>90<br>¥8,010,000<br>25                     | E<br>2課<br>森<br>¥801,000<br>55                    | 2<br>F<br>田中<br>¥3,870,000<br>150<br>¥13,350,000<br>25         |  |
| 777<br>78<br>79<br>80<br>81<br>82<br>83<br>82<br>83<br>84<br>85<br>86       | A<br>7<br>3<br>3<br>3<br>3<br>3<br>3<br>3<br>3<br>3<br>5<br>レビ<br>4<br>3<br>5<br>、洗濯機<br>3<br>3 | <ul> <li>F-タ</li> <li>データ</li> <li>合計 / 数量</li> <li>合計 / 数量</li> <li>合計 / 数量</li> <li>合計 / 数量</li> <li>合計 / 数量</li> <li>合計 / 数量</li> <li>合計 / 金額</li> </ul>                                   | C<br>所属 ▼<br>1課<br>加藤<br>80<br>¥7,120,000<br>25<br>¥3,375,000       | D<br>担当者 ▼<br>鈴木<br>90<br>¥8,010,000<br>25<br>¥3,375,000       | E<br>2課<br>森<br>9<br>¥801,000<br>55<br>¥7,425,000 | F F E 中 86 ¥3,870,000 ¥13,350,000 ¥13,350,000 ¥3,375,000       |  |
| 777<br>78<br>79<br>80<br>81<br>82<br>83<br>82<br>83<br>82<br>85<br>86<br>87 | A<br>7<br>3<br>3<br>3<br>3<br>3<br>3<br>3<br>5<br>5<br>5<br>7<br>次蔵庫                            | <ul> <li>F-タ</li> <li>データ</li> <li>合計 / 数量</li> <li>合計 / 金額</li> <li>合計 / 金額</li> <li>合計 / 金額</li> <li>合計 / 金額</li> <li>合計 / 金額</li> <li>合計 / 金額</li> <li>合計 / 金額</li> <li>合計 / 金額</li> </ul> | C<br>所属 ▼<br>1課<br>加藤<br>80<br>¥7,120,000<br>25<br>¥3,375,000<br>32 | D<br>担当者 ▼<br>鈴木<br>90<br>¥8,010,000<br>25<br>¥3,375,000<br>12 | E<br>2課<br>森<br>9<br>¥801,000<br>55<br>¥7,425,000 | E<br>F<br>E<br>±3,870,000<br>150<br>¥13,350,000<br>¥13,375,000 |  |

100

#### <u>(6.10.1)集計方法の変更(1/3)</u>

# ■スライド(6.5)で作成したピボットテーブルをコピーし、これに操作をしていきます。

■下図のように、"合計 / 金額"の集計方法を変更し、 "平均 / 金額"とします。

|      | A        | В       | С          | D          | E          | F                             | G          |
|------|----------|---------|------------|------------|------------|-------------------------------|------------|
| 91   |          |         |            |            |            |                               |            |
| 92   | 所属       | (すべて) 🔽 |            |            |            |                               |            |
| 93   |          |         |            |            |            |                               |            |
| 94   |          |         | 担当者 🔻      |            |            |                               |            |
| 95   | 商品名 🛛 🔻  | データ 🔻   | 加藤         | 森          | 田中         | 鈴木                            | 総計         |
| 96   | エアコン     | 合計 / 数量 |            | 36         |            |                               | 36         |
| 97   |          | 平均 / 金額 |            | ¥3,960,000 |            |                               | ¥3,960,000 |
| 98   | ステレオ     | 合計 / 数量 |            |            | 86         |                               | 86         |
| 99   |          | 平均 / 金額 |            |            | ¥3,870,000 |                               | ¥3,870,000 |
| 100  | テレビ      | 合計 / 数量 | 80         | 9          | 150        | 90                            | 329        |
| 101  |          | 平均 / 金額 | ¥3,560,000 | ¥801,000   | ¥6,675,000 | ¥2,670,000                    | ¥3,660,125 |
| 102  | 洗濯機      | 合計 / 数量 | 25         | 55         | 25         | 25                            | 130        |
| 1.03 |          | 平均 / 金額 | ¥3,375,000 | ¥7,425,000 | ¥3,375,000 | ¥3,375,000                    | ¥4,387,500 |
| 104  | 冷蔵庫      | 合計 / 数量 | 32         |            |            | 12                            | 44         |
| 1 05 |          | 平均 / 金額 | ¥3,840,000 |            |            | ¥1,440,000                    | ¥2,640,000 |
| 106  | 全体の 合計 / | / 数量    | 137        | 100        | 261        | 127                           | 625        |
| 107  | 全体の 平均 / | / 金額    | ¥3,583,750 | ¥4,062,000 | ¥5,148,750 | ¥2,565,000                    | ¥3,746,313 |
|      |          |         | <b>₩</b>   |            |            | $\pm = / \pm \overline{\tau}$ | 110        |

## (6.10.2)集計方法の変更(2/3)

# ■"合計/金額"のセルを右クリック(①、いつもの左ではなく右)し、プルダウンメニューから[フィールドの設定(N)]をクリック(②)します。

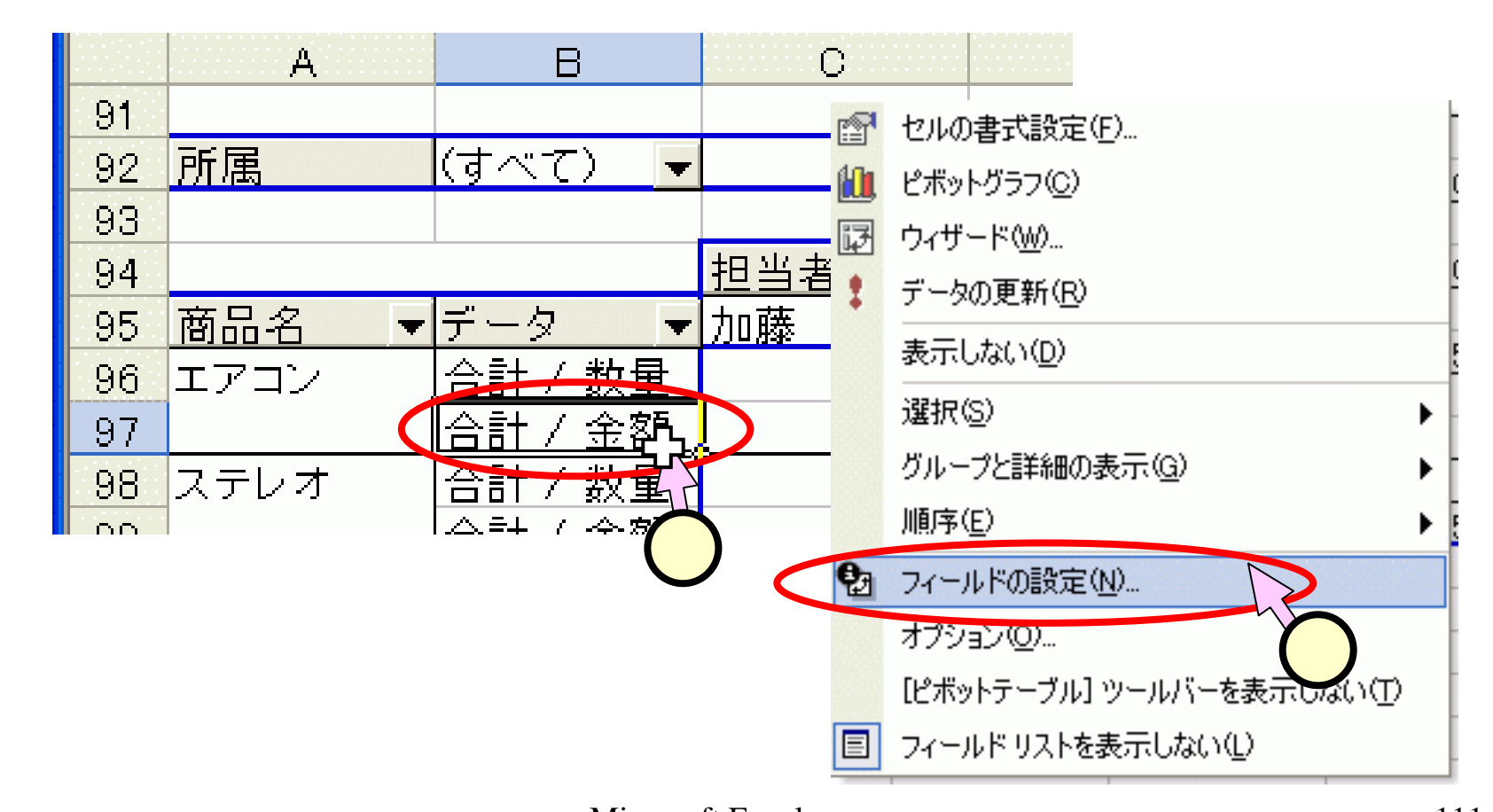

#### (6.10.3)集計方法の変更(3/3)

 ■「ピボットテーブル フィールド」ダイアログ にて、「集計の方法(S)」 の"平均"をクリック (1)します。
 ■[OK]をクリックします (2)。

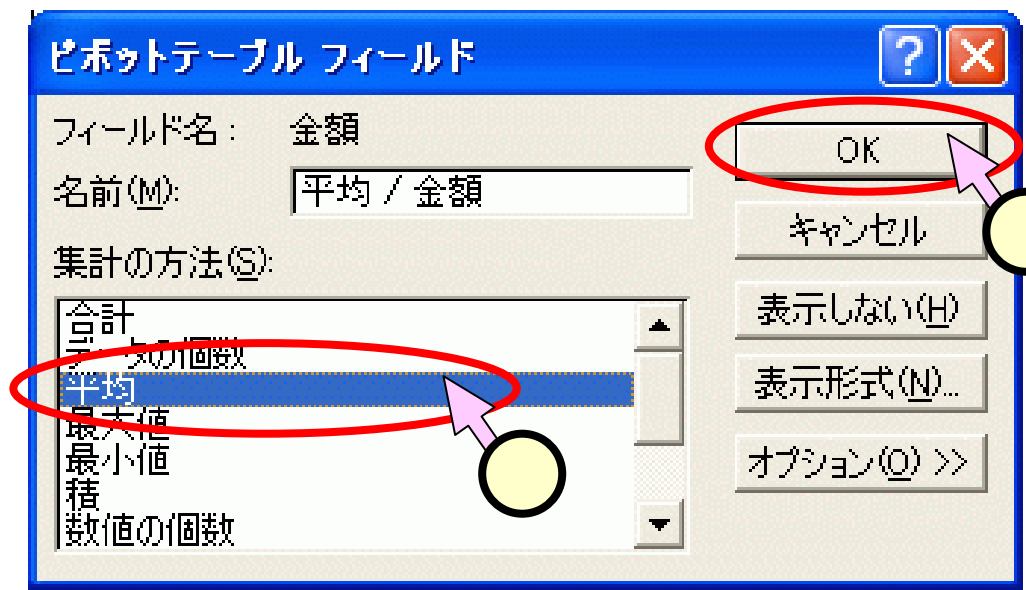

ļĻ

|      | ~        |         |            |            |            |            |            |
|------|----------|---------|------------|------------|------------|------------|------------|
|      | A        | В       | С          | D          | Е          | F          | G          |
| 91   |          |         |            |            |            |            |            |
| 92   | 所属       | (すべて) 🔽 |            |            |            |            |            |
| 93   |          |         |            |            |            |            |            |
| 94   |          |         | 担当者 ▼      |            |            |            |            |
| 95   | 商品名 ▼    | データ 🔻   | 加藤         | 森          | 田中         | 鈴木         | 総計         |
| 96   | エアコン     | 合計 / 数量 |            | 36         |            |            | 36         |
| 97   |          | 平均 / 金額 |            | ¥3,960,000 |            |            | ¥3,960,000 |
| 98   | ステレオ     | 合計 / 数量 |            |            | 86         |            | 86         |
| 99   |          | 平均 / 金額 |            |            | ¥3,870,000 |            | ¥3,870,000 |
| 100  | テレビ      | 合計 / 数量 | 80         | 9          | 150        | 90         | 329        |
| 101  |          | 平均 / 金額 | ¥3,560,000 | ¥801,000   | ¥6,675,000 | ¥2,670,000 | ¥3,660,125 |
| 102  | 洗濯機      | 合計 / 数量 | 25         | 55         | 25         | 25         | 130        |
| 103  |          | 平均 / 金額 | ¥3,375,000 | ¥7,425,000 | ¥3,375,000 | ¥3,375,000 | ¥4,387,500 |
| 104  | 冷蔵庫      | 合計 / 数量 | 32         |            |            | 12         | 44         |
| 1 05 |          | 平均 / 金額 | ¥3,840,000 |            |            | ¥1,440,000 | ¥2,640,000 |
| 106  | 全体の 合計 / | / 数量    | 137        | 100        | 261        | 127        | 625        |
| 107  | 全体の 平均 / | / 金額    | ¥3,583,750 | ¥4,062,000 | ¥5,148,750 | ¥2,565,000 | ¥3,746,313 |
|      |          |         |            |            |            |            |            |